# Micro Focus and AWS COBOL CI/CD Pipeline Configuration Guide

#### **Table of Contents**

| 1 | Int | roduction                                                    |
|---|-----|--------------------------------------------------------------|
|   | 1.1 | Products Overview                                            |
|   | 1.2 | Documentation                                                |
|   | 1.3 | CI/CD pipeline description                                   |
|   | 1.4 | Configuration samples                                        |
|   | 1.5 | Feedback                                                     |
| 2 | De  | velopment environment                                        |
|   | 2.1 | DEV – MF EDz configuration for Bankdemo9                     |
|   | 2.2 | DEV – MF EDz configuration for Bankdemo unit test server14   |
|   | 2.3 | DEV – MF EDz BankDemo online unit test20                     |
| 3 | SO  | URCE stage                                                   |
|   | 3.1 | SOURCE – MF EDz and AWS CodeCommit integration24             |
|   | 3.2 | SOURCE – MF EDz to AWS CodeCommit code push                  |
| 4 | ΒU  | ILD stage                                                    |
|   | 4.1 | BUILD – Amazon ECR docker image with Micro Focus build tools |
|   | 4.2 | BUILD – AWS CodeBuild configuration42                        |
|   | 4.3 | BUILD – AWS CodePipeline configuration49                     |
| 5 | DE  | PLOY to TEST stage                                           |
|   | 5.1 | DEPLOY to TEST – MF ETS configuration for CodeDeploy53       |
|   | 5.2 | DEPLOY to TEST – AWS CodeDeploy configuration60              |
|   | 5.3 | DEPLOY to TEST – AWS CodePipeline configuration65            |
| 6 | TE  | ST stage                                                     |
|   | 6.1 | TEST – MF ETS configuration for automated tests              |
|   | 6.2 | TEST – MF ETS configuration for SSM72                        |
|   | 6.3 | TEST – AWS Lambda configuration75                            |
|   | 6.4 | TEST – AWS CodePipeline configuration78                      |
| 7 | DE  | PLOY to PROD stage                                           |
|   | 7.1 | DEPLOY to PROD – AWS Lambda configuration81                  |
|   | 7.2 | DEPLOY to PROD via z/OS FTP – AWS Lambda configuration84     |
|   | 7.3 | DEPLOY to PROD – AWS CodePipeline configuration90            |
| 8 | Ар  | pendix94                                                     |
|   | 8.1 | Configure instance for new Administrator random password94   |
|   | 8.2 | Powershell script to compile Bankdemo on EDz94               |

#### **Revision History**

| Date       | Author(s)                                                                                         | Version | Comment                          |
|------------|---------------------------------------------------------------------------------------------------|---------|----------------------------------|
| 2020-03-31 | Phil de Valence (Amazon Web Services)<br>Mathias Mezger (Micro Focus)<br>Gary Evans (Micro Focus) | V1.0    | First baseline version           |
| 2020-05-10 |                                                                                                   | V1.1    | Added upload via z/OS FTP server |
|            |                                                                                                   |         |                                  |
|            |                                                                                                   |         |                                  |
|            |                                                                                                   |         |                                  |
|            |                                                                                                   |         |                                  |
|            |                                                                                                   |         |                                  |

# **1** Introduction

## **1.1 Products Overview**

#### **Micro Focus Enterprise Developer for z Systems**

Enterprise Developer for z Systems (EDz) supports IBM COBOL, IBM PL/I, IBM Assembler, IBM CICS, IBM IMS, IBM JCL, IBM DB2, IBM z/OS file formats and common batch utilities, including SORT. This means that you can develop and maintain the core mainframe online and batch applications under Enterprise Developer.

EDz gives customers the choice to develop directly on the mainframe or under Windows. Mainframe applications can be developed, maintained and modernized regardless of where they will be deployed, either back onto the mainframe or onto an alternative server environment. Support is provided for both the Visual Studio and Eclipse-based IDEs and for all the development and test tools for every target environment currently supported by Micro Focus - including z/Linux, AIX and x86 environments.

#### **Micro Focus Enterprise Test Server**

Enterprise Test Server (ETS) is a test execution environment that allows you to test mainframe applications on a lower cost Windows platform. You can use variables or the tilde syntax to relieve the mainframe test bottleneck by allowing you to perform a substantial part of your application testing on Windows prior to moving the application back to the mainframe for final pre-production testing and deployment.

ETS supports IBM COBOL, High Level Assembler, CICS, IMS TM and DB, JCL, DB2, and z/OS file formats. It also supports common batch utilities such as SORT. This means that applications running under ETS behave just as they would on the mainframe, so you can perform a wide variety of pre-production testing activities on low-cost hardware rather than on the mainframe.

#### AWS CodeCommit

AWS CodeCommit is a fully-managed source control service that hosts secure Git-based repositories. It makes it easy for teams to collaborate on code in a secure and highly scalable ecosystem. CodeCommit eliminates the need to operate your own source control system or worry about scaling its infrastructure. You can use CodeCommit to securely store anything from source code to binaries, and it works seamlessly with your existing Git tools.

AWS CodeCommit eliminates the need to host, maintain, back up, and scale your own source control servers. The service automatically scales to meet the growing needs of your project. It has a highly scalable, redundant, and durable architecture. The service is designed to keep your repositories highly available and accessible.

#### **AWS CodePipeline**

AWS CodePipeline automates your software release process, allowing you to rapidly release new features to your users. With CodePipeline, you can quickly iterate on feedback and get new features to your users faster.

Automating your build, test, and release process allows you to quickly and easily test each code change and catch bugs while they are small and simple to fix. You can ensure the quality of your application or infrastructure code by running each change through your staging and release process.

With AWS CodePipeline, you can immediately begin to model your software release process. There are no servers to provision or set up. CodePipeline is a fully managed continuous delivery service that connects to your existing tools and systems.

#### AWS CodeBuild

AWS CodeBuild is a fully managed continuous integration service that compiles source code, runs tests, and produces software packages that are ready to deploy. With CodeBuild, you don't need to provision, manage, and scale your own build servers. CodeBuild scales continuously and processes multiple builds concurrently, so your builds are not left waiting in a queue. You can get started quickly by using prepackaged build environments, or you can create custom build environments that use your own build tools. With CodeBuild, you are charged by the minute for the compute resources you use.

#### AWS CodeDeploy

AWS CodeDeploy is a fully managed deployment service that automates software deployments to a variety of compute services such as Amazon EC2, AWS Fargate, AWS Lambda, and your on-premises servers. AWS CodeDeploy makes it easier for you to rapidly release new features, helps you avoid downtime during application deployment, and handles the complexity of updating your applications. You can use AWS CodeDeploy to automate software deployments, eliminating the need for error-prone manual operations. The service scales to match your deployment needs.

#### AWS Lambda

AWS Lambda lets you run code without provisioning or managing servers (serverless). You pay only for the compute time you consume. With Lambda, you can run code for virtually any type of application or backend service - all with zero administration. Just upload your code and Lambda takes care of everything required to run and scale your code with high availability. You can set up your code to automatically trigger from other AWS services or call it directly from any web or mobile app.

## **1.2 Documentation**

Micro Focus Enterprise Developer 5.0 for Eclipse documentation:

https://www.microfocus.com/documentation/enterprise-developer/ed50/ED-Eclipse/GUID-8D6B7358-AC35-4DAF-A445-607D8D97EBB2.html

Micro Focus Enterprise Test Server 5.0 documentation:

https://www.microfocus.com/documentation/enterprise-developer/ed50/ETS-help/GUID-ECA56693-D9FE-4590-8798-133257BFEBE7.html

AWS CodeCommit documentation:

AWS CodeBuild documentation:

https://docs.aws.amazon.com/codebuild/latest/userguide/welcome.html

AWS CodeDeploy documentation:

https://docs.aws.amazon.com/codedeploy/latest/userguide/welcome.html

AWS CodePipeline documentation:

https://docs.aws.amazon.com/codepipeline/latest/userguide/welcome.html

AWS Lambda documentation:

https://docs.aws.amazon.com/lambda/latest/dg/welcome.html

AWS Systems Manager documentation:

https://docs.aws.amazon.com/systems-manager/latest/userguide/what-is-systems-manager.html

## **1.3 CI/CD pipeline description**

This document describes how to configure a COBOL Continuous Integration / Continuous Delivery (CI/CD) pipeline using Micro Focus (MF) and Amazon Web Services (AWS) components.

You can learn more about the pipeline incremental approach and components in this blog post:

https://aws.amazon.com/blogs/industries/enable-agile-mainframe-development-test-and-ci-cd-with-awsand-micro-focus/

This pipeline is modular. This means you can swap some of the tools and you can decide to configure one stage but not the others.

The pipeline includes Micro Focus Enterprise Developer (MF EDz), Micro Focus Enterprise Test Server (MF ETS).

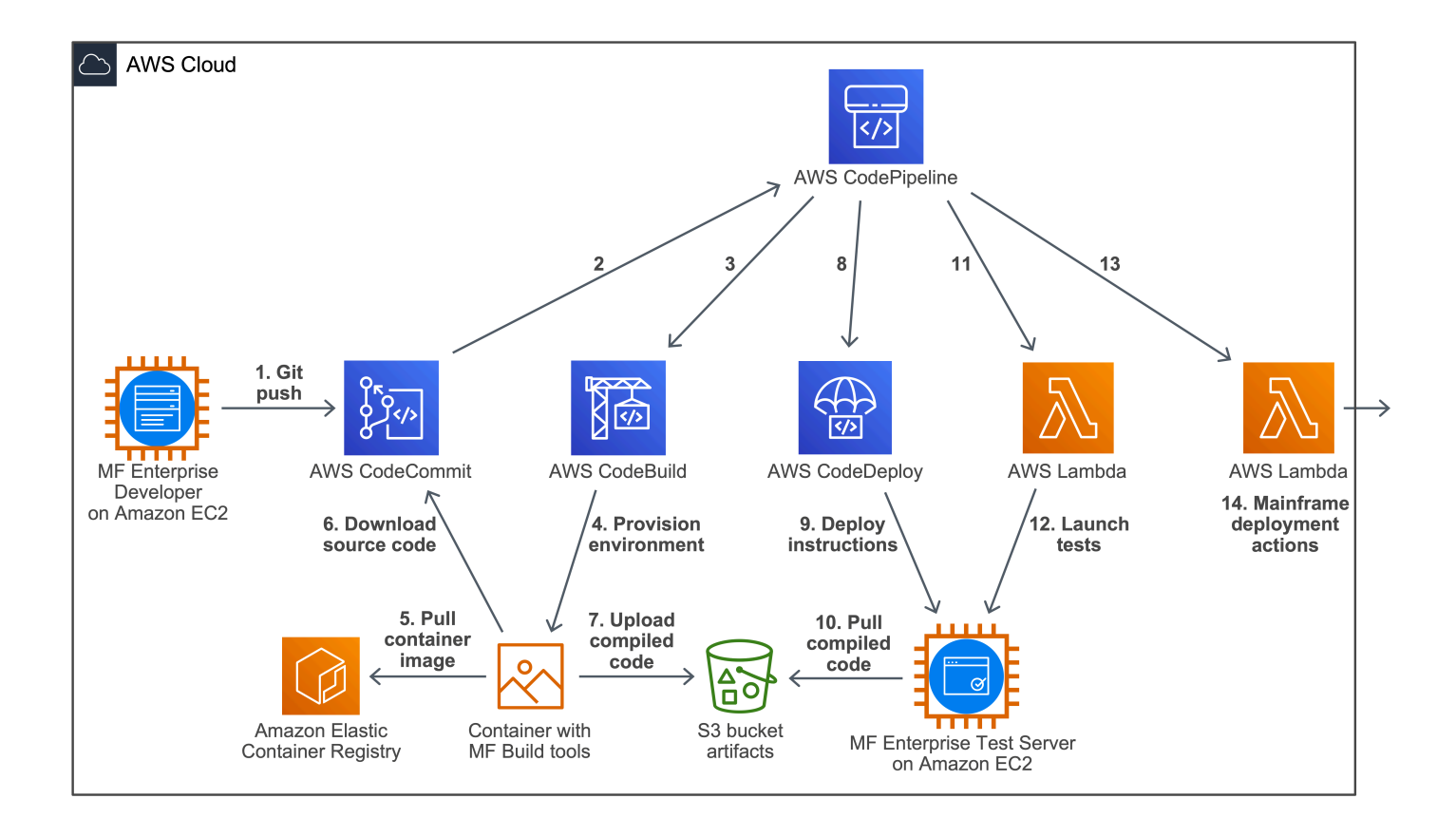

The CI/CD pipeline shown above executes the following steps:

- A developer makes changes to the source code and commits the changes to the local Git repository. These source code changes are pushed to the upstream repository hosted by AWS CodeCommit.
- 2. The source code changes in CodeCommit trigger an AWS CloudWatch event which starts the pipeline in AWS CodePipeline.
- 3. The pipeline calls AWS CodeBuild in order to start the build phase.
- 4. AWS CodeBuild provisions a build environment in a container with Micro Focus Enterprise Developer Build tools.
- 5. This container is based on a container image pulled from Amazon Container Registry.
- 6. Once the container is provisioned, the build environments download the source code from AWS CodeCommit. The source code is compiled and linked.
- 7. Then the compiled code is uploaded in an Amazon S3 buckets which stores the generated build artifacts.
- 8. The build phase being complete, the pipeline calls AWS CodeDeploy as part of the test phase.
- 9. AWS CodeDeploy send code deployment instructions to the CodeDeploy agent residing on the Amazon EC2 instance hosting Micro Focus Enterprise Test Server.
- 10. The AWS CodeDeploy agent pulls the compiled code from the S3 bucket with the artifacts and deploys it to the proper destination folders and restarts Micro Focus Enterprise Test Server.
- 11. Once the code is deployed, the pipeline calls AWS Lambda to start the tests.
- 12. AWS Lambda sends the test command to the Amazon EC2 test instance via Amazon Systems Manager (SSM). The test command triggers a batch test script on the test instance. The batch test script calls a Visual Basic script with can either trigger a Rumba or a UFT automation script. The test script executes test cases against the modified compiled code and Micro Focus Enterprise Test Server verifying the new code is operational. The result of the tests is sent back to the pipeline in AWS CodePipeline.

- 13. If tests are successful, the pipeline calls AWS Lambda in order to send the source code back to the mainframe Source Code Management (SCM) system.
- 14. The AWS Lambda function retrieves the code changes from AWS Code Commit, and processes the modified files for deploying to production. We show one option for deploying with z/OS FTP server.

## **1.4 Configuration samples**

In order to facilitate the configuration of this pipeline, we have made available some reusable sample configuration files on GitHub: <u>https://github.com/aws-samples/mainframe-cobol-cicd-pipeline-aws-microfocus</u>

For example, you will find the Lambda functions and the CodeBuild or CodeDeploy configuration files on GitHub.

## **1.5 Feedback**

We are glad to improve this pipeline, the configuration samples, and this documentation. If you have comments, suggestions, or challenges, feel free to let us know and we will be glad to help. You can contact us via your AWS representative, your Micro Focus representative, or by opening an issue on GitHub: <u>https://github.com/aws-samples/mainframe-cobol-cicd-pipeline-aws-microfocus/issues</u>

# **2 Development environment**

## **2.1 DEV – MF EDz configuration for Bankdemo**

For getting access to Micro Focus software, please contact your Micro Focus representative or contact Micro Focus following this link: <u>https://www.microfocus.com/en-us/contact/contactme</u>

First you need to retrieve an AMI with Micro Focus Enterprise Developer (EDz) or deploy the EDz software on an EC2 instance.

| aws Servi                                    | ces 🥆 | <ul> <li>Resource Group</li> </ul> | ps v 1 <del>k</del>    |            |                  |              |              |            |           | 🗘 Adm                             | in/phvalenc-Isengard | @ 9 🔹 N. Virç   | jinia 👻 Sup                      | port 👻     |   |
|----------------------------------------------|-------|------------------------------------|------------------------|------------|------------------|--------------|--------------|------------|-----------|-----------------------------------|----------------------|-----------------|----------------------------------|------------|---|
| New EC2 Experience<br>Tell us what you think |       | Launch Actions                     | *                      |            |                  |              |              |            |           |                                   |                      |                 | <b>∆</b> ₹                       | <b>•</b> • | 0 |
| Capacity Reservations                        |       | Private images 👻                   | Q search : Micro Focus | Add filter |                  |              |              |            |           |                                   |                      | ØK              | < 1 to 2 c                       | of 2 >     | > |
| ▼ IMAGES<br>AMIS                             | 4     | Name                               | - AMI Name             | ▲ AMI ID   | Ť S              | ource -      | Owner -      | Visibility | · Status  | <ul> <li>Creation Date</li> </ul> | - Platform           | • Root Device 1 | <ul> <li>Virtualizati</li> </ul> | ion –      |   |
| Bundle Tasks                                 |       |                                    | Micro Focus EDz        | ami-0080   | 01f5ea12772f6a 9 | 54254376221/ | 954254376221 | Private    | available | February 7, 2020 at 12:1          | 7:3 Windows          | ebs             | hvm                              |            |   |
| ▼ ELASTIC BLOCK STORE                        |       |                                    | Micro Focus ETS        | ami-0f49   | 2c750db816d77 9  | 54254376221/ | 954254376221 | Private    | available | February 7, 2020 at 12:1          | 8:0 Windows          | ebs             | hvm                              |            |   |

If you retrieve Micro Focus software from an AMI, launch EC2 instance from Micro Focus EDz AMI.

Once started, choose to Connect to the instance.

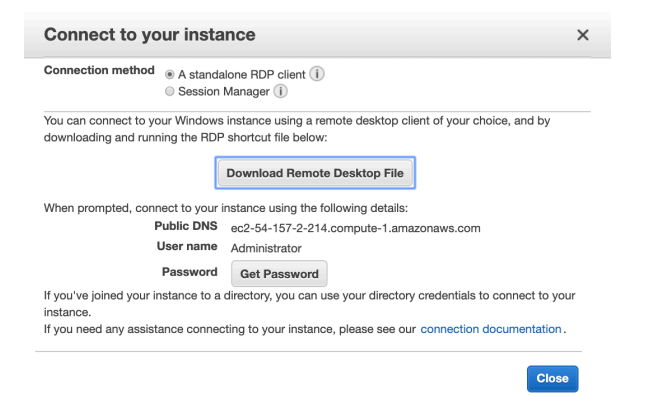

#### Download Remote Desktop File and Get Password

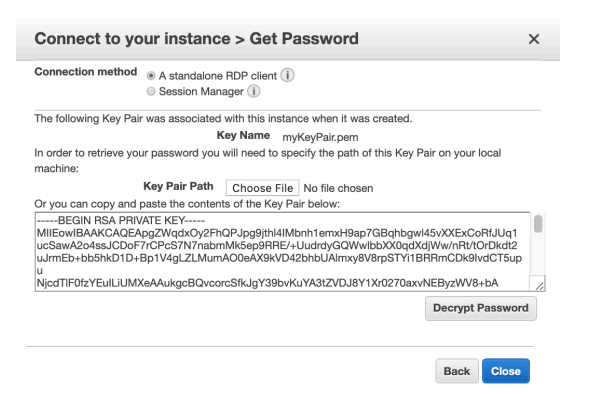

Decrypt password.

Open RDP file and connect to instance with Administrator username and decrypted password.

Start Enterprise Developer for Eclipse

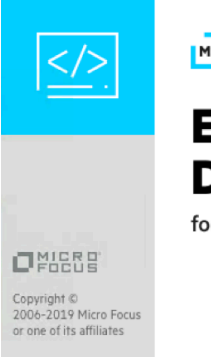

MS MAINFRAME SOLUTIONS

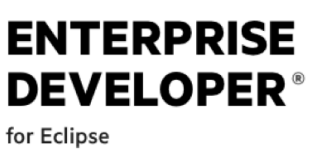

#### Go to Application Explorer view

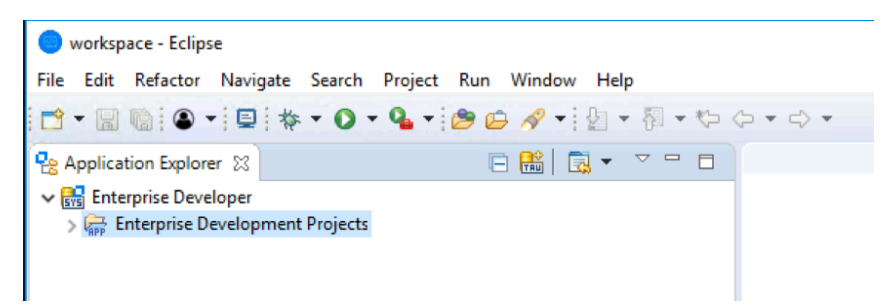

Right-click Enterprise Development Projects, which is the node for the standard application.

Click New Project from Template.

You can find more details for help at this link:

https://www.microfocus.com/documentation/enterprise-developer/ed50/ED-Eclipse/GUID-5A27996B-F03D-471A-ACDF-36E680E5939E.html

| inter Template Pa           | rameters                                                                                                    | × |
|-----------------------------|----------------------------------------------------------------------------------------------------|---|
| er Template F               | arameters                                                                                                    |   |
| lease enter the te          | mplate information                                                                                                 |   |
| From Template               |                                                                                                    |   |
| Template Path*              | C\Users\Public\Documents\Micro Focus\Enterprise Developer\Samples\Mainframe\BankDemo\Workspace\Bankdemd 🗸 Retrieve |   |
|                             |                                                                                                    |   |
| To Project                  |                                                                                                    |   |
| To Project<br>Project Name* | Bankdemo v                                                                                                    |   |

Browse to the C:\Users\Public\Documents\Micro Focus\Enterprise Developer\Samples\Mainframe\BankDemo\Workspace\Bankdemo and click Select Folder.

Type Bankdemo in the project name field and click OK.

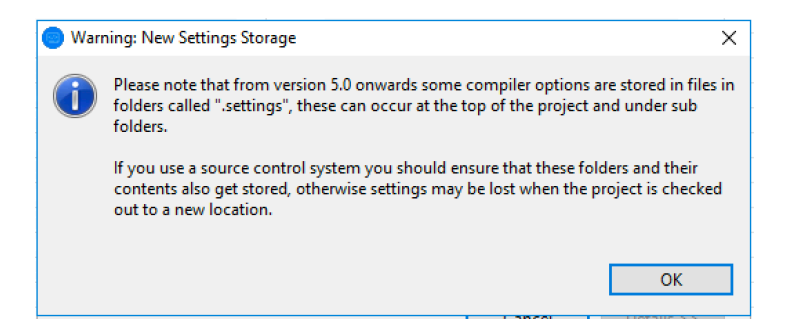

This creates a copy of the Bankdemo project in your Eclipse workspace and adds the project to the application in the Application Explorer view. If the Bankdemo project entry is not displayed in the tree view, refresh the Enterprise Development Projects entry.

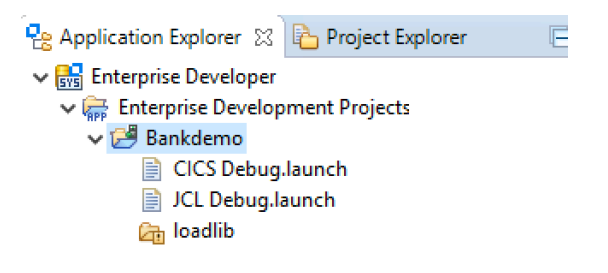

Add the demo source files, in Application Explorer view, right-click the Bankdemo project, and click Import...

| Import                                                                                                    | _ |        |
|----------------------------------------------------------------------------------------------------|---|--------|
| Select Import resources from the local file system into an existing project.                                                                                                    |   | Ľ      |
| Select an import wizard:                                                                                                    |   |        |
| type filter text                                                                                                    |   |        |
| <ul> <li>✓ ➢ General</li> <li>↓ Archive File</li> <li>☆ Existing Projects into Workspace</li> <li>↓ File System</li> <li>↓ Preferences</li> <li>↓ Projects from Folder or Archive</li> </ul> |   | < v    |
| (?) < Back Next > Finish                                                                                                    |   | Cancel |

Next

| Import from directory |                                     |                                   |                 |               |        |        |                 |       | × |
|-----------------------|-------------------------------------|-----------------------------------|-----------------|---------------|--------|--------|-----------------|-------|---|
| ← → · ↑ 📙 🖾           | Users\Public\Documents\Micro Focus\ | Enterprise Developer\Samples\Mair | frame\BankDemo\ | MFETDUSER\Bar | nkDemo | ن<br>2 | Search BankDemo | )     | Q |
| Organize 🔻 New fol    | lder                                |                                   |                 |               |        |        |                 | -     | ? |
| 👆 Downloads 🖍         | Name                                | Date modified                     | Туре            | Size          |        |        |                 |       |   |
| b Music               | Sources                             | 2/3/2020 6:35 PM                  | File folder     |               |        |        |                 |       |   |
| Pictures              | System                              | 2/3/2020 6:35 PM                  | File folder     |               |        |        |                 |       |   |
| 🙀 Videos              |                                     |                                   |                 |               |        |        |                 |       |   |
| Local Disk (C:)       |                                     |                                   |                 |               |        |        |                 |       |   |
| Fold                  | der: BankDemo                       |                                   |                 |               |        |        |                 |       |   |
|                       | L                                   |                                   |                 |               |        |        | Select Folder   | Cance |   |

Select folder C:\Users\Public\Documents\Micro Focus\Enterprise Developer\Samples\Mainframe\BankDemo\MFETDUSER\BankDemo

| Import —                                                                                                    |         | × |
|----------------------------------------------------------------------------------------------------|---------|---|
| File system<br>Import resources from the local file system.                                                                                                    |         | 7 |
| From directory:       C:\Users\Public\Documents\Micro Focus\Enterprise Developer\Sampl \rightarrow         Image: Sources transmission of the system       Image: System | Browse. |   |
| Filter Types     Select All       Into folder:     Bankdemo                                                                                                    | Browse  |   |
| Options Overwrite existing resources without warning Create top-level folder Advanced >>                                                                                 |         |   |
| ? < Back Next > Finish                                                                                                    | Cance   | I |

#### Select Source subdirectory.

#### Click Finish.

This adds the folders storing the source files to your project as imported resources:

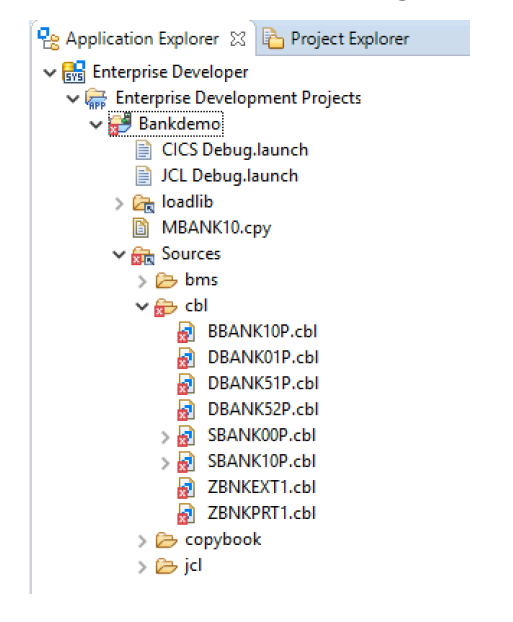

By default, Eclipse is set to build projects automatically (see Project > Build Automatically), so it immediately compiles the files you have just added.

Check the Console and Problems views and see that some of the programs failed to compile. In Application Explorer view, you can select a program and check the error and warning count property in the Properties view to indicate that there are compilation problems.

The errors are due to the correct copybook paths not being specified in the project properties.

Right-click Bankdemo and click Determine Directives.

The IDE performs a scan of the files and shows a report of what directives for dialect and for CICS must be set on the programs in your project in order for them to compile cleanly.

| Resource                                     | Dialect                      | Use SQL Prepr | Use CICS Prepr |
|----------------------------------------------|------------------------------|---------------|----------------|
| Bankdemo                                     | Enterprise COBOL for z/OS    |               |                |
| V B sources                                  |                              |               |                |
| BBANK10P.cbl                                 | Set by project               | Off           | On             |
| DBANK01P.cbl                                 | Set by project               | Off           | On             |
| DBANK51P.cbl                                 | Set by project               | Off           | Off            |
| DBANK52P.cbl                                 | Set by project               | Off           | Off            |
| SBANK00P.cbl                                 | Set by project               | Off           | On             |
| SBANK10P.cbl                                 | Set by project               | Off           | On             |
| ZBNKEXT1.cbl                                 | Set by project               | Off           | Off            |
| ZBNKPRT1.cbl                                 | Set by project               | Off           | Off            |
| ck "OK" to apply the changes, or "Cancel" if | changes should not be applie | ed OK         | Cancel         |

Click OK to set the directives.

If you are prompted to delete some user files, choose No.

Setting the missing Compiler directives triggers a full rebuild of the project. There are still some errors in the COBOL sources due to the fact that the project cannot resolve the paths to the copybook files.

Then we specify the copybook paths for the project.

In Application Explorer view, right-click the Bankdemo project, and click Properties.

Expand Micro Focus, and then click Build Path.

Click the Dependency Paths tab and ensure Type is set to COBOL Copybook Paths.

Check the Bankdemo/Sources/copybook entry in the list, and then click Apply and Close.

| Properties for Bankdemo                                                                                                    |                                                                                                    | — 🗆 X                                                                                                    |
|----------------------------------------------------------------------------------------------------|----------------------------------------------------------------------------------------------------|----------------------------------------------------------------------------------------------------|
| type filter text                                                                                                    | Build Path                                                                                                    | ← → ⇒ →                                                                                                    |
| <ul> <li>&gt; Resource<br/>Builders<br/>Coverage</li> <li>&gt; Micro Focus</li> <li>&gt; Build Configurations</li> <li>Build Path<br/>Builder</li> <li>Directives Determination</li> <li>&gt; Project Settings</li> <li>&gt; Run-time Configuration</li> <li>Project Recets</li> <li>Project References</li> <li>Run/Debug Settings</li> <li>&gt; Task Repository</li> <li>Task Repository</li> <li>Task Rags</li> <li>&gt; Validation</li> <li>WikiText</li> </ul> | Build Precedence       Projects       Image: Dependency Paths         Type:       COBOL Copybook Paths       Image: Dependency Paths         The copybook paths define the search order of locations in which COBOL copybooks will be sonote: the directory containing a source file will always be searched for a copybook before the the currently defined copybook paths are:         Image: Dependency Dependency Dependency Paths         Image: Dependency Dependency Depend | earched for.<br>locations below are searched.<br>Up<br>Down<br>Top<br>Bottom<br>Select All<br>Deselect All<br>Add<br>Remove |
| < >                                                                                                    |                                                                                                    |                                                                                                    |
| ?                                                                                                    | Apply                                                                                                    | and Close Cancel                                                                                                    |

Eclipse rebuilds the project and now all COBOL programs should compile cleanly.

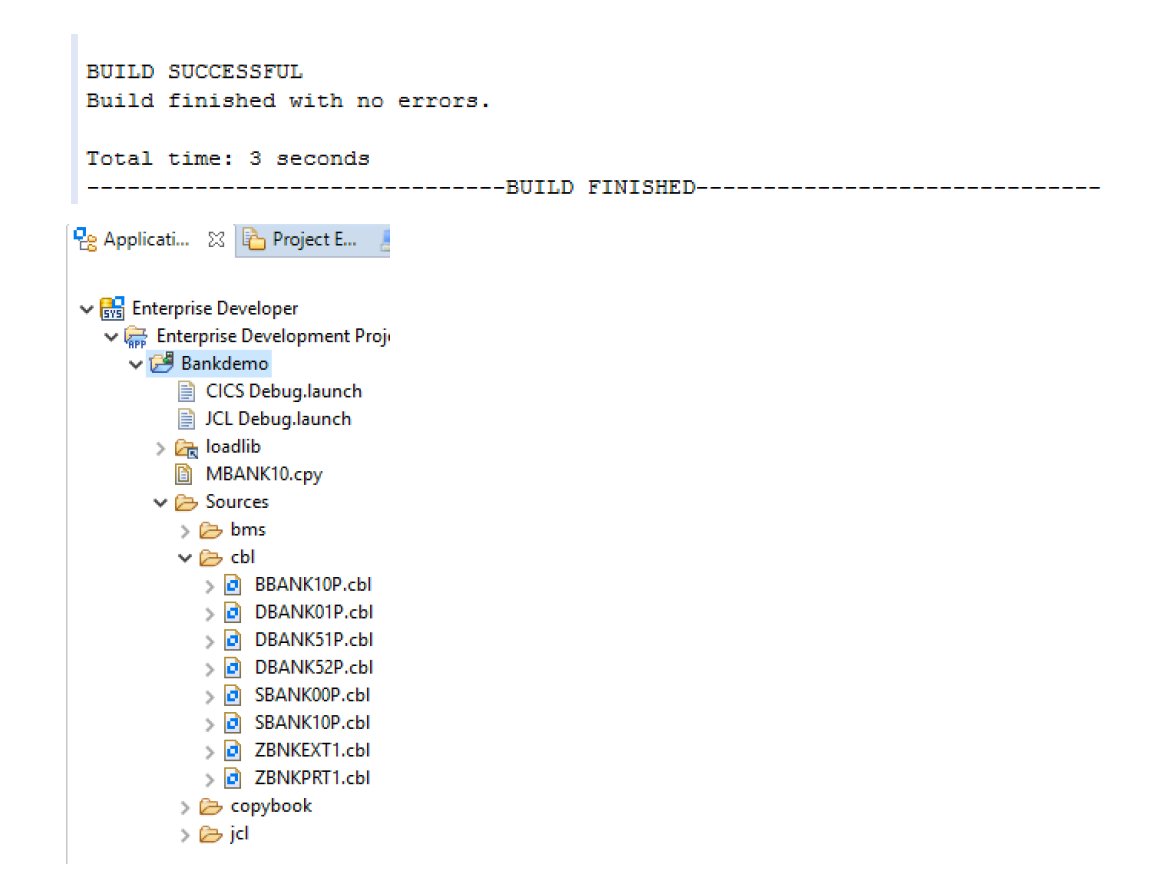

# 2.2 DEV – MF EDz configuration for Bankdemo unit test server

You can find more details for help at this link:

Click the Server Explorer tab. If the tab is not visible, click Window > Show View > Other. Select Micro Focus > Server Explorer and then click Open.

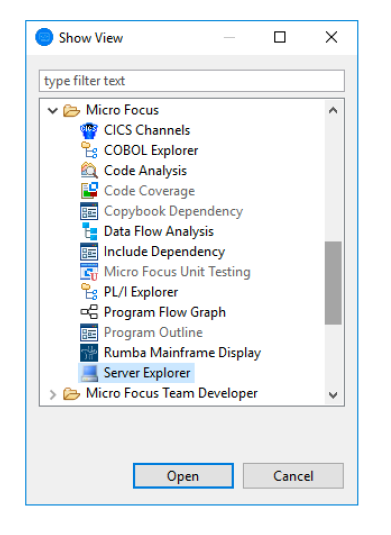

First, we import the Bankdemo server.

In Server Explorer, right-click Local [localhost:86] and click Open Administration Page.

| 😤 A 🔜 S 💥 🔓 P 🗖 🗖               | 🧾 Server: Local 🔀                                                   |                                                                                                    |
|---------------------------------|---------------------------------------------------------------------|----------------------------------------------------------------------------------------------------|
| ⊨ ⊽<br>> 🛃 Local [localhost:86] | Home                                                                | Enterprise Server Administration     Version 1.25.52     Iocalhost:86     ▲ This UI is currently configured to be accessible only from the local machine. Change the TCP on loopback option here and     restart the MF Directory Server process to enable remote access. |
|                                 | Actions                                                             | Status         MDS00001 OK         Wed Feb 12 18:26:07 2020                                                                                                    |
|                                 | Renew                                                               | [mfuser] [Page id: 1000]                                                                                                    |
|                                 | Export                                                              | □ □ □ □ □ 1 - 1 of 1 out of 1 servers Q Auto-refresh interval (seconds) 10 Show 10 servers at a time <                                                                                                    |
|                                 | Import<br>Delete All                                                | Filter     Type:     All     V     Clear                                                                                                    |
|                                 | Configure                                                           | Repository: file/IIC\ProgramDataIMicro Focus/Enterprise Developer/MFDS\ 1 Servers, 0 Started, 1 Stopped, 0 Not Responding, 0 MFCCI servers                                                                                                    |
|                                 | Options<br>Security<br>Display<br>Statistics<br>Sessions<br>Journal | Type Name V Status Communications Licenses Security Licenses Security Cog                                                                                                    |
|                                 |                                                                     | Edit     MFES     ESDEMD     Stopped     Ttop-9000     -/10     Default     Server:     CP 1:     5 Services     Details     Sample Micro Focus Enterprise Server       Start     3 Listeners     Details     0     -/10     Details     0     Packages     Add           |
|                                 | Help<br>This Page<br>Support<br>Feedback                            | Add                                                                                                    |

Click Import in the left upper corner of Enterprise Server Administration.

On the Import server information page and under Recent directories click the directory for the BANKDEMO server.

| 💻 Server: Local 🛛                              |                                                                                                    |                                    |  |  |  |  |  |  |  |
|------------------------------------------------|----------------------------------------------------------------------------------------------------|------------------------------------|--|--|--|--|--|--|--|
|                                                | <ul> <li>Server Administration &gt; Import<br/>localhost:86</li> <li>▲ This UI is currently configured to be accessible only from the local machine. Change the<br/>restart the MF Directory Server process to enable remote access.</li> </ul> | he TCP on loopback option here and |  |  |  |  |  |  |  |
| Actions<br>Renew<br>Export<br>Import           | Status MDS00001 OK Import server information (Page 1 of 4):                                                                                                    |                                    |  |  |  |  |  |  |  |
| Delete All<br>Configure<br>Options<br>Security | Selected source directory containing server data to restore:           file:/// ✓         C:\ProgramData\Micro Focus\Enterprise Developer\MFDS\BANKDEMO\           Recent directories:                                                          |                                    |  |  |  |  |  |  |  |
| Display<br>Statistics<br>Sessions<br>Journal   | file:///C:\ProgramData\Micro Focus\Enterprise Developer\MFDS\VP\<br>file:///C:\ProgramData\Micro Focus\Enterprise Developer\MFDS\MSSIVP\<br>file:///C.\ProgramData\Micro Focus\Enterprise Developer\MFDS\BANKDEMO\                              |                                    |  |  |  |  |  |  |  |
| Help<br>This Page<br>Support<br>Feedback       |                                                                                                    |                                    |  |  |  |  |  |  |  |
|                                                | Select Delete                                                                                                    |                                    |  |  |  |  |  |  |  |
|                                                | Cancel Next >>                                                                                                    | View import history                |  |  |  |  |  |  |  |

This adds the path to the Selected source directory containing server data to restore field.

Click Next 3 times and then OK to import the BankDemo server (keep the BankDemo server in 32 bit).

The system returns to the main Enterprise Server Administration page.

| 📕 Server: Local 🔀                        |                                                     |                                    |                          |                               |                                        |                                        |                    |          |                                                                                                    |                                                                                 |                                          |                          |                                             |  |
|------------------------------------------|-----------------------------------------------------|------------------------------------|--------------------------|-------------------------------|----------------------------------------|----------------------------------------|--------------------|----------|----------------------------------------------------------------------------------------------------|---------------------------------------------------------------------------------|------------------------------------------|--------------------------|---------------------------------------------|--|
|                                          | <sub> s</sub> Ente                                  | rpris                              | e Serve                  | er Admin                      | nistratio                              | on                                     |                    |          |                                                                                                    |                                                                                 |                                          | Enterpris                | Version 1.25.52<br>se Server (MSS LICENSED) |  |
| Home                                     | <ul> <li>localho</li> <li>A This restart</li> </ul> | o <b>st:86</b><br>Ulis c<br>the MF | urrently co<br>Directory | nfigured to b<br>Server proce | oe accessi<br>ess to ena               | ble only fro<br>ble remote             | m the lo<br>access | ocal ma  | chine. Change the TCP                                                                                  | on loopback                                                                     | option here                              | and                      |                                             |  |
| nome                                     | Status MI                                           | Status MDS0000I OK                 |                          |                               |                                        |                                        |                    |          |                                                                                                    |                                                                                 |                                          | Tue Feb 25 16:09:42 2020 |                                             |  |
| Actions                                  | Deters in 500000 OK [Inter Place in 100]            |                                    |                          |                               |                                        |                                        |                    |          |                                                                                                    |                                                                                 |                                          |                          |                                             |  |
| Renew<br>Export<br>Import                |                                                     | 1 - 2 c                            | of 2 out of              | 2 servers                     |                                        | 1                                      | 🖸 Aut              | o-refre  | sh interval (seconds) 1                                                                                | D                                                                               | Show 10                                  | servers                  | at a time < 🕨                               |  |
| Delete All                               | Filter                                              | Тур                                | e: All                   | ~                             | Name:                                  | *                                      |                    | Status   | All                                                                                                    | Clear                                                                           |                                          |                          |                                             |  |
| Configure                                | Repository: fil                                     | e:///C:\Pro                        | gramData\Mic             | ro Focus\Enterpri             | se Developer\/                         | MFDS\                                  |                    |          |                                                                                                    | 2 Servers,                                                                      | 0 Started, 1 Stop                        | ped, 1 Not Res           | ponding, 0 MFCCI servers                    |  |
| Security                                 |                                                     | Туре                               | Name 🛡                   | Status                        | Communicati<br>Processes               | ions                                   | Licenses           | Security | Status<br>Log                                                                                          |                                                                                 | Objects                                  |                          | Description                                 |  |
| Display<br>Statistics<br>Sessions        | Edit                                                | MFES<br>(MSS)                      | BANKDEMO                 | Stopped<br>Start              | 1 top:*:*<br>3 Listener                | rs Details                             | ] -/10             | Default  | Server:<br>СР 1:<br>ОК                                                                                 |                                                                                 | 4 Services<br>4 Handlers<br>0 Package    | Details<br>Details       | Sample server for<br>BANKDEMO application   |  |
| Journal                                  |                                                     |                                    |                          |                               |                                        |                                        |                    |          | 36 seconds in "Stopped                                                                                 | " state since 16:0<br>02/2                                                      | 9:06<br>5/20                             |                          |                                             |  |
| Help<br>This Page<br>Support<br>Feedback | Edit                                                | MFES                               | ESDEMO                   | Not Responding<br>Details     | 1 tcp:172.3<br>(172.31.3<br>3 Listener | 1.33.236*:9000<br>3.236)<br>rs Details | - / 10             | Default  | Server:<br>CP 1:<br>MDS3801I Server started succ                                                       | essfully 19:22:38                                                               | 5 Services<br>3 Handlers                 | Details<br>Details       | Sample Micro Focus<br>Enterprise Server     |  |
| Teeuback                                 |                                                     |                                    |                          | Stop                          |                                        |                                        |                    |          | 02/12/20<br>11 days 18 hours 10 minut<br>Responding " state sir<br>Started externally using Ex-<br>sys | es 55 seconds in<br>hoe 21:58:47 02/1<br>5 ID "mf_mdsa" u<br>item ID "Administr | 0 Package<br>Not<br>3/20<br>nder<br>ator | s Add                    |                                             |  |
|                                          | Add                                                 |                                    |                          |                               |                                        |                                        |                    |          |                                                                                                    |                                                                                 |                                          |                          |                                             |  |

You can see the Bankdemo server appears in the list of servers.

In front of the BANKDEMO server, select Edit...

|                      | Enterprise Server Administration > BANKDEMO > Edit<br>localhost:86                                                  | Enterp |
|----------------------|----------------------------------------------------------------------------------------------------|--------|
| Home                 | and restart the MF Directory Server process to enable remote access.                                                |        |
| Actions              | Status MDS0000I OK                                                                                                  | Wed F  |
| Renew                |                                                                                                    |        |
| Export               | Server BANKDEMO [Started 4]                                                                                         |        |
| Import<br>Delete All |                                                                                                    |        |
| Delete / III         | Server Listeners (3) Services (4) Handlers (4) Packages (0)                                                         |        |
| Configure            | Descention Control Disconstine Historical Controls                                                                  |        |
| Security             | Properties Control Diagnostics Historical Statistics                                                                |        |
|                      | Conneral XA Resources (0) MSS (*) MO Scripts Permissions Security                                                   |        |
| Display              | General Arrivesources (0) MOG (1) Mac Ocupto Fermissions Geounty                                                    | !!!    |
| Sessions             | Name: BANKDEMO                                                                                                    |        |
| Journal              | System Directory: SESPU OGS                                                                                         |        |
| Help                 | Startun Ontione:                                                                                                    |        |
| This Page            |                                                                                                    |        |
| Support              | Shared Memory Pages: 512 Service Execution Processes: 2                                                             |        |
| Teeuback             | Shared Memory Cushion: 32 Requested Licenses: 10                                                                    |        |
|                      | Show Local Consolo:                                                                                                 |        |
|                      | Show Edda Console.                                                                                                  |        |
|                      |                                                                                                    |        |
|                      | Purge Old Logs: Console Log Size (K): 0                                                                             |        |
|                      | Windows Monitoring and Management:                                                                                  |        |
|                      | Allow Performance Monitoring:                                                                                       |        |
|                      | Event Logging: Informational: Warning: Error: Severe:                                                               |        |
|                      | Configuration Information                                                                                           |        |
|                      | [ES-Environment]                                                                                                    |        |
|                      | ESP=C:\Users\Public\Documents\Micro Focus\Enterprise Developer\Samples\Mainframe\BankDemo\MFETDUSER\BankDemo\System |        |
|                      | MF_CHARSET=E                                                                                                    |        |
|                      |                                                                                                    |        |
|                      | Description                                                                                                    |        |
|                      | Sample server for BANKDEMO application                                                                              |        |
|                      | Cancel OK Apply Export Copy Delete Validate                                                                         |        |
|                      |                                                                                                    |        |

Under Configuration Information, update the ESP variable path to the actual location on EDz:

ESP=C:\Users\Public\Documents\Micro Focus\Enterprise Developer\Samples\Mainframe\BankDemo\MFETDUSER\BankDemo\System

Click OK to save.

Make sure the CICS paths for SysLoadlib configuration match the file system.

| Server               | (3) Services (4)       | landlers (4) Pa    | ckages (0)          |             |                       |
|----------------------|------------------------|--------------------|---------------------|-------------|-----------------------|
| Properties           | ntrol Diagnostics      | Historical Sta     | tistics             |             |                       |
| General XA Reso      | urces (0) MSS          | ( MQ Scr           | ipts Permissions    | Security    |                       |
| Mainframe Subsyste   | m Support enabled:     | 7                  |                     |             |                       |
| CICS (✔) JES         | 5 (✔) IMS ] PI         | L/I                |                     |             |                       |
| CICS enabled: V      |                        |                    |                     |             |                       |
|                      |                        |                    |                     |             |                       |
| System Initializatio | n Table:               |                    |                     |             |                       |
| BINKCICV             |                        |                    |                     |             |                       |
| Transaction Path:    |                        |                    |                     |             |                       |
| \$ESP\Loadlib;       | SESP\SysLoadlib        |                    |                     |             |                       |
| File Path:           |                        |                    |                     |             |                       |
| \$ESP\catalog\       | Data                   |                    |                     | 0           |                       |
| Map Path:            |                        |                    |                     |             |                       |
| \$ESP\Loadlib;       | \$ESP\SysLoadlib       |                    |                     | 0           |                       |
| Resource Definitio   | n File Path:           |                    |                     | ~           |                       |
| \$ESP\RDEF           |                        |                    |                     | ^           |                       |
|                      | _                      |                    |                     |             |                       |
| EZASOKET suppo       | ort: 🗆                 |                    |                     |             |                       |
| Apply                |                        |                    |                     |             |                       |
| Арріу                |                        |                    |                     |             |                       |
|                      |                        |                    |                     |             |                       |
| :\Users\Public\Docun | nents\Micro Focus\Ente | rprise Developer\S | amples\Mainframe\Ba | nkDemo\MFET | DUSER\BankDemo\System |
| me                   |                        | Date modified      | Туре                | Size        |                       |
| catalog              |                        | 2/12/2020 7:47 PI  | M File folder       |             |                       |
| DATA                 |                        | 2/20/2020 11:09 F  | PM File folder      |             |                       |
| Logs                 |                        | 2/25/2020 2:56 PI  | M File folder       |             |                       |
| RDEF                 |                        | 2/3/2020 6:35 PN   | 1 File folder       |             |                       |
| SysLoadlib           |                        | 2/15/2020 2:12 A   | M Filefolder        |             |                       |

Be careful with the SysLoadlib case. You may have to adjust the folder name for proper upper-case letters.

For the Bankdemo project, under Properties -> Resource -> Linked Resources -> Path Variables, Edit the loadlib variable to match the BANKDEMO server loadlib folder in C:\Users\Public\Documents\Micro Focus\Enterprise Developer\Samples\Mainframe\BankDemo\MFETDUSER\BankDemo\System\sysloadlib

|                                        | Properties for Bankdemo                                                                                                    |                                                                                                    |                                                                                                    | — 🗆 🗙                 |             |
|----------------------------------------|----------------------------------------------------------------------------------------------------|----------------------------------------------------------------------------------------------------|----------------------------------------------------------------------------------------------------|-----------------------|-------------|
| ms                                     | type filter text                                                                                                    | Linked Resources                                                                                                    |                                                                                                    | <b>(⇒ → ⇒ → →</b>     |             |
| es<br>unch                             | <ul> <li>Resource</li> <li>Linked Resources</li> <li>Resource Filters</li> <li>Builders</li> <li>Coverage</li> </ul>                                                                           | Path Variables Linked Resource<br>Path variables specify locations<br>The locations of linked resource<br>Defined path variables for resource | es<br>in the file system, including other path variables with the syntax "\${VAR}".<br>es may be specified relative to these path variables.<br>urce 'Bankdemo':                                                                                         |                       | -           |
| ch                                     | <ul> <li>Micro Focus</li> <li>Project Facets</li> <li>Project Natures</li> <li>Project References</li> <li>Refactoring History</li> <li>Run/Debug Settings</li> <li>Task Repository</li> </ul> | Name<br>CLIPSE_HOME<br>PARENT_LOC<br>PROJECT_LOC<br>WORKSPACE_LOC<br>loadlib                                                                  | Value<br>C:\Users\Public\Micro Focus\Enterprise Developer\eclipse\<br>C:\Users\Administrator\workspace<br>C:\Users\Administrator\workspace\Bankdemo<br>C:\Users\Administrator\workspace<br>C:\Users\Public\Documents\Micro Focus\Enterprise Developer\Sa | New<br>Edit<br>Remove |             |
| Edit Vari<br>Edit an E:<br>Edit variab | iable<br>xisting Path Variable<br>le's name and path value.                                                                                                    |                                                                                                    |                                                                                                    |                       |             |
| Name:                                  | loadlib                                                                                                    |                                                                                                    |                                                                                                    |                       |             |
| Location:                              | C:\Users\Public\Documents\I                                                                                                    | Micro Focus\Enterprise Developer\Sa                                                                                                    | mples\Mainframe\BankDemo\MFETDUSER\BankDemo\System\SysLoadlib                                                                                                    | File                  | Folder Vari |
| Resolved Lo                            | cation: C:\Users\Public\Documents\M                                                                                                    | licro Focus\Enterprise Developer\San                                                                                                    | ${\tt mples} {\tt Mainframe} {\tt BankDemo} {\tt MFETDUSER} {\tt BankDemo} {\tt System} {\tt SysLoadlib}$                                                                                                    |                       |             |
| ?                                      |                                                                                                    |                                                                                                    |                                                                                                    |                       | OK Car      |

Then choose Apply and Close.

Clean the Bankdemo project to rebuild.

Then we associate the Bankdemo Enterprise Server with the application project.

In Server Explorer, right-click Local, and click Refresh to show the BankDemo server. If you get a Directory Server offline message appears, restart EDz.

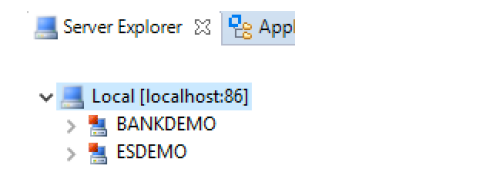

Right-click the BANKDEMO server, point to Associate with project, then select Bankdemo.

Associate with project > Bankdemo

Configure EDz to start the associated BankDemo server automatically as follows. Click Window > Preferences.

Expand Micro Focus, and click Enterprise Server.

Set the following options on this page to Always in order to enable the IDE to start or stop the associated server, and to enable dynamic debugging, for when it is not enabled in the server:

Automatically start the associated server - this ensures the IDE will start the server if it is not running when you execute the application.

Automatically stop servers started by Eclipse when closing Eclipse - this enables the IDE to stop servers when you close Eclipse.

Automatically enable dynamic debugging - this ensures the IDE will check whether the server has dynamic debugging enabled and, if it is not, will enable it when you start debugging.

| Preferences                                              | - 0                                                                                              | × |
|----------------------------------------------------------|--------------------------------------------------------------------------------------------------|---|
| type filter text                                         | Enterprise Server 🗢 🕆 🖒 👻                                                                        | • |
| Java Persistence     JavaScript     JDT Weaving     JSON | Enterprise Server Preferences<br>Automatically start the associated server                       | ^ |
| > Maven<br>V Micro Focus<br>> AWM                        | Automatically stop servers started by Eclipse when closing Eclipse<br>Always O Never O Prompt    |   |
| > Builder<br>> COBOL<br>> Consolidated Trace Fi          | Automatically restart server when project output locations change<br>Always ONever OPrompt       |   |
| > Database<br>Debug                                      | Automatically create temporary server<br>Always Never  Prompt                                    |   |
| > Enterprise Server<br>> JCL<br>> PL/I                   | Automatically enable dynamic debugging <ul> <li>Always</li> <li>Never</li> <li>Prompt</li> </ul> |   |
| < Remote JREs V                                          | Restore Defaults Apply                                                                           | • |
| ? 눱 🖆 💿 😡                                                | Apply and Close Cancel                                                                           |   |

Click Apply and Close.

In the Server Explorer window, right-click the Bankdemo server and then click Start.

Wait until the server has started. In the list of servers in Server Explorer, BANKDEMO still has a red square next to it. This is a refresh delay.

If any server start problem you can check the logs doing a right-click on BANKDEMO server then Show Console Log or in C:\Users\Public\Documents\Micro Focus\Enterprise Developer\Samples\Mainframe\BankDemo\MFETDUSER\BankDemo\System\Logs\console.txt.

| 📦 AWS Explorer       | 🛿 Console 🙁 🚼 Problems 🧔  | Tasks 🔲 Properties 🛉 | 👌 Table Results 🛛 👸 Filter Defin | iitions 🔄 Micro Focus Unit Testing | 🗳 Code Coverage |
|----------------------|---------------------------|----------------------|----------------------------------|------------------------------------|-----------------|
|                      |                           |                      |                                  |                                    | 🗙 🗟 🚮 🕅         |
| Enterprise Server Co | nsole Log: Local/BANKDEMO |                      |                                  |                                    |                 |
| 200212 194721        | 47 3568 BANKDEMO          | CASSI1600I SEP i     | itialization complet             | ed successfully 19:47:21           |                 |
| 200212 194721        | 49 3604 BANKDEMO          | CASCL0020I Print     | r L860 initialized s             | uccessfully 19:47:21               |                 |
| 200212 194721        | 63 5156 BANKDEMO          | CASBJ0005I Batch     | initiator started fo             | r job classes "A" 19:47:2          | 1               |
| 200212 194721        | 69 3120 BANKDEMO          | CASBJ0021I Batch     | printer started for              | print output classes "A"           | 19:47:21        |
| 200212 194721        | 69 2124 BANKDEMO          | CASBJ0005I Batch     | initiator started for            | r job classes "AB" 19:47:          | 21              |
| 200212 194721        | 69 4516 BANKDEMO          | CASSI1600I SEP i     | itialization complet             | ed successfully 19:47:21           |                 |
| 200212 194721        | 70 3120 BANKDEMO          | JES000029I Locat     | ing batch printer: MI            | O-HTML 19:47:21                    |                 |
| 200212 194721        | 75 4516 BANKDEMO          | CASSI5020I PLTPI     | Phase 2 List(PI) Pro             | cessing Started 19:47:21           |                 |
| 200212 194721        | 75 3120 BANKDEMO          | JES000029I Avail     | ble batch printer: M             | licrosoft XPS Document Wri         | ter 19:47:21    |
| 200212 194721        | 77 3120 BANKDEMO          | JES000029I Avail     | ble batch printer: M             | licrosoft Print to PDF 19:         | 47:21           |
| 200212 194721        | 77 3120 BANKDEMO          | JES000025I Print     | r not found: MTO-HTM             | L 19:47:21                         |                 |
| 200212 194721        | 77 3120 BANKDEMO          | JES000024I Batch     | Printer: MTO-HTML 19             | :47:21                             |                 |
| 200212 194721        | 77 3120 BANKDEMO          | JES000026I Exit      | Module: ZBNKPRNX 19:4            | 7:21                               |                 |
| 200212 194721        | 78 4516 BANKDEMO          | CASOP00001 From      | (,,PIP2) UBNKPLT2 Co             | mplete 19:47:21                    |                 |
| 200212 194721        | 78 4516 BANKDEMO          | CASSI50301 PLTPI     | Phase 2 List(PI) Pro             | cessing Completed 19:47:2          | 1               |

## 2.3 DEV – MF EDz BankDemo online unit test

You can find more details for help at this link:

https://www.microfocus.com/documentation/enterprise-developer/ed50/ED-Eclipse/index.html?t=GUID-A0221822-CF44-4698-ABD6-7F77F7A862A2.html

In the EDz IDE, click Window > Preferences.

Expand Micro Focus > Enterprise Server, and click TN3270.

Ensure that Enable display, Rumba (Embedded) and Connect automatically are all selected.

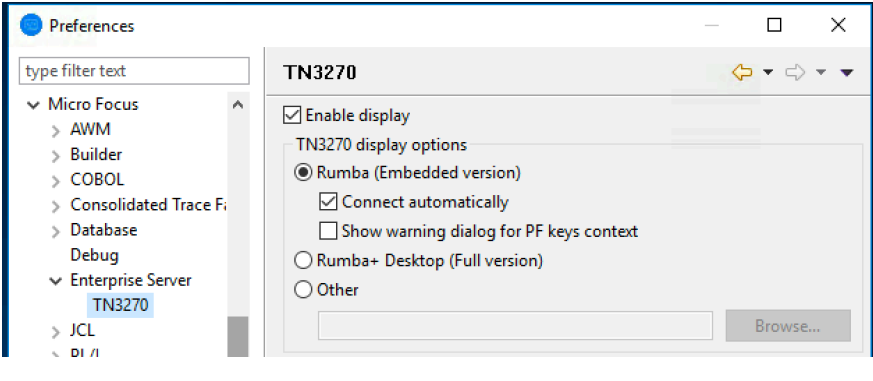

Click OK.

Right-click the BANKDEMO server in Server Explorer, and click Show TN3270 Display.

This opens the Rumba+ Desktop Mainframe Display view and automatically establishes a 3270 terminal connection to the BANKDEMO server. You can see the starting page of the ES/MTO region BANKDEMO.

You can drag the Rumba Mainframe Display view to reposition it.

| 🚰 Rumba Mainframe Display 🙁 |                  |                  | 🐕 🕒 🔻 🍓 🗶     | 🎽 📆 🕜 🗖 🗖 |
|-----------------------------|------------------|------------------|---------------|-----------|
| This is the Micro Focus     | ES/MTO region BA | ANKDEMO 20:00:50 |               |           |
|                             |                  |                  |               |           |
|                             |                  |                  |               |           |
|                             |                  |                  |               |           |
|                             |                  |                  |               |           |
|                             |                  |                  |               |           |
| ****** ***                  |                  |                  |               |           |
| ***** ** *                  | ****\ ***\ ***\  |                  |               |           |
| **\\\\\\\ **\\              |                  |                  |               |           |
| **\ **\                     |                  |                  |               |           |
| ****\ ****                  |                  |                  |               |           |
| ****\ ***                   |                  |                  |               |           |
| **\\\\\                     |                  |                  |               |           |
| **\ **\                     |                  |                  |               |           |
| ****** ***                  |                  |                  |               |           |
| ****** ***                  | ***// **/ **/    | **\ **\          | * * * * * * \ |           |
|                             |                  |                  |               |           |
|                             |                  |                  |               |           |
|                             |                  |                  |               |           |
|                             |                  |                  |               |           |
|                             |                  |                  |               |           |

Press Ctrl+Shift+Z to clear this window.

Type in the transaction id BANK and press Enter (Crtl) to navigate to an application logon window.

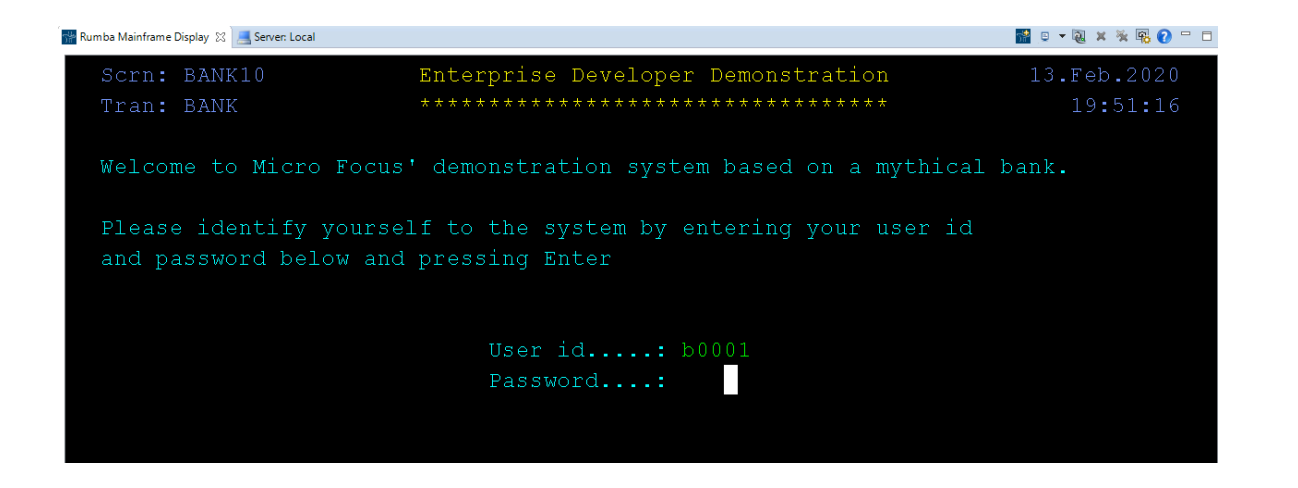

Type your logon details and press Enter. A suitable User Id is b0001. You can type anything as a Password - the field must not be empty though.

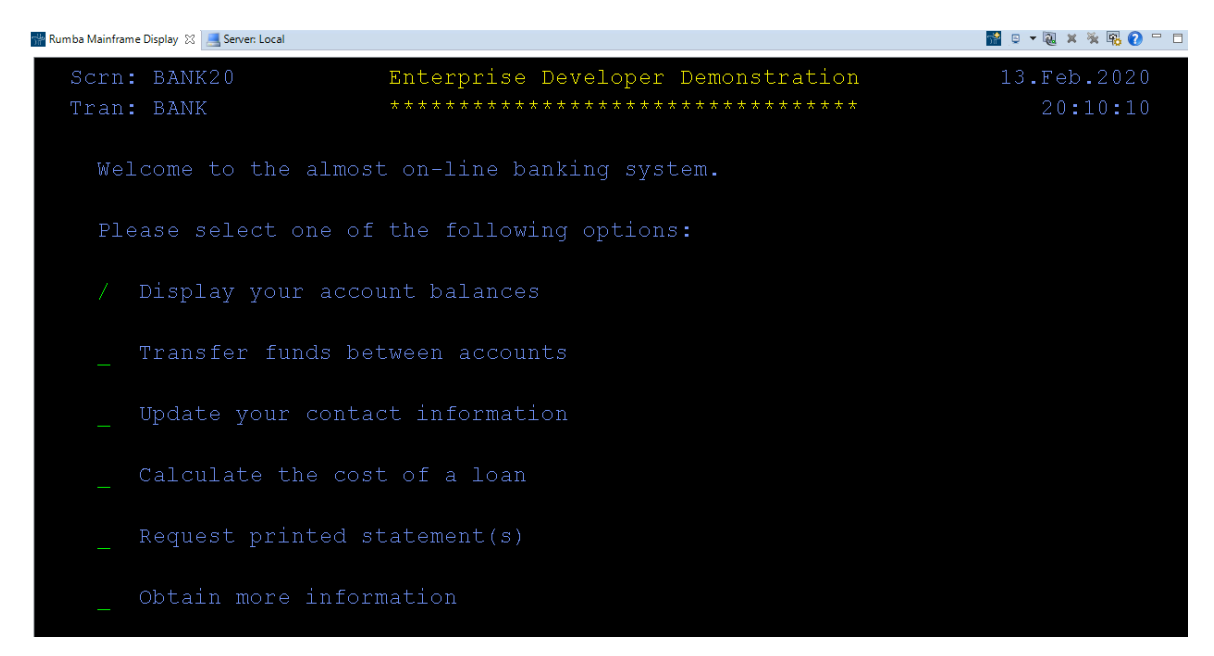

Type / against Display your account balances and press Enter to see the details for this customer.

| 👾 Rumba Mainfra | me Display 🔀 💻 Server: Local   |                           |                                         |                 | 📸 👻 🖯 🖓     | ( 🧏 🕵 🕐 "     |
|-----------------|--------------------------------|---------------------------|-----------------------------------------|-----------------|-------------|---------------|
| Scrn            | : BANK30                       | Enterprise                | Developer Demons                        | tration         | 13.Fel      | <b>.</b> 2020 |
| Tran            | : BANK                         | * * * * * * * * * * * * * | * * * * * * * * * * * * * * * * * * * * | * * * * * * * * | 20          | :11:09        |
| Acco<br>B0      | unt balance i<br>001 - Fred Bl | nformation for:<br>oggs   |                                         |                 |             |               |
| Sele            | ct account to                  | see details or t          | ransactions                             |                 |             |               |
|                 |                                |                           | Current                                 | Service         | Last        |               |
| Det             | Account No.                    | Account type              | Balance                                 | Charge          | Statement   | Txns          |
|                 | 450061494                      | Savings                   | 235.32                                  | 25.00           | 10.Jan.2006 |               |
| _               | 737590226                      | Checking                  | 0.00                                    | 50.00           | 10.Jan.2006 |               |
|                 | 541374829                      | Investment                | 3.60                                    | 25.00           | 10.Jan.2006 | *             |

You can explore this application further if you wish or press F3 to terminate it.

## **3 SOURCE stage**

## **3.1 SOURCE – MF EDz and AWS CodeCommit integration**

You can find more details for help at this link:

https://docs.aws.amazon.com/codecommit/latest/userguide/setting-up-ide-ec.html

#### In AWS IAM, create a new AWS user for integration

| aws Services - Resource           | ce Groups 🗸 🔹                                                                            | Admin/phvalenc-Iseng                               | ard @ 9 👻 Global 👻 Support 👻 |
|-----------------------------------|------------------------------------------------------------------------------------------|----------------------------------------------------|------------------------------|
| Add user                          |                                                                                          | 1 2                                                | ) (3) (4) (5)                |
| Set user details                  |                                                                                          |                                                    |                              |
| You can add multiple users at one | e with the same access type and permissions                                              | s. Learn more                                      |                              |
| User nar                          | ne* CICD-User                                                                            |                                                    |                              |
|                                   | Add another user                                                                         |                                                    |                              |
| Select AWS access type            |                                                                                          |                                                    |                              |
| Select how these users will acces | s AWS. Access keys and autogenerated pass                                                | words are provided in the last step. Learn more    | 9                            |
| Access ty                         | pe*  Programmatic access<br>Enables an access key ID and set<br>other development tools. | cret access key for the AWS API, CLI, SDK, ar      | ıd                           |
|                                   | AWS Management Console acce<br>Enables a password that allows u                          | ess<br>sers to sign-in to the AWS Management Consc | le.                          |
|                                   |                                                                                          |                                                    |                              |
|                                   |                                                                                          |                                                    |                              |
| Add user                          |                                                                                          |                                                    | 1 2 3 4 5                    |
| - Set permissions                 |                                                                                          |                                                    |                              |
| Add user to group                 | Copy permissions from existing user                                                      | Attach existing policies directly                  |                              |
| Create policy                     |                                                                                          |                                                    | C                            |
| Filter policies ~ Q awscode       | commit                                                                                   |                                                    | Showing 3 result             |
| Policy name 🔻                     |                                                                                          | Туре                                               | Used as                      |
| AWSCodeCommitFi                   | ullAccess                                                                                | AWS managed                                        | None                         |
| AWSCodeCommitP                    | owerUser                                                                                 | AWS managed                                        | None                         |
| AWSCodeCommitR                    | eadOnly                                                                                  | AWS managed                                        | None                         |

Attach the AWSCodeCommitPowerUser policy and create User.

Download and save the Access Key and the Secret Access Key.

Select the User, then Under Security Credentials, go to HTTPS Git credentials for AWS CodeCommit and click Generate credentials.

| Generate credentials                                     | ×                                                                                         |
|----------------------------------------------------------|-------------------------------------------------------------------------------------------|
| <ul> <li>Your new creder</li> </ul>                      | ntials are available                                                                      |
| Save your user name and pass                             | sword now (or download a credentials file).                                               |
| his is the only time the passwo<br>bassword at any time. | rd can be viewed or downloaded. You cannot recover it later. However, you can reset your  |
| You can use these credentials w<br>bassword. Learn more  | hen connecting from your local computer or from tools that require a static user name and |
| User name                                                | CICD-User-at-954254376221 12                                                              |
| Password                                                 | ********* Show                                                                            |
|                                                          | Lownload credentials                                                                      |
|                                                          | Close                                                                                     |
|                                                          |                                                                                           |

Download and save the credentials.

#### HTTPS Git credentials for AWS CodeCommit

Generate a user name and password you can use to authenticate HTTPS connections to AWS CodeCommit repositories. You can generate and store up to 2 sets of credentials. Learn more

| Ge         | nerate credentials Actions |        |                      |
|------------|----------------------------|--------|----------------------|
|            | User name                  | Status | Created              |
| $\bigcirc$ | CICD-User-at-954254376221  | Active | 2020-02-10 18:39 EST |

Back to the MF EDz instance, Install the AWS Toolkit for Eclipse with the following instructions. Instructions can be found here: <u>https://aws.amazon.com/eclipse/</u>

Within Eclipse, click Help and then click Install New Software.

In the Work with field, type https://aws.amazon.com/eclipse and then press Enter.

| lnstall                                                                                                    |                      |                     |   | -   |   | o x         |
|----------------------------------------------------------------------------------------------------|----------------------|---------------------|---|-----|---|-------------|
| Available Software<br>Check the items that you wish to install.                                                                                                    |                      |                     |   |     |   |             |
| Work with: https://aws.amazon.com/eclipse                                                                                                    |                      |                     | ~ | Add |   | Manage      |
| type filter text                                                                                                    |                      |                     |   |     | : | Select All  |
| Name   Vame  Vame  Value Value | Version              |                     |   |     | D | eselect All |
| 9 items selected                                                                                                    |                      |                     |   |     |   |             |
| Details                                                                                                    |                      |                     |   |     |   | A.          |
| Show only the latest versions of available software                                                                                                    | Hide items that are  | e already installed |   |     |   |             |
| Group items by category                                                                                                    | What is already inst | alled?              |   |     |   |             |
| Show only software applicable to target environment                                                                                                    |                      |                     |   |     |   |             |
| Contact all update sites during install to find required software                                                                                                    |                      |                     |   |     |   |             |
| (?)                                                                                                    |                      |                     |   |     |   |             |

Select the main AWS components and click Next, then review packages, accept license and install.

| Security Warning                                                                                                    | _                                                           |                               | ×               |
|----------------------------------------------------------------------------------------------------|-------------------------------------------------------------|-------------------------------|-----------------|
| Warning: You are installing software that contain<br>or validity of this software cannot be established<br>installation? | ns unsigned content. <sup>-</sup><br>d. Do you want to conf | The authenti<br>tinue with th | icity<br>ne     |
| Install anywa                                                                                                    | y Cancel                                                    | <u>D</u> etails :             | <b>&gt;&gt;</b> |
|                                                                                                    |                                                             |                               |                 |
| Software Updates                                                                                                    |                                                             |                               | ×               |
| Would you like to restart Eclipse to apply the cl                                                                        | hanges?                                                     |                               |                 |
|                                                                                                    | Restart Now                                                 | No                            |                 |

After restart, enter the Access Key and Secret Access Key for the CICD-User.

| Preferences                                                                                                    |                                                                         |                                                                                       | — D                                         | ×          |
|----------------------------------------------------------------------------------------------------|-------------------------------------------------------------------------|---------------------------------------------------------------------------------------|---------------------------------------------|------------|
| type filter text                                                                                                    | AWS Toolkit                                                             |                                                                                       | <p -="" td="" ⇒<=""><td>- <b>-</b></td></p> | - <b>-</b> |
| AWS Toolkit     AWS CodeCommit     AWS SAM Local     ClaudExection Torrel                                                | AWS Toolkit Preferences                                                 | 4                                                                                     |                                             | _^         |
| <ul> <li>Cloudromation Tem<br/>DynamoDB Local Tes</li> <li>External Tools</li> <li>Key Pairs</li> <li>Regions</li> </ul> | Default Profile: def<br>This credential profil<br>region-specific accou | ault  Add profile will be used by default to access all AWS regions that are not ont. | Remove profile<br>configured with a         |            |
| Toolkit Analytics Cloud Foundry Code Recommenders Data Management                                                        | Profile Details:<br>Sign up for a new A                                 | AWS account or manage your existing AWS security credentials.                         |                                             |            |
| Gradle                                                                                                    | Profile Name:                                                           | default                                                                               |                                             |            |
| > Help<br>> Install/Update                                                                                               | Access Key ID:                                                          | AKIA54LP6HUO525VKGUM                                                                  |                                             |            |
| > Java                                                                                                    | Secret Access Key:                                                      | ******                                                                                |                                             |            |
| > Java EE<br>> Java Persistence<br>> JavaScript<br>JDT Weaving                                                           | Session Token:                                                          | Show secret access key                                                                |                                             |            |
| > JSON                                                                                                    | <ul> <li>Optional config</li> </ul>                                     | uration:                                                                              |                                             |            |
| Maven     Micro Focus                                                                                                    |                                                                         |                                                                                       |                                             |            |

Under AWS Toolkit => Regions, verify or set your desired region for your setup.

| Preferences                                                                                | — D X                                                                                                    |
|--------------------------------------------------------------------------------------------|----------------------------------------------------------------------------------------------------|
| type filter text                                                                           | Regions $(\neg \bullet \bullet \bullet \bullet \bullet \bullet \bullet \bullet \bullet \bullet \bullet \bullet \bullet \bullet \bullet \bullet \bullet \bullet \bullet$                                                                             |
| ✓ AWS Toolkit ∧<br>AWS CodeCommit<br>AWS SAM Local                                         | Region Preferences<br>Regions:                                                                                                    |
| <ul> <li>CloudFormation Tem</li> <li>DynamoDB Local Tes</li> <li>External Tools</li> </ul> | AWS regions allow you to position your AWS resources in different geographical areas,<br>enabling you to keep your application's data close to your customers, and add redundancy to<br>your system, since each region is isolated from each other. |
| Key Pairs<br>Regions<br>Toolkit Analytics                                                  | Default Region: US East (N. Virginia) V                                                                                                    |

Expand the AWS Toolkit menu and choose AWS CodeCommit. Enter the user name and password for your Git credentials importing them from the .csv file. Choose Apply, and then choose OK.

| Preferences                                                                                                    | — D X                                                                                                    | < |
|----------------------------------------------------------------------------------------------------|----------------------------------------------------------------------------------------------------|---|
| type filter text                                                                                                    | AWS CodeCommit $(\Rightarrow \bullet) \bullet \bullet$                                                                                                    | • |
| <ul> <li>AWS Toolkit</li> <li>AWS CodeCommit<br/>AWS SAM Local</li> <li>CloudFormation Tem<br/>DynamoDB Local Tes<br/>External Tools</li> <li>Key Pairs<br/>Regions<br/>Toolkit Analytics</li> <li>Cloud Foundry</li> <li>Code Recommenders</li> <li>Data Management<br/>Gradle</li> <li>Help</li> <li>Install/Update</li> <li>Java</li> <li>Java EE</li> <li>Java Persistence</li> </ul> | Configure Git Credentials:         Profile:       default         You can manually copy and paste Git credentials for AWS CodeCommit below.         Alternately, you can import them from a downloaded .csv file. To learn how to generate Git credentials, see <u>Create Git Credentials for HTTPS Connections to AWS CodeCommit.</u> You can also authorize the AWS Toolkit for Eclipse to create a new set of Git credentials under the current selected account. see <u>CreateServiceSpecificCredential</u> for more information.         User name:       CICD-User-at-954254376221         Password:       Import from csv file       Create Git credentials         Show password       Import from csv file       Create Git credentials         Git Credentials File Path:       Git Credentials file:       C:\Users\Administrator\.aws\gitCredentials | * |
| ? 눱 🖆 💿 🕲                                                                                                    | Apply and Close Cancel                                                                                                    |   |

Save with Apply and Close.

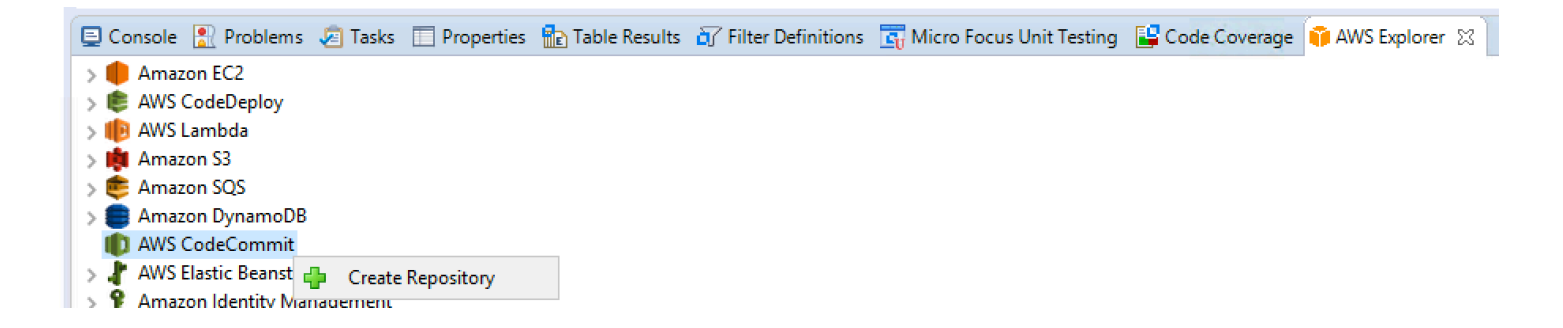

In AWS Explorer, right-click on AWS CodeCommit and click Create Repository.

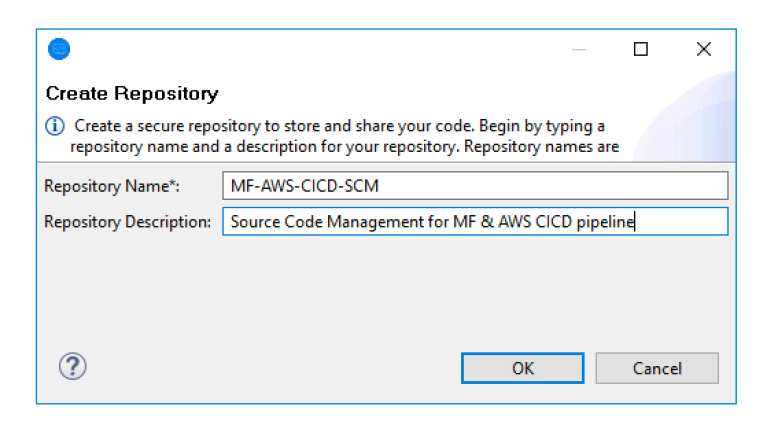

Enter the Repository Name: MF-AWS-CICD-SCM

Enter the Repository Description: Source Code Management for MF & AWS CICD pipeline

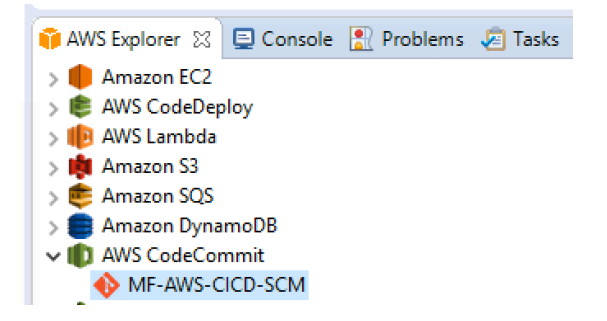

It can be opened in CodeCommit Repository Editor.

| DMF-AWS-CICD-SCM 👷         |                                                                       |                                        |  |  |  |  |  |
|----------------------------|-----------------------------------------------------------------------|----------------------------------------|--|--|--|--|--|
| ♦ MF-AWS-CICI              | ♦ MF-AWS-CICD-SCM                                                     |                                        |  |  |  |  |  |
| Last Modified Date:        | Last Modified Date: Tue Feb 11 01:49:09 UTC 2020                      |                                        |  |  |  |  |  |
| Repository Description:    | Source Code Management for MF &                                       | AWS CICD pipeline                      |  |  |  |  |  |
|                            | <                                                                     | Nazonaws.com/v1/renos/ME_MV/S_CICD_SCM |  |  |  |  |  |
| Clone URL SSH:             | ssh://git-codecommit.us-east-1.amazonaws.com/v1/repos/MF-AWS-CICD-SCM |                                        |  |  |  |  |  |
| Check out                  |                                                                       | · · · · ·                              |  |  |  |  |  |
| Commit History for Branch: |                                                                       |                                        |  |  |  |  |  |
| Commit ID                  | Commit ID Message Committer                                           |                                        |  |  |  |  |  |
|                            |                                                                       |                                        |  |  |  |  |  |
|                            |                                                                       |                                        |  |  |  |  |  |

#### And also shows in AWS console:

| aws Services - I                                                 | Resource Groups v 🖈 🗘 Admin/phvalenc                                            | -Isengard @ 9 👻 N. Virginia 👻 Support 👻 |
|------------------------------------------------------------------|---------------------------------------------------------------------------------|-----------------------------------------|
| Developer Tools × CodeCommit                                     | Developer Tools > CodeCommit > Repositories                                     |                                         |
| <ul> <li>Source • CodeCommit</li> <li>Getting started</li> </ul> | Repositories Info     C     Clone URL ▼     View repository     Delet       Q   | e repository Create repository < 1 > ③  |
| Repositories                                                     | Name v Description Last modified                                                | ▼ Clone URL                             |
| <ul> <li>Build - CodeBuild</li> </ul>                            | MF-AWS-CICD-SCM Source Code Management for MF & AWS CICD pipeline 2 minutes ago | 🗗 нттря<br>🗇 ssh                        |

In AWS CodeCommit, create a dummy file (this creates the master branch in the repository).

| Developer Tools<br>CodeCommit | × | Developer Tools > CodeCommit > Repositories > MF-AWS-CICD-SCM |
|-------------------------------|---|---------------------------------------------------------------|
| ▼ Source • CodeCommit         |   |                                                               |
| Getting started               |   | MF-AWS-CICD-SCM Info                                          |
| Repositories                  |   |                                                               |
| Code<br>Pull requests         |   | Name                                                          |
| Commits                       |   | D dummy                                                       |
| Branches                      |   |                                                               |

In Eclipse AWS Explorer choose Clone Repository

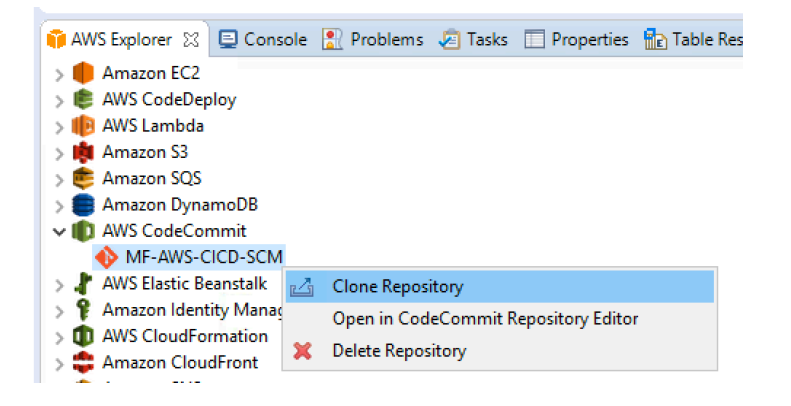

| Clone AWS CodeCommit Repository                                                                                                    | _    |      | ×  |
|----------------------------------------------------------------------------------------------------|------|------|----|
| Branch Selection                                                                                                    |      |      |    |
| Select branches to clone from remote repository. Remote tracking branches will be created to<br>track updates for these branches in the remote repository. |      |      |    |
| Branches of https://git-codecommit.us-east-1.amazonaws.com/v1/repos/MF-AWS-CICD-SCM                                                                        | 4    |      |    |
|                                                                                                    |      |      |    |
| ☑ 🖧 master                                                                                                    |      |      |    |
|                                                                                                    |      |      |    |
| Select All Deselect All                                                                                                    |      |      |    |
|                                                                                                    | nish | Canc | el |

The master branch was created by the dummy file.

#### Click Next.

| Clone AWS CodeCommit Repository - |                                  |               |        |        |  | ×     |    |
|-----------------------------------|----------------------------------|---------------|--------|--------|--|-------|----|
| Local Destin                      | Local Destination                |               |        |        |  |       |    |
| Configure the I                   | ocal storage location for MF-AWS | -CICD-SCM.    |        |        |  |       |    |
| Destination                       |                                  |               |        |        |  |       |    |
| Directory:                        | C:\Users\Administrator\git\MF    | -AWS-CICD-SCM |        |        |  | Brow  | se |
| Initial branch                    | macter                           |               |        |        |  |       | ~  |
| Clone subn                        | nodules                          |               |        |        |  |       | •  |
| Configuration                     |                                  |               |        |        |  |       |    |
|                                   |                                  |               |        |        |  |       |    |
|                                   |                                  |               |        |        |  |       |    |
| ?                                 |                                  | < Back        | Next > | Finish |  | Cance |    |
| <u> </u>                          |                                  |               |        |        |  |       | -  |

Click Finish.

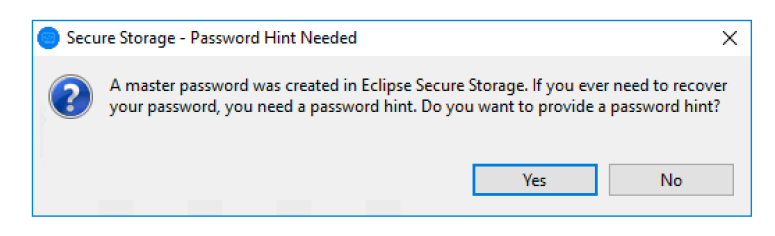

| Passwo                                        | Password Recovery - X                                                                                                    |        |  |       |   |  |  |  |
|-----------------------------------------------|----------------------------------------------------------------------------------------------------|--------|--|-------|---|--|--|--|
| Deserver                                      |                                                                                                    |        |  |       |   |  |  |  |
| Password                                      | a Recovery Setup                                                                                                    |        |  |       |   |  |  |  |
| Specify the                                   | Specify the questions and answers required for future password recovery.                                                                                                    |        |  |       |   |  |  |  |
| To be able to<br>expected an<br>'Secure Stora | To be able to recover a lost 'master' password for the secure storage, enter questions and their<br>expected answers. The questions will be asked when 'Recover Password' is pressed on the<br>'Secure Storage' preference page. |        |  |       |   |  |  |  |
| The answers                                   | are case sensitive. Treat answers as secondary pass                                                                                                    | words. |  |       |   |  |  |  |
| Question 1                                    |                                                                                                    |        |  |       |   |  |  |  |
| Question:                                     | Type in dummy                                                                                                    |        |  |       |   |  |  |  |
| Answer:                                       | dummy                                                                                                    |        |  |       |   |  |  |  |
| Question 2                                    | 2                                                                                                    |        |  |       |   |  |  |  |
| Question:                                     | Type in dummy                                                                                                    |        |  |       |   |  |  |  |
| Answer:                                       | dummy                                                                                                    |        |  |       |   |  |  |  |
| ?                                             |                                                                                                    | OK     |  | Cance | I |  |  |  |

## **3.2 SOURCE – MF EDz to AWS CodeCommit code push**

Now that we have a local clone of our repository, we're ready to start putting the BankDemo source code into the Git local clone repository.

Select BankDemo project and use Team -> Share Project... to connect that project with the repository we just cloned.

Select the local Git repository in the working tree: C:\Users\Administrator\git\MF-AWS-CICD-SCM

| Configure Git Repository                                                                                                    | _           |
|----------------------------------------------------------------------------------------------------|-------------|
| Configure Git Repository                                                                                                    |             |
| Cannot move project Bankdemo to target location C:\Users\Administrator\git\MF-AWS-CICD-SCM\Bankdem<br>location overlaps with location C:\Users\Administrator\git\MF-AWS-CICD-SCM, which contains a .project file | io, as this |

If you see the above error message, delete the C:\Users\Administrator\git\MF-AWS-CICD-SCM\.project file and redo Select BankDemo project and use Team -> Share Project...

| Carfinner Cit Day      |                                                                               |                                                     |  |  |  |  |
|------------------------|-------------------------------------------------------------------------------|-----------------------------------------------------|--|--|--|--|
| Configure Git Rep      | ository                                                                       | ×                                                   |  |  |  |  |
| Configure Git Rep      | pository                                                                      | GIT                                                 |  |  |  |  |
| Select an existing rep | ository or create a new one                                                   |                                                     |  |  |  |  |
| Use or create reposi   | itory in parent folder of project                                             |                                                     |  |  |  |  |
| Repository:            | Repository: MF-AWS-CICD-SCM - C:\Users\Administrator\git\MF-AWS-CICD-SCM\.git |                                                     |  |  |  |  |
| Working tree:          | tree: C:\Users\Administrator\git\MF-AWS-CICD-SCM                              |                                                     |  |  |  |  |
| Path within repository | r:                                                                            | Browse                                              |  |  |  |  |
| Project                | Current Location                                                              | Target Location                                     |  |  |  |  |
| 🗹 🗁 Bankdemo           | C:/Users/Administrator/workspace/Bankdemo                                     | C:/Users/Administrator/git/MF-AWS-CICD-SCM/Bankdemo |  |  |  |  |
|                        |                                                                               |                                                     |  |  |  |  |
|                        |                                                                               |                                                     |  |  |  |  |
|                        |                                                                               |                                                     |  |  |  |  |
| ?                      |                                                                               | Finish Cancel                                       |  |  |  |  |

Click Finish. Bankdemo will then recompile/rebuild. You will then notice the Bankdemo project associated with the cloned local Git.

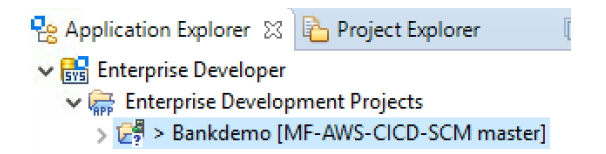

On the Bankdemo project, select Team -> Commit

Team > 🗐 Commit... Ctrl+#

Add all Unstaged Changes to Staged Changes

| 📦 AWS Explorer 🖽 Git Staging 🙁 🔲 Properties 🍵 History 📇 Synchronize 🔺 Git Reflog                                                           | Console |            |                                 | Filter files 🔗 🔮 | 5 🕛 🕶 🚰 🗢 🗖              |
|----------------------------------------------------------------------------------------------------|---------|------------|---------------------------------|------------------|--------------------------|
| SMF-AWS-CICD-SCM [master]                                                                                                    |         |            |                                 |                  |                          |
| Unstaged Changes (0)                                                                                                    | ÷ \$    | Commit Me  | sage                            |                  | 🔬 🍠 🖬                    |
|                                                                                                    |         |            |                                 |                  |                          |
|                                                                                                    |         |            |                                 |                  |                          |
|                                                                                                    |         |            |                                 |                  |                          |
|                                                                                                    |         |            |                                 |                  |                          |
|                                                                                                    |         |            |                                 |                  |                          |
| Staged Changes (50)                                                                                                    |         | •          |                                 |                  |                          |
| 🙀 .project - Bankdemo                                                                                                    |         | •          |                                 |                  |                          |
| .psb.mfdirset - Bankdemo/.settings                                                                                                    |         |            |                                 |                  |                          |
| DDANKTUP.cbl - bankdemo/sources/cbl      DDANK10P.cbl - bankdemo/sources/cbl      DDANK10P.cbl - stdiaste, Dealedance/Courses/cbl/cathings |         |            |                                 |                  |                          |
| CARENDD and Residence (Courses (courses) cold settings                                                                                     |         |            |                                 |                  |                          |
| CRANKDO1 cpy - Bankdemo/Sources/copybook     CRANKD01 cpy     Pankdemo/Sources/copybook                                                    |         |            |                                 |                  |                          |
| CRANKDOT.cpy - Bankdemo/Sources/copybook     CRANKDST.cpy - Bankdemo/Sources/copybook                                                      |         |            |                                 |                  |                          |
| CRANKDS1.cpy - Bankdemo/Sources/copybook                                                                                                   |         |            |                                 |                  |                          |
| CBANKD SELEPY - Bankdemo/Sources/copybook     CBANKDAT cov - Bankdemo/Sources/copybook                                                     |         |            |                                 |                  |                          |
| CBANKEXT.cpy - Bankdemo/Sources/convbook                                                                                                   |         |            |                                 |                  |                          |
| CBANKTXD.cpv - Bankdemp/Sources/cppybook                                                                                                   |         |            |                                 |                  |                          |
| CBANKVAC.cpv - Bankdemo/Sources/copybook                                                                                                   |         |            |                                 |                  |                          |
| CBANKVAT.cpy - Bankdemo/Sources/copybook                                                                                                   |         |            |                                 |                  |                          |
| CBANKVCS.cpy - Bankdemo/Sources/copybook                                                                                                   |         |            |                                 |                  |                          |
| CBANKVTX.cpy - Bankdemo/Sources/copybook                                                                                                   |         |            |                                 |                  |                          |
| CBANKXT1.cpy - Bankdemo/Sources/copybook                                                                                                   |         |            |                                 |                  |                          |
| CDATED.cpy - Bankdemo/Sources/copybook                                                                                                    |         |            |                                 |                  |                          |
| CHELPD01.cpy - Bankdemo/Sources/copybook                                                                                                   |         |            |                                 |                  |                          |
| 😹 CICS Debug.launch - Bankdemo                                                                                                    |         |            |                                 |                  |                          |
| Q CIMSAIB.cpy - Bankdemo/Sources/copybook                                                                                                  |         |            |                                 |                  |                          |
| CIMSCONS.cpy - Bankdemo/Sources/copybook                                                                                                   |         |            |                                 |                  |                          |
| CIOFUNCS.cpy - Bankdemo/Sources/copybook                                                                                                   |         | Author:    | Administrator < Administrator@1 | 72.31.33.236>    |                          |
| Q CPSWDD01.cpy - Bankdemo/Sources/copybook                                                                                                 |         | Committer: | Administrator < Administrator@1 | 72.31.33.236>    |                          |
| CSCRNHDD.cpy - Bankdemo/Sources/copybook                                                                                                   |         |            |                                 |                  |                          |
| CSTATESD.cpy - Bankdemo/Sources/copybook                                                                                                   |         |            |                                 | Commit and Push  | <mark>⊰[] C</mark> ommit |
| d) CTIMERD.cnv - Bankdemo/Sources/convbook                                                                                                 |         | 1          |                                 |                  |                          |

Enter a Commit Message and click Commit.

Changes are committed to the local cloned Git repository.

On the Bankdemo project, select Team -> Push to Upstream to push the source code to CodeCommit.

| Team         | > -{ | Commit              | Ctrl+# |
|--------------|------|---------------------|--------|
| Compare With | >    | Stashes             | >      |
| Replace With | > 😽  | Push to Upstream    |        |
| Configure    | s 🔒  | Fetch from Unstream |        |

| Push Results: MF-AWS-CICD-SCM - origin                                                | ×   |
|---------------------------------------------------------------------------------------|-----|
| Pushed to MF-AWS-CICD-SCM - origin                                                    |     |
| v 🖏 master → master [189db79035e0e9] (1)                                              |     |
| >  189db79a: Initial commit (Administrator on 2020-02-13 23:18:01)  Message Details   | (F) |
| Repository<br>https://git-codecommit.us-east-1.amazonaws.com/v1/repos/MF-AWS-CICD-SCM |     |
| Configure Clos                                                                        | e   |

#### You can then see the code pushed to CodeCommit via the Repository Editor

| MF-AWS-CICD-SCM         | 8                            |                                 |               |                     |
|-------------------------|------------------------------|---------------------------------|---------------|---------------------|
| MF-AWS-CICI             | D-SCM                        |                                 |               |                     |
| Last Modified Date:     | Thu Feb 13 23:19:19 UTC 2020 |                                 |               |                     |
| Repository Description: | Source Code Management fo    | r MF & AWS CICD pipeline        |               |                     |
| Clone URL Https:        | https://git-codecommit.us-ea | st-1.amazonaws.com/v1/repos/MF- | AWS-CICD-SCM  |                     |
| Clone URL SSH:          | ssh://git-codecommit.us-east | -1.amazonaws.com/v1/repos/MF-A  | NS-CICD-SCM   |                     |
| Check out               |                              |                                 |               |                     |
| Commit History          | for Branch: master           | ~                               |               |                     |
| Commit ID               |                              | Message                         | Committer     | Date                |
| 189db79a1610809ef0      | 07ef6010e285cd2066932d0      | Initial commit                  | Administrator | 02/13/2020 23:18:01 |
| 035e0e9a10428fb434      | 48280d1d0c20ccaf597001d      | Added dummy                     | dummy         | 02/11/2020 20:06:22 |

#### And you can see all the files from AWS Console in CodeCommit:

| aws Services - Rese                                                                    | purce Groups 🗸 🛧                                              |
|----------------------------------------------------------------------------------------|---------------------------------------------------------------|
| Developer Tools X<br>CodeCommit                                                        | Developer Tools > CodeCommit > Repositories > MF-AWS-CICD-SCM |
| <ul> <li>Source • CodeCommit</li> <li>Getting started</li> <li>Repositories</li> </ul> | MF-AWS-CICD-SCM / Bankdemo / Sources Info                     |
| Code<br>Pull requests                                                                  | Name                                                          |
| Commits                                                                                | ×                                                             |
| Branches                                                                               | bms                                                           |
| Git tags                                                                               | cbl                                                           |
| Approval rule templates                                                                | Copybook                                                      |
| <b>Build</b> • CodeBuild                                                               | ■ jcl                                                         |

## **4 BUILD stage**

# 4.1 BUILD – Amazon ECR docker image with Micro Focus build tools

For getting access to Micro Focus software, please contact your Micro Focus representative or contact Micro Focus following this link: <u>https://www.microfocus.com/en-us/contact/contactme</u>

For this section we need the Micro Focus Build tools packaged as Docker containers. In our example, these containers are initially stored in AWS S3.

Create an EC2-to-S3-ECR-microfocus-aws IAM role with inline policy

```
{
    "Version": "2012-10-17",
    "Statement": [
        {
            "Effect": "Allow",
            "Action": [
                 "s3:Get*"
                 "s3:List*"
             1,
             "Resource": "arn:aws:s3:::microfocus-aws/*"
        },
        {
            "Effect": "Allow",
            "Action": [
                 "ecr:ListTagsForResource",
                 "ecr:UploadLayerPart",
                 "ecr:ListImages",
                 "ecr:CompleteLayerUpload",
                 "ecr:DescribeRepositories"
                 "ecr:BatchCheckLayerAvailability",
                 "ecr:GetLifecyclePolicy",
                 "ecr:DescribeImageScanFindings",
                 "s3:ListAccessPoints",
                 "ecr:GetLifecyclePolicyPreview",
                 "ecr:GetDownloadUrlForLayer",
                 "ecr:GetAuthorizationToken",
                 "ecr:PutImage",
                 "ecr:BatchGetImage"
                 "ecr:DescribeImages"
                 "ecr:InitiateLayerUpload"
             ],
            "Resource": "*"
        }
    ]
}
```

Launch a new EC2 instance with "Microsoft Windows Server 2016 Base with Containers" (because AWS CodeBuild executes Windows Server containers using Windows Server 2016 hosts). This instance is temporary to prepare and push the container image to Amazon ECR.

 Microsoft Windows Server 2016 Base with Containers - ami-074ec7c9a077224e3

 Windows
 Microsoft Windows 2016 Datacenter edition with Containers. [English]

 Free tier eligible
 Root device type: ebs
 Virtualization type: hvm
 ENA Enabled: Yes

#### Include the EC2-to-S3-ECR-microfocus-aws role

IAM role (i) EC2-to-S3-ECR-microfocus-aws

#### Allocate 256 GB of disk space

Step 4: Add Storage

Your instance will be launched with the following storage device settings. You can attach additional EBS volumes and instance store volumes to your instance, or edit the settings of the root volume. You can also attach additional EBS volumes after launching an instance, but not instance store volumes. Learn more about storage options in Amazon EC2.

| Volume Type (i) | Device (i) | Snapshot (i)           | Size (GiB) (i) | Volume Type (i)           | IOPS (i)   | (MB/s) (i) |
|-----------------|------------|------------------------|----------------|---------------------------|------------|------------|
| Root            | /dev/sda1  | snap-02b94dd338b45921e | 256            | General Purpose SSD (gp2) | 100 / 3000 | N/A        |

Log on to the instance.

Start Command Prompt as an administrator.

Check the docker version in your instance:

```
docker version
Client:
Version:
              1.12.2-cs2-ws-beta
API version: 1.25
Go version: gol.7.1
Git commit: 050b611
Built:
             Tue Oct 11 02:35:40 2016
OS/Arch:
             windows/amd64
Server:
               1.12.2-cs2-ws-beta
Version:
API version: 1.25
               go1.7.1
Go version:
Git commit: 050b611
              Tue Oct 11 02:35:40 2016
Built:
OS/Arch:
               windows/amd64
```

If the docker version is not Docker Enterprise v19 (like the above is not the proper version), we need to install it with the following instructions:

start powershell

In the new Administrator PowerShell windows, enter commands:

```
Install-Module DockerMsftProvider -Force
Install-Package Docker -ProviderName DockerMsftProvider -Force
```

| Z Administrator: C:\Windows\System32\W               | /indowsPowerShell\v1.0\powershell.        | exe                                          |                                        | -     |      | ×        |
|------------------------------------------------------|-------------------------------------------|----------------------------------------------|----------------------------------------|-------|------|----------|
| Windows PowerShell<br>Copyright (C) 2016 Micro       | soft Corporation. A                       | ll rights reserved.                          |                                        |       |      | ^        |
| PS C:\Users\Administrato<br>PS C:\Users\Administrato | r> Install-Module D<br>r> Install-Package | ockerMsftProvider -F<br>Docker -ProviderName | orce<br>DockerMsftProvider -Force      |       |      |          |
| Name                                                 | Version                                   | Source                                       | Summary                                |       |      |          |
| Docker                                               | 19.03.5                                   | DockerDefault                                | Contains Docker EE for use with Window | s Ser | ver. |          |
| PS C:\Users\Administrato                             | r> _                                      |                                              |                                        |       |      |          |
|                                                      |                                           |                                              |                                        |       |      | <b>~</b> |

#### Start Docker Enterprise

```
net start docker
```

```
The Docker Engine service is starting.
The Docker Engine service was started successfully.
```

#### Check the new docker version in your instance:

| docker versio  | n                           |
|----------------|-----------------------------|
| Client: Docker | Engine - Enterprise         |
| Version:       | 19.03.5                     |
| API version:   | 1.40                        |
| Go version:    | go1.12.12                   |
| Git commit:    | 2ee0c57608                  |
| Built:         | 11/13/2019 08:00:16         |
| OS/Arch:       | windows/amd64               |
| Experimental:  | false                       |
| Server: Docker | Engine - Enterprise         |
| Engine:        |                             |
| Version:       | 19.03.5                     |
| API version:   | 1.40 (minimum version 1.24) |
| Go version:    | go1.12.12                   |
| Git commit:    | 2ee0c57608                  |
| Built:         | 11/13/2019 07:58:51         |
| OS/Arch:       | windows/amd64               |
| Experimental:  | false                       |

Docker Enterprise v19 is good and we can proceed.

Reboot the instance.

Download AWS CLI installer from https://s3.amazonaws.com/aws-cli/AWSCLI64PY3.msi

Run CLI Setup installer.

Then copy the Micro Focus docker container file from your S3 bucket:

```
aws s3 cp s3://microfocus-aws/ed_build_tools_dockerfiles_5.0_windows_pu05.zip .
download: s3://microfocus-aws/ed_build_tools_dockerfiles_5.0_windows_pu05.zip to
./ed_build_tools_dockerfiles_5.0_windows_pu05.zip
```

Extract the zip file.

In the extracted location, copy in the correct license file (.mflic) for that product

| > Adı | ministrator > ed_build_tools_dockerfiles_5.0_ | windows_pu05                                                                                                    |                                                                                                    |                                                                                                    |
|-------|-----------------------------------------------|----------------------------------------------------------------------------------------------------|----------------------------------------------------------------------------------------------------|----------------------------------------------------------------------------------------------------|
|       | Name                                          | Date modified                                                                                                    | Type                                                                                                    | Size                                                                                                    |
|       | Dockerfile.x86                                | //10/2019 2:21 PM                                                                                                    | X86 File                                                                                                    | 1 KB                                                                                                    |
| *     | 📰 edbt_for_docker_50_pu05_250319              | 1/14/2020 8:22 PM                                                                                                    | Application                                                                                                    | 463,518 KB                                                                                                    |
| *     | EDBuildToolsDocker.mflic                      | 2/13/2020 3:30 PM                                                                                                    | MFLIC File                                                                                                    | 5 KB                                                                                                    |
|       | 📓 getAdoptOpenJDK                             | 11/12/2018 10:56                                                                                                    | Windows PowerS                                                                                                    | 5 KB                                                                                                    |
| Ĩ.    | palic.env                                     | 11/8/2017 4:04 PM                                                                                                    | ENV File                                                                                                    | 1 KB                                                                                                    |
| ×.    | prodver.env                                   | 1/9/2020 5:51 PM                                                                                                    | ENV File                                                                                                    | 1 KB                                                                                                    |
|       | README                                        | 4/8/2019 8:57 AM                                                                                                    | HTML Document                                                                                                    | 12 KB                                                                                                    |
|       | > Adi<br>*<br>*<br>*                          | <ul> <li>&gt; Administrator &gt; ed_build_tools_dockerfiles_5.0_</li> <li>Name</li> <li>Dockerfile.x8b</li> <li>Dockerfile.x8b</li> <li>edbt_for_docker_50_pu05_250319</li> <li>EDBuildToolsDocker.mflic</li> <li>getAdoptOpenJDK</li> <li>palic.env</li> <li>prodver.env</li> <li>README</li> </ul> | <ul> <li>&gt; Administrator &gt; ed_build_tools_dockerfiles_5.0_windows_pu05</li> <li>Name</li> <li>Dockerfile.x8b</li> <li>Dockerfile.x8b</li> <li>Dockerfile.x8b</li> <li>Dockerfile.x8b</li> <li>Dockerfile.x8b</li> <li>Dockerfile.x8b</li> <li>Dockerfile.x8b</li> <li>Dockerfile.x8b</li> <li>II/14/2020 8:22 PM</li> <li>EDBuildToolsDocker.mflic</li> <li>2/13/2020 3:30 PM</li> <li>getAdoptOpenJDK</li> <li>11/12/2018 10:56</li> <li>palic.env</li> <li>11/8/2017 4:04 PM</li> <li>prodver.env</li> <li>I/9/2020 5:51 PM</li> <li>README</li> <li>Algo and a standard and a standard and a st</li></ul> | <ul> <li>&gt; Administrator &gt; ed_build_tools_dockerfiles_5.0_windows_pu05</li> <li>Name</li> <li>Dockerfile.x8b</li> <li>Dockerfile.x8b</li> <li>Dockerfile.x8b</li> <li>Dockerfile.x8b</li> <li>Dockerfile.x8b</li> <li>Dockerfile.x8b</li> <li>Dockerfile.x8b</li> <li>I/10/2019 2:21 PM</li> <li>Application</li> <li>EDBuildToolsDocker.mflic</li> <li>2/13/2020 3:30 PM</li> <li>MFLIC File</li> <li>getAdoptOpenJDK</li> <li>Diradiant 11/8/2017 4:04 PM</li> <li>ENV File</li> <li>prodver.env</li> <li>I/9/2020 5:51 PM</li> <li>ENV File</li> <li>README</li> <li>Algorithm 4/8/2019 8:57 AM</li> <li>HTML Document</li> </ul> |

Also copy the C:\MicroFocus\_Software\EDBT\edbt\_50.exe from the EDz instance to the extracted folder.

From the extracted folder, run bld.bat IacceptEULA which will build the container images for you

bld.bat IacceptEULA

If you receive an error message such as the following, you likely don't have Docker Enterprise v19 installed and see previous steps to install it.

```
Step 1/26 : ARG BASE_SUFFIX=
Please provide a source image with `from` prior to commit
```
| 🔤 Administrator: Command Prompt                                                                                                    |                                                                                                    |                                                                                                    |                                                                                                    |                                                          | - | ×      |
|----------------------------------------------------------------------------------------------------|----------------------------------------------------------------------------------------------------|----------------------------------------------------------------------------------------------------|----------------------------------------------------------------------------------------------------|----------------------------------------------------------|---|--------|
| C:\EDTools>SETX /m TXDIR "C:\ED                                                                                                    | Tools\\"                                                                                                    |                                                                                                    |                                                                                                    |                                                          |   | ^      |
| SUCCESS: Specified value was sa<br>Removing intermediate container<br>> 7c78016e6fae<br>Step 6/7 : RUN setx /M PATH "%P<br>> Running in df463355ead1                                                                                                    | nved.<br>∙51cde586775f<br>∙ATH%;C:\\Windows\                                                                                            | \Microsoft.NET\\Frame                                                                                                    | work64\\v4.0.30319"                                                                                    |                                                          |   |        |
| SUCCESS: Specified value was sa<br>Removing intermediate container<br>> c693e9440bee<br>Step 7/7 : LABEL com.microfocus<br>> Running in 1be6d434ab0b<br>Removing intermediate container<br>> 948ea87022be<br>Successfully built 948ea87022be<br>Successfully tagged microfocus/ | ved.<br>• df463355ead1<br>• third_parties.do<br>• 1be6d434ab0b<br>•<br>edbuildtools-buil                                                | tnet=4.7.2<br>d:win_5.0_x64                                                                                                    |                                                                                                    |                                                          |   |        |
| Complete - We have the followin<br>microfocus/edbuildtools-build<br>microfocus/edbuildtools-build<br>microfocus/edbuildtools-build<br>microfocus/edbuildtools<br>microfocus/edbuildtools<br>microfocus/edbuildtools<br>C:\Users\Administrator\ed_build                          | g microfocus/edbu<br>win_5.0_x64<br>win_5.0_x86<br>win_5.0<br>win_5.0_x64<br>win_5.0_x86<br>win_5.0_x86<br>win_5.0<br>Ltools_dockerfile | ildtools images<br>948ea87022be<br>7b3542d7d007<br>bfd78b3a744a<br>feicb18df2da<br>436dfcb8a69b<br>512178790dfa<br>s_5.0_windows_pu05>_ | 1 second ago<br>25 seconds ago<br>58 seconds ago<br>18 minutes ago<br>18 minutes ago<br>50 minutes ago | 18.9GB<br>18.9GB<br>18.8GB<br>16.3GB<br>16.3GB<br>16.2GB |   |        |
|                                                                                                    |                                                                                                    |                                                                                                    |                                                                                                    |                                                          |   | $\sim$ |

#### Build output:

| Complete - We have the following | ng microfocus/edł | ouildtools images |                |        |
|----------------------------------|-------------------|-------------------|----------------|--------|
| microfocus/edbuildtools-build    | win 5.0 x64       | 948ea87022be      | 1 second ago   | 18.9GB |
| microfocus/edbuildtools-build    | win 5.0 x86       | 7b3542d7d007      | 25 seconds ago | 18.9GB |
| microfocus/edbuildtools-build    | win 5.0           | bfd78b3a744a      | 58 seconds ago | 18.8GB |
| microfocus/edbuildtools          | win 5.0 x64       | felcb18df2da      | 18 minutes ago | 16.3GB |
| microfocus/edbuildtools          | win 5.0 x86       | 436dfcb8a69b      | 18 minutes ago | 16.3GB |
| microfocus/edbuildtools          | win 5.0           | 512178790dfa      | 50 minutes ago | 16.2GB |

#### You can then display images with:

| docker image ls           |                    |              |                   |        |
|---------------------------|--------------------|--------------|-------------------|--------|
| REPOSITORY                | TAG                | IMAGE ID     | CREATED           | SIZE   |
| microfocus/edbuildtools-k | ouild win_5.0_x64  | 948ea87022be | 25 minutes ago    | 18.9GB |
| microfocus/edbuildtools-k | ouild win_5.0_x86  | 7b3542d7d007 | 25 minutes ago    | 18.9GB |
| microfocus/edbuildtools-k | ouild win 5.0      | bfd78b3a744a | 25 minutes ago    | 18.8GB |
| microfocus/edbuildtools   | win_5.0_x64        | felcb18df2da | 43 minutes ago    | 16.3GB |
| microfocus/edbuildtools   | win 5.0 x86        | 436dfcb8a69b | 43 minutes ago    | 16.3GB |
| microfocus/edbuildtools   | win_5.0            | 512178790dfa | About an hour ago | 16.2GB |
| microsoft/dotnet-framewor | k 4.7.2-runtime    | da6e6a287bce | 4 weeks ago       | 13.3GB |
| microsoft/dotnet-framewor | 2k 4.7.2-sdk       | bab65b1f870b | 4 months ago      | 15.8GB |
| hello-world               | nanoserver-sac2016 | 2c911f8d79db | 13 months ago     | 1.17GB |
|                           |                    |              |                   |        |

Explore the edbuildtools-build win\_5.0\_x64 docker image with commands similar to the followings:

docker run -it 948ea87022be cmd dir exit

In Amazon ECR, create a repository to store the docker image.

| aws Services - Resource Groups                                                                                                    | v 1.                                                                            |
|----------------------------------------------------------------------------------------------------|---------------------------------------------------------------------------------|
| ECR > Repositories > Create repository                                                                                            |                                                                                 |
| Create repository                                                                                                    |                                                                                 |
| Repository configuration                                                                                                    |                                                                                 |
| Repository name                                                                                                    |                                                                                 |
| 954254376221.dkr.ecr.us-east-1.amazonaws                                                                                          | .com/ mf-aws-cicd-container-repository                                          |
| A namespace can be included with your repository name                                                                             | a (e.g. namespace/repo-name).                                                   |
| Tag immutability<br>Enable tag immutability to prevent image tags from bei<br>immutability to allow image tags to be overwritten. | ng overwritten by subsequent image pushes using the same tag. Disable tag       |
| Disabled                                                                                                    |                                                                                 |
| Scan on push<br>Enable scan on push to have each image automatically s<br>manually started to get scan results.                   | canned after being pushed to a repository. If disabled, each image scan must be |
| Disabled                                                                                                    |                                                                                 |
|                                                                                                    |                                                                                 |
|                                                                                                    | Cancel Create repository                                                        |

Enter repository name: mf-aws-cicd-container-repository, then select Create repository.

| aws Services - R   | Resource Groups 🗸 🖈 🗘 Admin/phvalenc-Isengard @ 9 🔻 N. Virginia 👻 Sup                                                                      | port 👻 |
|--------------------|----------------------------------------------------------------------------------------------------|--------|
| Amazon Container × | Successfully created repository mf-aws-cicd-container-repository View push comm                                                            | ands X |
| Services           | ECR > Repositories                                                                                                    |        |
| Amazon ECS         |                                                                                                    |        |
| Clusters           | Repositories (1)         C         View push commands         Delete         Edit         Create reposit                                   | ory    |
| Task definitions   | Q. Find repositories < 1 >                                                                                                    | ۲      |
| Amazon EKS         | Repository name 🔺 URI Created at 🗸 Tag Scan<br>immutability push                                                                           | on     |
| Clusters           |                                                                                                    |        |
| Amazon ECR         | mt-aws-cicd-container-<br>repository p342/5437/62/11/dkr.ecrus-east-1.amazonaws.com/mt-aws-cicd-<br>container-repository PM Disabled Disab | led    |
| Repositories       |                                                                                                    |        |

Click View push commands

#### Push commands for mf-aws-cicd-container-repository

| 3 |   |  |
|---|---|--|
| 1 | ` |  |
|   |   |  |

| macOS / Linux                             | Windows                                                                                                    |                                               |
|-------------------------------------------|----------------------------------------------------------------------------------------------------|-----------------------------------------------|
| Ensure you have inst<br>documentation.    | illed the latest version of the AWS CLI and Docker. For mor                                                          | e information, see the ECR                    |
| 1. Retrieve the logi<br>Use AWS Tools for | command to use to authenticate your Docker client to y<br>PowerShell:                                                | our registry.                                 |
| Invoke-Expres                             | ion -Command (Get-ECRLoginCommand -Region us-                                                                        | east-1).Command 🗗                             |
| 2. Build your Docke<br>see the instructio | image using the following command. For information on<br>ns here. You can skip this step if your image is already bu | n building a Docker file from scratch<br>ilt: |
| docker build                              | t mf-aws-cicd-container-repository .                                                                                 | Þ                                             |
| 3. After the build co                     | mpletes, tag your image so you can push the image to th                                                              | is repository:                                |
| docker tag mf                             | aws-cicd-container-repository:latest 95425437                                                                        | 6221.dkr.ecr.us-east-1.amazo🗇                 |
| 4. Run the following                      | command to push this image to your newly created AW                                                                  | S repository:                                 |
|                                           |                                                                                                    |                                               |

Copy-paste the commands which will be customized to push the docker image from the temporary EC2 instance to Amazon ECR.

| Invoke-Expression -Command (Get-ECRLoginCommand -Region us-east-1).Command                                                              |
|----------------------------------------------------------------------------------------------------|
| docker build -t mf-aws-cicd-container-repository .                                                                                      |
| docker tag mf-aws-cicd-container-repository:latest 954254376221.dkr.ecr.us-east-1.amazonaws.com/mf-aws-cicd-container-repository:latest |
| docker push 954254376221.dkr.ecr.us-east-1.amazonaws.com/mf-aws-cicd-container-repository:latest                                        |

Click on the mf-aws-cicd-container-repository name, then select Permissions.

| Amazon ECR       |  |
|------------------|--|
| Repositories     |  |
| Images           |  |
| Permissions      |  |
| Lifecycle Policy |  |
| Tags             |  |

Under Permissions – Statements, click Edit to create one, then choose Add statement.

Enter CodeBuildAccess for the Statement name.

Enter codebuild.amazonaws.com for the Service principal.

| CodeBuildAccess                                                                                                    |   |
|----------------------------------------------------------------------------------------------------|---|
| Statement name                                                                                                    |   |
| CodeBuildAccess                                                                                                    |   |
| Effect<br>Specifies whether the statement results in an allow or an explicit deny.                                                                                              |   |
| <ul> <li>Deny</li> </ul>                                                                                                    |   |
| Principal The entities (AWS service, IAM user, role, group, AWS account ID, or Everyone) you want the statement to apply to. For more information, see Principal.  Everyone (*) |   |
| Service principal - optional<br>The service principal to apply the statement to.                                                                                                |   |
| codebuild.amazonaws.com                                                                                                    | 7 |
| Comma delimited list                                                                                                    | _ |
| AWS account IDs - optional<br>The AWS account(s) to apply the statement to. All users under the AWS account will be affected.                                                   | 7 |
| Comma delimited list                                                                                                    |   |

For Actions, select the pull-only actions ecr:GetDownloadUrlForLayer, ecr:BatchGetImage, and ecr:BatchCheckLayerAvailability.

| Actions<br>The API actions to apply to the statement.                                         |                                         |      |
|-----------------------------------------------------------------------------------------------|-----------------------------------------|------|
| Add another option                                                                            |                                         | •    |
| ecr:BatchCheckLayerAvailability X ecr:BatchG                                                  | GetImage X ecr:GetDownloadUrlForLayer X |      |
|                                                                                               | Cancel                                  | ve   |
| ick Save.                                                                                     |                                         |      |
| R > Repositories > mf-aws-cicd-container-repository > Permissions                             |                                         |      |
| ermissions                                                                                    | Edit policy JSON                        | Edit |
| CodeBuildAccess                                                                               |                                         |      |
| Effect                                                                                        | Principal                               |      |
| Service principals<br>codebuild.amazonaws.com                                                 | -<br>AWS Account IDs<br>-               |      |
| Actions<br>ecr:BatchCheckLayerAvailability<br>ecr:BatchGetImage<br>ecr:GetDownloadUrlForLayer |                                         |      |

Back in the temporary EC2 instance with the build images, start a PowerShell window and run this command to login to Amazon ECR:

```
Invoke-Expression -Command (Get-ECRLoginCommand -Region us-east-1).Command
WARNING! Using --password via the CLI is insecure. Use --password-stdin.
WARNING! Your password will be stored unencrypted in C:\Users\Administrator\.docker\config.json.
Configure a credential helper to remove this warning. See
https://docs.docker.com/engine/reference/commandline/login/#credentials-store
Login Succeeded
```

From the list of images previously displayed, find the image ID for the microfocus/edbuildtools-build win\_5.0\_x64 image which is 948ea87022be in our example). Then incorporate the image ID in the following command and run the command to tag the image:

```
docker tag 948ea87022be 954254376221.dkr.ecr.us-east-1.amazonaws.com/mf-aws-cicd-container-
repository:edbuildtools-build-win_5.0_x64
```

Then push this image in the Amazon ECR repository:

docker push 954254376221.dkr.ecr.us-east-1.amazonaws.com/mf-aws-cicd-containerrepository:edbuildtools-build-win\_5.0\_x64

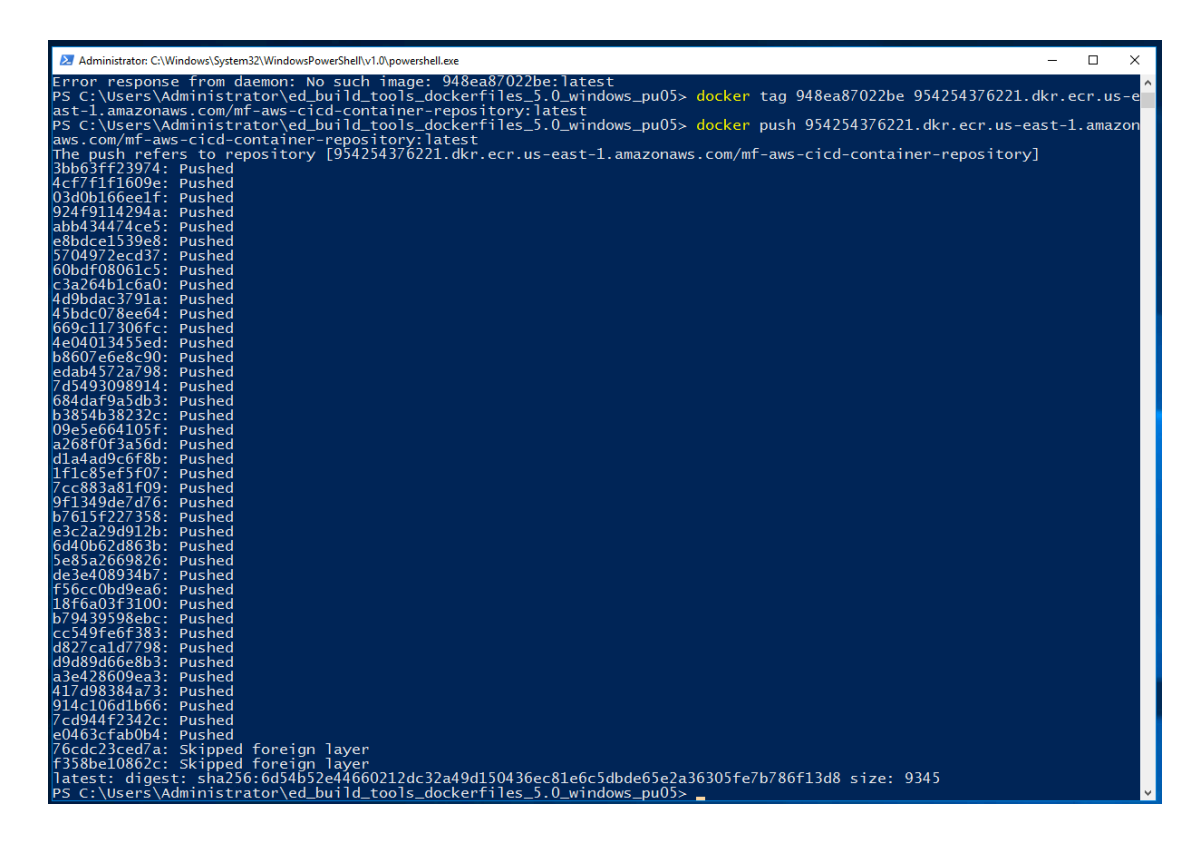

On the Amazon ECR side, you can then see the new image in the repository

| aws Services - Re                    | source Groups 🗸 🔹                          |                                                                                                    |                                  | û Admin∕ph     | valenc-Isengard @ 9 👻      | N. Virginia 👻 Support 👻 |
|--------------------------------------|--------------------------------------------|----------------------------------------------------------------------------------------------------|----------------------------------|----------------|----------------------------|-------------------------|
| Amazon Container $\times$ Services   | ECR > Repositories > mf-aws-cicd-container | -repository                                                                                                    |                                  |                |                            |                         |
| Amazon ECS                           | mt-aws-cico-container-re                   | pository                                                                                                    |                                  |                |                            | view push commands      |
| Clusters<br>Task definitions         | Images (1) Q. Find Images                  |                                                                                                    |                                  |                | C                          | Delete Scan             |
| Amazon EKS<br>Clusters               | Image tag                                  | Image URI                                                                                                    | Pushed Digest                    |                | Size Scan<br>(MB) ⊽ status | Vulnerabilities         |
| Amazon ECR<br>Repositories<br>Images | edbuildtools-build-win_5.0_x64             | <ul> <li>954254376221.dkr.ecr.us-<br/>east-<br/>1.amazonaws.com/mf-<br/>aws-cicd-container-<br/>repository:edbuildtools-<br/>build-win_5.0_x64</li> </ul> | 02/14/20,<br>06:05:10 🗇 sh<br>PM | a256:6d54b52e4 | 3562.22 -                  |                         |
| Lifecycle Policy<br>Tags             |                                            |                                                                                                    |                                  |                |                            |                         |

# 4.2 BUILD – AWS CodeBuild configuration

In EDz, select Help -> Eclipse Marketplace... Enter yaml in Find field and search.

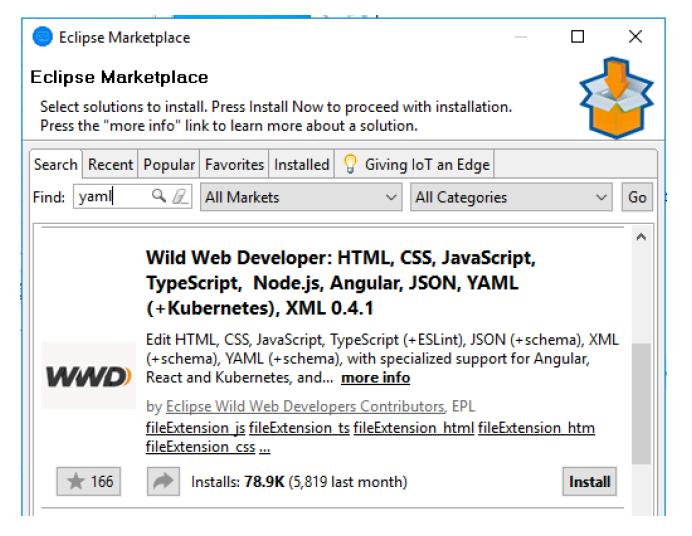

Install Wild Web Developer. It facilitates the editing of Yaml files that we will create next.

In EDz Bankdemo project, select New -> Folder -> Folder... and create an AWS-CICD folder.

You may need to Refresh Resource (F5) to see it.

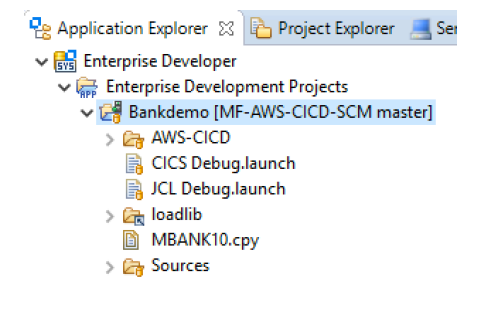

In this AWS-CICD folder, select New -> File -> Other File... and create a buildspec.yml file.

| 🔵 New File                                   | _ |        | × |
|----------------------------------------------|---|--------|---|
| File<br>Create a new file resource.          |   |        | - |
|                                              |   |        |   |
| Enter or select the parent folder:           |   |        |   |
| Bankdemo/AWS-CICD                            |   |        |   |
|                                              |   |        |   |
| ✓ 🛃 Bankdemo [MF-AWS-CICD-SCM master]        |   |        | ^ |
| 🔓 .settings                                  |   |        |   |
|                                              |   |        |   |
| > Car Sources                                |   |        |   |
| InternalMicroFocusProject                    |   |        |   |
| > 🔁 InternalTDProject                        |   |        |   |
| > 🕞 MF-AWS-CICD-SCM [MF-AWS-CICD-SCM master] |   |        | _ |
| Remotesystems tempriles                      |   |        |   |
| File name: buildspec.xml                     |   |        |   |
| <u>A</u> dvanced >>                          |   |        |   |
|                                              |   |        |   |
|                                              |   |        |   |
| ?                                            |   | Cancel |   |

The buildspec.yml file is a build specification file which contains a collection of build commands and related settings, in YAML format, that CodeBuild uses to run a build.

Details about the buildspec.yml file and syntax are here: https://docs.aws.amazon.com/codebuild/latest/userquide/build-spec-ref.html

Buildspec.yml commands run in a Windows Server Core 2016 image using the Powershell shell.

#### Edit the buildspec.yml file:

```
version: 0.2
      env:
        variables:
         SOURCE_COBOL_FOLDER: .\Bankdemo\Sources\cbl
          AWS_CICD_FOLDER: .\Bankdemo\AWS-CICD
          COBCPY: .\Bankdemo\Sources\copybook;C:\EDTools\cpylib # where to find copybooks such as DFHAID and
      application copybooks
          COBOL_EXE_PATH_FILE: C:\EDTools\bin\cobol.exe
          CBLLINK EXE PATH FILE: C:\EDTools\bin\cbllink.exe
          COBOL_COMPILER_DIRECTIVES:
      "preprocess(EXCI),CICSECM(),CHARSET(EBCDIC),DIALECT(ENTCOBOL),SOURCEFORMAT(fixed),NOPANVALET,NOLIBRARIAN
      ,ANIM,EXITPROGRAM(ANSI),WARNING(1),MAX-ERROR(100)"
         COBDIR: C:\EDTools # where to find the message file
      phases:
        pre_build:
          commands:
           - echo Variables
              'echo SOURCE COBOL FOLDER: $env:SOURCE COBOL FOLDER'
             'echo AWS CICD FOLDER: $env:AWS_CICD_FOLDER'
            - 'echo COBOL_COMPILER_DIRECTIVES: $env:COBOL_COMPILER_DIRECTIVES'
            - 'echo COBOL_EXE_PATH_FILE: $env:COBOL_EXE_PATH_FILE'
             'echo CBLLINK_EXE_PATH_FILE: $env:CBLLINK_EXE_PATH_FILE'
            - 'echo COBDIR: $env:COBDIR'
            - 'echo COBCPY: $env:COBCPY
           - dir
           - dir
                 $env:SOURCE_COBOL_FOLDER
        build:
          commands:
           - echo "Compiling begins"
            - foreach ($f in Get-ChildItem $env:SOURCE_COBOL_FOLDER -Filter "*.cbl") {
Amazon Web Service - Micro Focus
                                                                                         Page 43 of 95
```

```
------
        echo -----
        echo "Compiling $($f.FullName)";
        & $env:COBOL EXE PATH FILE "$($f.FullName),,,$($env:COBOL COMPILER DIRECTIVES);";
        }
    - echo -----
                     _____
    - echo "Compiling ends"
    - echo ""
    - echo "Linking begins"
    - foreach ($f in Get-ChildItem "." -Filter "*.obj") {
        echo -----;
        echo "Linking $($f.FullName)";
        & $env:CBLLINK_EXE_PATH_FILE -d $f.FullName;
        }
    - echo -----
                   _____
    - echo "Linking ends"
 post build:
  commands:
    - echo "Preparing build output files for packaging"
    - mkdir ./dll
    - cp *.dll ./dll
    - cp $env:AWS_CICD_FOLDER/* .
    - compress-archive -path ./dll -destinationpath ./deploy.zip
    - compress-archive -path $env:AWS_CICD_FOLDER/* -update -destinationpath ./deploy.zip
artifacts:
 files:
                         # For CodeDeploy manual deployment
  - deploy.zip
                         # For CodePipeline automated deployment
  - appspec.yml
  - codedeploy-before-install.bat # For CodePipeline automated deployment
  - codedeploy-after-install.bat # For CodePipeline automated deployment
  - dll/*
                         # For CodePipeline automated deployment
 discard-paths: no
```

Save this buildspec.yml file.

Commit and push this change to CodeCommit.

In S3, create a S3 bucket for the build artefact. We use mf-aws-cicd-artifacts in our example.

| B mf aver aind artifacts | The mf awa aid artifacta | Bucket and objects not | US East (N. |
|--------------------------|--------------------------|------------------------|-------------|
|                          | Mil-aws-cico-annacts     | public                 | Virginia)   |

#### Go to CodeBuild

| aWS Services → Reso     | ource Groups 🗸 🔸              |                                    | Ą                            | Admin/phvalenc-Isengard @ 9 👻 N. Virginia 🤊 | • Support |
|-------------------------|-------------------------------|------------------------------------|------------------------------|---------------------------------------------|-----------|
| Developer Tools X       | Developer Tools > CodeBuild > | <ul> <li>Build projects</li> </ul> |                              |                                             |           |
| Source • CodeCommit     | Build projects                | C Start build                      | I View details Edit 🔻        | Delete build project Create build pr        | oject     |
| ▼ Build - CodeBuild     | Q                             |                                    |                              | < 1 >                                       | 0         |
| Getting started         | Name                          |                                    | Repository                   | Description                                 |           |
| Build projects          |                               |                                    |                              |                                             |           |
| Build history           |                               |                                    | No results                   |                                             |           |
| Report groups BETA      |                               | The                                | e are no results to display. |                                             |           |
| Report history          |                               |                                    |                              |                                             |           |
| Account metrics         |                               |                                    |                              |                                             |           |
| Deploy - CodeDeploy     |                               |                                    |                              |                                             |           |
| Pipeline • CodePipeline |                               |                                    |                              |                                             |           |
| Settings                |                               |                                    |                              |                                             |           |

Click Create build project.

| reate       | e build project                                                                                                    |
|-------------|----------------------------------------------------------------------------------------------------|
| Projec      | t configuration                                                                                                    |
| Project n   | ame                                                                                                    |
| MF-AW       | /S-CICD-Build                                                                                                    |
| A project i | name must be 2 to 255 characters. It can include the letters A-Z and a-z, the numbers 0-9, and the special characters - and $_{-}$ |
| Descripti   | ion - optional                                                                                                    |
|             |                                                                                                    |
|             |                                                                                                    |
| Build bad   | dge - optional                                                                                                    |
| Enab        | le build badge                                                                                                    |
| Addit       | ional configuration                                                                                                    |
| P ADDIT     | ional configuration                                                                                                    |

Enter the project name: MF-AWS-CICD-Build.

| Source                                                                                | Add source                                                       |
|---------------------------------------------------------------------------------------|------------------------------------------------------------------|
| Source 1 - Primary                                                                    |                                                                  |
| Source provider                                                                       |                                                                  |
| AWS CodeCommit                                                                        | ▼                                                                |
| Repository                                                                            |                                                                  |
| Q MF-AWS-CICD-SCM                                                                     | ×                                                                |
| Branch     Grund Hall And And And And And And And And And And                         | Commit ID - optional                                             |
| Choose a branch that contains the code to build.                                      | Choose a commit ID. This can shorten the duration of your build. |
| Source version Info                                                                   | ų                                                                |
| refs/heads/master                                                                     |                                                                  |
| 745795a8 New buildspec.yml                                                            |                                                                  |
| <ul> <li>Additional configuration</li> <li>Git clone depth, Git submodules</li> </ul> |                                                                  |

Select CodeCommit provider, MF-AWS-CICD-SCM repository, master branch.

| Environment                                                                                                    |                                                                                                    |
|----------------------------------------------------------------------------------------------------|----------------------------------------------------------------------------------------------------|
| Environment image                                                                                                    |                                                                                                    |
| O Managed image<br>Use an image managed by AWS CodeBuild                                                              | • Custom image<br>Specify a Docker image                                                                                  |
| Environment type<br>Choose an environment type                                                                        |                                                                                                    |
| Windows                                                                                                    | ▼                                                                                                    |
| Image registry                                                                                                    |                                                                                                    |
| • Amazon ECR<br>Use an image from Amazon ECR                                                                          | Other registry<br>Use an image hosted in an external Docker registry                                                      |
| ECR account<br>You can use an ECR image from your account or another that you have                                    | access to.                                                                                                    |
| • My ECR account                                                                                                    | Other ECR account                                                                                                    |
| Amazon ECR repository<br>Choose an Amazon ECR repository                                                              |                                                                                                    |
| mf-aws-cicd-container-repository                                                                                      | ▼                                                                                                    |
| Amazon ECR image<br>Choose an Amazon ECR image                                                                        |                                                                                                    |
| edbuildtools-build-win_5.0_x64                                                                                        | ▼                                                                                                    |
| Image pull credentials<br>Choose which service role will be authorized to pull the selected image                     |                                                                                                    |
| • AWS CodeBuild credentials<br>Use the AWS CodeBuild default service role                                             | <ul> <li>Project service role</li> <li>Use the service role associated with this project to pull the<br/>image</li> </ul> |
| Privileged                                                                                                    |                                                                                                    |
| Enable this flag if you want to build Docker images or wa<br>elevated privileges                                      | nt your builds to get                                                                                                    |
| Service role                                                                                                    |                                                                                                    |
| • New service role<br>Create a service role in your account                                                           | Choose an existing service role from your account                                                                         |
| Role name                                                                                                    |                                                                                                    |
| codebuild-mf-aws-cicd-build-service-role                                                                              |                                                                                                    |
| Type your service role name                                                                                           |                                                                                                    |
| <ul> <li>Additional configuration</li> <li>Timeout, certificate, VPC, compute type, environment variables,</li> </ul> | file systems                                                                                                    |

Select a Custom image (Docker image) of Windows type within the Amazon ECR registry in My ECR account within mf-aws-cicd-container-repository named edbuildtools-build-win\_5.0\_x64. We use AWS CodeBuild credentials and a New service role named codebuild-mf-aws-cicd-build-service-role.

| uild specifications                                                               |                                                                                                    |
|-----------------------------------------------------------------------------------|----------------------------------------------------------------------------------------------------|
| • Use a buildspec file<br>Store build commands in a YAML-formatted buildspec file | <ul> <li>Insert build commands</li> <li>Store build commands as build project configuration</li> </ul> |
| uildspec name - optional                                                          |                                                                                                    |
| y default, CodeBuild looks for a file named buildspec.yml in the so               | urce code root directory. If your buildspec file uses a different name o                               |

We use a buildspec file in the following location: Bankdemo/AWS-CICD/buildspec.yml

Under Artifacts, choose the Amazon S3 and mf-aws-cicd-artifacts bucket.

| Artifacts                                                                                                    | Add artifact                                     |
|----------------------------------------------------------------------------------------------------|--------------------------------------------------|
| Artifact 1 - Primary                                                                                                    |                                                  |
| Туре                                                                                                    |                                                  |
| Amazon S3                                                                                                    |                                                  |
| You might choose no artifacts if you are running tests or pushing a Docker image to Amazon ECR.                                                                                                    | 1                                                |
| Bucket name                                                                                                    |                                                  |
| Q mf-aws-cicd-artifacts X                                                                                                    | ]                                                |
| Name                                                                                                    |                                                  |
| The name of the folder or compressed file in the bucket that will contain your output artifacts. Use Artif<br>configuration to choose whether to use a folder or compressed file. If the name is not provided, defaults | acts packaging under Additional stoppoject name. |
|                                                                                                    | ]                                                |

For the Logs, we store build output logs in CloudWatch.

| CloudWatch CloudWatch logs - optional Checking this option will upload build output logs to CloudWatch. Group name Stream name | Logs                                |                                                                         |
|----------------------------------------------------------------------------------------------------|-------------------------------------|-------------------------------------------------------------------------|
| CloudWatch logs - optional Checking this option will upload build output logs to CloudWatch. Group name Stream name            | CloudWatch                          |                                                                         |
| Stream name                                                                                                    | CloudWatch log<br>Checking this opt | gs – <i>optional</i><br>on will upload build output logs to CloudWatch. |
| Stream name                                                                                                    | (aroun name                         |                                                                         |
|                                                                                                    |                                     |                                                                         |

## Click Create build project.

| Developer Tools > CodeBuild > Build project | ts > MF-AWS-CICD-Build                |                                                    |                                  |
|---------------------------------------------|---------------------------------------|----------------------------------------------------|----------------------------------|
| MF-AWS-CICD-Build                           |                                       | A Notify ▼ Share Edit ▼                            | Delete build project Start build |
| Configuration                               |                                       |                                                    |                                  |
| Source provider<br>AWS CodeCommit           | Primary repository<br>MF-AWS-CICD-SCM | Artifacts upload location<br>mf-aws-cicd-artifacts | Build badge<br>Disabled          |

Click Start build.

| Developer Tools > CodeBuild > Build project                        | cts > MF-AWS-CICD-Build               |                                                    |                                 |                           |  |  |
|--------------------------------------------------------------------|---------------------------------------|----------------------------------------------------|---------------------------------|---------------------------|--|--|
| MF-AWS-CICD-Build                                                  |                                       | A Notify ▼ Share                                   | Edit <b>v</b> Delete b          | ouild project Start build |  |  |
| Configuration                                                      |                                       |                                                    |                                 |                           |  |  |
| Source provider<br>AWS CodeCommit                                  | Primary repository<br>MF-AWS-CICD-SCM | Artifacts upload location<br>mf-aws-cicd-artifacts | Build badge<br>Disabled         | e                         |  |  |
| Build history     Build triggers     Metrics                       |                                       |                                                    |                                 |                           |  |  |
| Build history                                                      | C                                     | Stop build View artifacts                          | View logs Delet                 | te builds Retry build     |  |  |
| Build run Status                                                   | Build Number Sour                     | rce version Submitte                               | r Duration                      | Completed                 |  |  |
| MF-AWS-CICD-<br>Build:79d36a00-<br>8014-48d5-8348-<br>898a23874a8c | led 77 refs/                          | <sup>r</sup> heads/master Admin/ph<br>Isengard     | ıvalenc- 1 minute 10<br>seconds | 21 minutes ago            |  |  |

| Build logs Phase details | Reports En  | vironment variable | es Build detai | ils                              |                                  |
|--------------------------|-------------|--------------------|----------------|----------------------------------|----------------------------------|
| Name                     | Status      | Context            | Duration       | Start time                       | End time                         |
| SUBMITTED                | ⊘ Succeeded | -                  | <1 sec         | Feb 17, 2020 10:20 PM (UTC-5:00) | Feb 17, 2020 10:20 PM (UTC-5:00) |
| QUEUED                   | ⊘ Succeeded | -                  | <1 sec         | Feb 17, 2020 10:20 PM (UTC-5:00) | Feb 17, 2020 10:20 PM (UTC-5:00) |
| PROVISIONING             | ⊘ Succeeded | -                  | 39 secs        | Feb 17, 2020 10:20 PM (UTC-5:00) | Feb 17, 2020 10:21 PM (UTC-5:00) |
| DOWNLOAD_SOURCE          | ⊘ Succeeded | -                  | 10 secs        | Feb 17, 2020 10:21 PM (UTC-5:00) | Feb 17, 2020 10:21 PM (UTC-5:00) |
| INSTALL                  | ⊘ Succeeded | -                  | <1 sec         | Feb 17, 2020 10:21 PM (UTC-5:00) | Feb 17, 2020 10:21 PM (UTC-5:00) |
| PRE_BUILD                | ⊘ Succeeded | -                  | 5 secs         | Feb 17, 2020 10:21 PM (UTC-5:00) | Feb 17, 2020 10:21 PM (UTC-5:00) |
| BUILD                    | ⊘ Succeeded | -                  | 8 secs         | Feb 17, 2020 10:21 PM (UTC-5:00) | Feb 17, 2020 10:21 PM (UTC-5:00) |
| POST_BUILD               | ⊘ Succeeded | -                  | 2 secs         | Feb 17, 2020 10:21 PM (UTC-5:00) | Feb 17, 2020 10:21 PM (UTC-5:00) |
| UPLOAD_ARTIFACTS         | ⊘ Succeeded | -                  | 2 secs         | Feb 17, 2020 10:21 PM (UTC-5:00) | Feb 17, 2020 10:21 PM (UTC-5:00) |
| FINALIZING               | ⊘ Succeeded | -                  | 2 secs         | Feb 17, 2020 10:21 PM (UTC-5:00) | Feb 17, 2020 10:21 PM (UTC-5:00) |
| COMPLETED                | ⊘ Succeeded | -                  | -              | Feb 17, 2020 10:21 PM (UTC-5:00) | -                                |

With a successful build, the artifacts are created in S3.

| Ar | mazon S3 > mf-aws-cicd-artifacts > MF-AWS-CICD-Build           |
|----|----------------------------------------------------------------|
| m  | nf-aws-cicd-artifacts<br>overview                              |
|    |                                                                |
|    | Q Type a prefix and press Enter to search. Press ESC to clear. |
|    | t Upload + Create folder Download Actions ∽                    |
|    |                                                                |
|    | Name •                                                         |
|    | 🗌 🍃 dii                                                        |
|    | P appspec.yml                                                  |
|    | C Codedeploy-after-install.bat                                 |
|    | C Codedeploy-before-install.bat                                |
|    | L deploy.zip                                                   |

# **4.3 BUILD – AWS CodePipeline configuration**

| aws Services                                                       | ~ Reso | urce Groups 👻 🛠                       |                      | 🗘 Admin/phvalenc-Isengard @ 9              | <ul> <li>N. Virginia - Suppor</li> </ul> |
|--------------------------------------------------------------------|--------|---------------------------------------|----------------------|--------------------------------------------|------------------------------------------|
| Developer Tools<br>CodePipeline                                    | ×      | Developer Tools > CodePipeline > Pipe | lines                |                                            |                                          |
|                                                                    |        | Pipelines Info                        | C                    | View pipeline View history Delete pipeline | Create pipeline                          |
| <ul> <li>Source • CodeCommit</li> <li>Build • CodeBuild</li> </ul> |        | Q                                     |                      |                                            | < 1 > ③                                  |
| <ul> <li>Deploy • CodeDeploy</li> </ul>                            |        | Name $\nabla$ Mo                      | ost recent execution | Latest source revisions                    | Last executed                            |
| Pipeline = CodePipeline                                            |        |                                       |                      | No results                                 |                                          |
| Getting started Pipelines                                          |        |                                       | There are            | no results to display.                     |                                          |
| Settings                                                           |        | L                                     |                      |                                            |                                          |
|                                                                    |        |                                       |                      |                                            |                                          |

In CodePipeline, select Pipelines then click Create pipeline

| 2<br>source stage    | Pipeline settings                                                                                                    |  |  |  |  |  |
|----------------------|----------------------------------------------------------------------------------------------------|--|--|--|--|--|
| o 3<br>d build stage | Pipeline name                                                                                                    |  |  |  |  |  |
| o 4                  | MF-AWS-CICD-Pipeline                                                                                                    |  |  |  |  |  |
| l deploy stage       | No more than 100 characters                                                                                                    |  |  |  |  |  |
| 5                    | Service role                                                                                                    |  |  |  |  |  |
| iew                  | New service role     Create a service role in your account     Existing service role from your account                                                                                                    |  |  |  |  |  |
|                      | Role name                                                                                                    |  |  |  |  |  |
|                      | AWSCodePipelineServiceRole-us-east-1-MF-AWS-CICD-Pipeline                                                                                                    |  |  |  |  |  |
|                      | AWSCodePipelineServiceRole-us-east-1-MF-AWS-CICD-Pipeline         Type your service role name         ✓ Allow AWS CodePipeline to create a service role so it can be used with this new pipeline                                                                                                    |  |  |  |  |  |
|                      | AWSCodePipelineServiceRole-us-east-1-MF-AWS-CICD-Pipeline         Type your service role name         ✓ Allow AWS CodePipeline to create a service role so it can be used with this new pipeline         ✓ Advanced settings                                                                                                    |  |  |  |  |  |
|                      | AWSCodePipelineServiceRole-us-east-1-MF-AWS-CICD-Pipeline         Type your service role name         ✓ Allow AWS CodePipeline to create a service role so it can be used with this new pipeline         ✓ Advanced settings         Artifact store                                                                                                    |  |  |  |  |  |
|                      | AWSCodePipelineServiceRole-us-east-1-MF-AWS-CICD-Pipeline         Type your service role name         ✓ Allow AWS CodePipeline to create a service role so it can be used with this new pipeline         ✓ Advanced settings         Artifact store         O Default location Create a default S3 bucket in your account.             Custom location from your account in the same region and account as your pipeline                                                                                                    |  |  |  |  |  |
|                      | AWSCodePipelineServiceRole-us-east-1-MF-AWS-CICD-Pipeline         Type your service role name         Image: Allow AWS CodePipeline to create a service role so it can be used with this new pipeline         Image: Advanced settings         Artifact store         Image: Default location Create a default S3 bucket in your account.         Image: Comparison of the pipeline comparison of the pipeline         Image: Default location Create a default S3 bucket in your account.         Image: Default S3 bucket in your account.         Image: Default S3 bucket in your account.         Image: Default S3 bucket in your account.         Image: Default S3 bucket in your account.         Image: Default S3 bucket in your account. |  |  |  |  |  |

Enter the pipeline name: MF-AWS-CICD-Pipeline.

We select Default location for the artifact store, meaning we will not reuse the one created for CodeBuild and CodeDeploy previously but we'll use one which is automatically generated by CodePipeline.

Click Next.

| ep 2            | · · · · · · · · · · · · · · · · · · ·                                                                                               |                                                                               |
|-----------------|----------------------------------------------------------------------------------------------------|-------------------------------------------------------------------------------|
| ld source stage | Source                                                                                                    |                                                                               |
| ер 3            |                                                                                                    |                                                                               |
| ld build stage  | Source provider<br>This is where you stored your input artifacts for your pipeline. Choose the                                      | provider and then provide the connection details.                             |
| Id deploy stage | AWS CodeCommit                                                                                                    | ▼                                                                             |
|                 |                                                                                                    |                                                                               |
| ep 5<br>Wew     | Repository name<br>Choose a repository that you have already created where you have pushed                                          | l your source code.                                                           |
| .vicvv          | Q MF-AWS-CICD-SCM                                                                                                    | ×                                                                             |
|                 | Branch name<br>Choose a branch of the repository                                                                                    |                                                                               |
|                 | Q master                                                                                                    | ×                                                                             |
|                 | Change detection options<br>Choose a detection mode to automatically start your pipeline when a char                                | nge occurs in the source code.                                                |
|                 | • Amazon CloudWatch Events (recommended)<br>Use Amazon CloudWatch Events to automatically start<br>my pipeline when a change occurs | AWS CodePipeline<br>Use AWS CodePipeline to check periodically for<br>changes |

Select the CodeCommit repository and branch, then click Next.

| Step 1                                         | Developer Tools > CodePipeline > Pipelines > Create new pipeline                                                                                                    |
|------------------------------------------------|----------------------------------------------------------------------------------------------------|
| Choose pipeline settings                       | Add build stage                                                                                                    |
| Step 2                                         | Add build stage                                                                                                    |
| Add source stage                               |                                                                                                    |
| Step 3                                         | Build - optional                                                                                                    |
| Add build stage Step 4 Add deploy stage Step 5 | Build provider<br>This is the tool of your build project. Provide build artifact details like operating system, build spec file, and output file names.<br>AWS CodeBuild                                                               |
| Review                                         | US East - (N. Virginia)                                                                                                    |
|                                                | Project name<br>Choose a build project that you have already created in the AWS CodeBuild console. Or create a build project in the AWS CodeBuild<br>console and then return to this task.                                             |
|                                                | Q MF-AWS-CICD-Build X or Create project 🗹                                                                                                    |
|                                                | Environment variables - optional<br>Choose the key, value, and type for your CodeBuild environment variables. In the value field, you can reference variables generated<br>by CodePipeline. Learn more [2]<br>Add environment variable |
|                                                | Cancel Previous Skip build stage Next                                                                                                    |

## Click Next

| Developer Tools > CodePipeline > Pipelines > Create new pipeline                                                                          |
|----------------------------------------------------------------------------------------------------|
| Add deploy stage                                                                                                    |
| Deploy - optional                                                                                                    |
| Deploy provider<br>Choose how you deploy to instances. Choose the provider, and then provide the configuration details for that provider. |
| Cancel Previous Skip deploy stage Next                                                                                                    |

Click Skip deploy stage.

Click Create pipeline.

# **5.1 DEPLOY to TEST – MF ETS configuration for CodeDeploy**

In AWS console, create an IAM role for CodeDeploy access.

You can find more help for these steps at this link: <u>https://docs.aws.amazon.com/codedeploy/latest/userguide/getting-started-create-iam-instance-profile.html</u>

Create an EC2-to-S3-CodeDeploy-microfocus-aws-readonly IAM role with inline policy:

```
{
    "Version": "2012-10-17",
    "Statement": [
        {
            "Effect": "Allow",
            "Action": [
                "s3:Get*"
                "s3:List*"
            ],
            "Resource": [
                "arn:aws:s3:::mf-aws-cicd-artifacts/*",
                "arn:aws:s3:::aws-codedeploy-us-east-2/*"
                "arn:aws:s3:::aws-codedeploy-us-east-1/*"
                "arn:aws:s3:::aws-codedeploy-us-west-1/*"
                "arn:aws:s3:::aws-codedeploy-us-west-2/*"
                "arn:aws:s3:::aws-codedeploy-ca-central-1/*"
                "arn:aws:s3:::aws-codedeploy-eu-west-1/*",
                "arn:aws:s3:::aws-codedeploy-eu-west-2/*"
                "arn:aws:s3:::aws-codedeploy-eu-west-3/*",
                "arn:aws:s3:::aws-codedeploy-eu-central-1/*",
                "arn:aws:s3:::aws-codedeploy-ap-east-1/*",
                "arn:aws:s3:::aws-codedeploy-ap-northeast-1/*"
                "arn:aws:s3:::aws-codedeploy-ap-northeast-2/*"
                "arn:aws:s3:::aws-codedeploy-ap-southeast-1/*"
                "arn:aws:s3:::aws-codedeploy-ap-southeast-2/*"
                "arn:aws:s3:::aws-codedeploy-ap-south-1/*",
                "arn:aws:s3:::aws-codedeploy-sa-east-1/*",
                "arn:aws:s3:::codepipeline-us-east-2-*",
                "arn:aws:s3:::codepipeline-us-east-1-*"
                "arn:aws:s3:::codepipeline-us-west-1-*"
                "arn:aws:s3:::codepipeline-us-west-2-*"
                "arn:aws:s3:::codepipeline-ca-central-1-*",
                "arn:aws:s3:::codepipeline-eu-west-1-*",
                "arn:aws:s3:::codepipeline-eu-west-2-*"
                "arn:aws:s3:::codepipeline-eu-west-3-*",
                "arn:aws:s3:::codepipeline-eu-central-1-*"
                "arn:aws:s3:::codepipeline-ap-east-1-*"
                "arn:aws:s3:::codepipeline-ap-northeast-1-*"
                "arn:aws:s3:::codepipeline-ap-northeast-2-*"
                "arn:aws:s3:::codepipeline-ap-southeast-1-*"
                "arn:aws:s3:::codepipeline-ap-southeast-2-*"
                "arn:aws:s3:::codepipeline-ap-south-1-*",
                "arn:aws:s3:::codepipeline-sa-east-1-*"
         }
        1
}
```

Create CodeDeploy-to-EC2-microfocus-aws IAM role with the attached AWSCodeDeployRole policy.

1

| Roles > CodeDeploy-to-EC2-microfocus-aws Summary            |                                                                                    |
|-------------------------------------------------------------|------------------------------------------------------------------------------------|
| Role ARN                                                    | arn:aws:iam::954254376221:role/CodeDeploy-to-EC2-microfocus-aws 🖉                  |
| Role description                                            | Allows CodeDeploy to call AWS services such as Auto Scaling on your behalf.   Edit |
| Instance Profile ARNs                                       | 4                                                                                  |
| Path                                                        | /                                                                                  |
| Creation time                                               | 2020-02-18 13:30 EST                                                               |
| Last activity                                               | Not accessed in the tracking period                                                |
| Maximum CLI/API session duration                            | 1 hour Edit                                                                        |
| Permissions Trust relationships Tags Acces                  | s Advisor Revoke sessions                                                          |
| <ul> <li>Permissions policies (1 policy applied)</li> </ul> |                                                                                    |
| Attach policies                                             |                                                                                    |
| Policy name 👻                                               | Policy type 🔻                                                                      |
| AWSCodeDeployRole                                           | AWS managed policy                                                                 |

Copy the Role ARN for this role such as arn:aws:iam::954254376221:role/CodeDeploy-to-EC2-microfocus-aws

For getting access to Micro Focus software, please contact your Micro Focus representative or contact Micro Focus following this link: <u>https://www.microfocus.com/en-us/contact/contactme</u>

First you need to retrieve an AMI with Micro Focus Enterprise Test Server (ETS) or deploy the ETS software on an EC2 instance.

Select Micro Focus Enterprise Test Server (ETS) AMI and click Launch.

Under Configure Instance Details, choose the EC2-to-S3-CodeDeploy-microfocus-aws-readonly role.

IAM role (i) EC2-to-S3-CodeDeploy-microfocus-aws-readonly C Create new IAM role

Under Advanced Details User data, enter the following commands to install CodeDeploy agent:

| <pre><powersh \$region="" <="" c:\temp\="" identity="" import-m="" new-item="" powers<="" powershe="" pre="" set-exec="" start="" updater.=""></powersh></pre> | ell><br>sutionPolicy<br>lodule AWSPG<br>= (ConvertH<br>/document -<br>u -Path c:<br>ll.exe -Com<br>msi -File c<br>-Sleep -Sec<br>codedeploy-<br>hell> | <pre>v RemoteSigned -Force<br/>owerShell<br/>'rom-Json (Invoke-WebRequest -Uri http://169.254.169.254/latest/dynamic/instance-<br/>UseBasicParsing).Content).region<br/>:emp -ItemType "directory" -Force<br/>mand Read-S3Object -BucketName aws-codedeploy-\$REGION -Key latest/codedeploy-agent-<br/>::\temp\codedeploy-agent-updater.msi<br/>:onds 30 *optional<br/>-agent-updater.msi /quiet /l c:\temp\host-agent-updater-log.txt</pre> |
|----------------------------------------------------------------------------------------------------|----------------------------------------------------------------------------------------------------|----------------------------------------------------------------------------------------------------|
| anced Details                                                                                                    |                                                                                                    |                                                                                                    |
|                                                                                                    | User data                                                                                                    | As text As file Input is already base64 encoded      kpowershell>     Set-ExecutionPolicy RemoteSigned -Force Import-Module AWSPowerShell      SREGION = (ConvertFrom-Json (Invoke-WebRequest -Uri     http://169.254.169.254/latest/dynamic/instance-identity/document -                                                                                                    |

Add a tag with Key CodeDeployGroup and Value ETS-MF-AWS-CICD.

UseBasicParsing).Content).region

Adv

#### Step 5: Add Tags

A tag consists of a case-sensitive key-value pair. For example, you could define a tag with key = Name and value = Webserver. A copy of a tag can be applied to volumes, instances or both. Tags will be applied to all instances and volumes. Learn more about tagging your Amazon EC2 resources.

| Key (128 characters maximum)            | Value (256 characters maximum) | Instances (i) |
|-----------------------------------------|--------------------------------|---------------|
| CodeDeployGroup                         | ETS-MF-AWS-CICD                | ۲             |
| Add another tag (Up to 50 tags maximum) |                                |               |

Then Launch the EC2 instance.

Connect to the launched instance and verify the CodeDeploy agent is installed and started:

| 🌼 Services                                                                                                    |                                         |                                 |                                           | -       |              | ×    |
|----------------------------------------------------------------------------------------------------|-----------------------------------------|---------------------------------|-------------------------------------------|---------|--------------|------|
| File Action View                                                                                                    | Help                                    |                                 |                                           |         |              |      |
| Imate: Imate: Im | 🗟 🔽 📷 🕨 🖉 🔳 II ID                       |                                 |                                           |         |              |      |
| Services (Local)                                                                                                    | Services (Local)                        |                                 |                                           |         |              |      |
| _                                                                                                    | Select an item to view its description. | Name                            | Description                               | Status  | Startup Type | e ^  |
|                                                                                                    |                                         | 🆏 CodeDeploy Host Agent Service | CodeDeploy Host Agent Service v1.0.1.1597 | Running | Automatic (  | (D 🗸 |
|                                                                                                    |                                         | <                               |                                           |         | 3            | >    |
|                                                                                                    | Extended Standard                       |                                 |                                           |         |              |      |
|                                                                                                    |                                         |                                 |                                           |         |              |      |

We're now going to configure a BankDemo test server on ETS.

Zip and copy the BankDemo folder within C:\Users\Public\Documents\Micro Focus\Enterprise Developer\Samples\Mainframe\BankDemo\MFETDUSER from the EDz instance, and extract it on the ETS instance right under the root directory C:\. Be careful not to extract it under C:\BankDemo\BankDemo (folder duplicated).

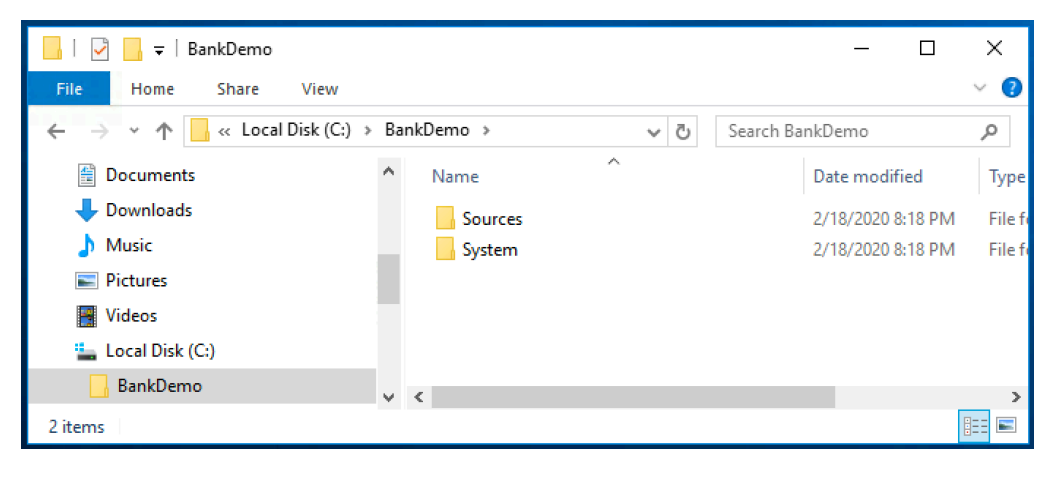

Verify the C:\BankDemo\System\SysLoadlib folder has the proper letters in upper-case (S and L).

| C:\BankDemo\System |                    |             |
|--------------------|--------------------|-------------|
| Name               | Date modified      | Туре        |
| catalog            | 2/19/2020 11:20 PM | File folder |
| DATA               | 2/19/2020 11:26 PM | File folder |
| Logs               | 2/25/2020 4:16 PM  | File folder |
| RDEF               | 2/19/2020 11:20 PM | File folder |
| 📙 SysLoadlib       | 2/19/2020 11:20 PM | File folder |

#### With a browser, go to the Enterprise Server Administration at <a href="http://localhost:86/">http://localhost:86/</a>

| 🗲 🔿 🗖 http                                                                   | ://localhost:    | 86/                                | ,Q                   | - C 🔲                   | localhost:86: Micro I                                   | ocus E    | ×        |                                                                                                    |                                                            | - D                           | ×<br>9 锐 9        |
|------------------------------------------------------------------------------|------------------|------------------------------------|----------------------|-------------------------|---------------------------------------------------------|-----------|----------|----------------------------------------------------------------------------------------------------|------------------------------------------------------------|-------------------------------|-------------------|
|                                                                              | Enter<br>localho | n <b>pris</b><br>ost:86<br>Ulis ci | e Serv               | ver Adı                 | to be accessible                                        | only fron | the lo   | cal machine. Change the TCP of                                                                                                    | Enterprise S                                               | Version<br>erver (MSS LICE    | 1.25.52<br>ENSED) |
| Home<br>Actions<br>Renew                                                     | Status ME        | S0000                              | )I OK                | nu restan               | t the MF Directory                                      | Server p  | Tocess   | to enable remote access.                                                                                                    | Tue Feb 1                                                  | 8 20:00:19<br>[mfuser] [Page  | 2020<br>id: 1000] |
| Export<br>Import<br>Delete All                                               | Filter           | 1 - 1 с<br>Тур                     | of 1 out o<br>e: All | f 1 server              | <sup>rs</sup> ऒ Auto-re<br>✓ Name: *                    | efresh in | terval ( | seconds) 10 Show                                                                                                    | 10 servers at a                                            | time ◀                        |                   |
| Configure<br>Options<br>Security                                             | Repository: file | e:///C:\Pro                        | gramData\W<br>Name 🔻 | icro Focus\Er<br>Status | nterprise Developer'MFDS<br>Communications<br>Processes | Licenses  | Security | 1 Servers, 0 Started<br>Status<br>Log                                                                                                    | 1 Stopped, 0 Not Respon<br>Objects                         | ding, 0 MFCCI :               | servers           |
| Display<br>Statistics<br>Sessions<br>Journal<br>Help<br>This Page<br>Support | Edit             | MFES                               | ESDEMO               | Stopped<br>Start        | 1 tcp:*:9000<br>3 Listeners Details                     | ] -/10    | Default  | Server. CP 1:<br>CP 1:<br>CASST00011 Server manager<br>termination completed successfully<br>19:59:03<br>1 minute 15 seconds in "Stopped" state<br>since 19:59:04 02/18/20<br>Stopped by 2dmin ID "mfuser" using ES ID<br>"mf_mdsa" under system ID "SYSTEM" | 5 Services Details<br>3 Handlers Details<br>0 Packages Add | Sample Micro<br>Enterprise Se | > Focus<br>river  |
| Feedback                                                                     | Add              |                                    |                      |                         |                                                         |           |          |                                                                                                    |                                                            |                               |                   |

Click Import in the left upper corner of Enterprise Server Administration.

On the Import server information page and under Recent directories click the directory for the BANKDEMO server.

|                                                                                                    | p://localhost:86/?page_000 P - C I localhost:86: Micro Focus E × Enterprise Server Administration > Import localhost:86  This UI is currently configured to be accessible only from the local machine. Change the TCP on loopbac option here and restart the MF Directory Server process to enable remote access.                                                                                                    | Enterprise S | ー ロ ×<br>分 ☆ 隠 🧐<br>Version 1.25.52<br>erver (MSS LICENSED) |
|----------------------------------------------------------------------------------------------------|----------------------------------------------------------------------------------------------------|--------------|-------------------------------------------------------------|
| Actions<br>Renew<br>Export                                                                             | Status MDS00001 OK Import server information (Page 1 of 4):                                                                                                    | Tue Feb 7    | 8 20:01:13 2020<br>[mfuser] [Page id: f000]                 |
| Delete All<br>Configure<br>Options<br>Security<br>Display<br>Statistics<br>Sessions<br>Journal<br>Help | Selected source directory containing server data to restore:         file:/// V         C:\ProgramData\Micro Focus\Enterprise Developer\MFDS\BANKDEMO\         Recent directories:         file:///C:\ProgramData\Micro Focus\Enterprise Developer\MFDS\IVP\         file:///C:\ProgramData\Micro Focus\Enterprise Developer\MFDS\IVP\         file:///C:\ProgramData\Micro Focus\Enterprise Developer\MFDS\MSSIVP\         file:///C:\ProgramData\Micro Focus\Enterprise Developer\MFDS\MSSIVP\ | ×            |                                                             |
| This Page<br>Support<br>Feedback                                                                       | Select Delete                                                                                                    |              |                                                             |
|                                                                                                    | Cancel Next >> View import h                                                                                                    | istory 🕨     |                                                             |

This adds the path to the Selected source directory containing server data to restore field.

Click Next 3 times and click OK to import the BankDemo server (keep the server in 32-bit).

The system returns to the main Enterprise Server Administration page.

|                  | prise              | e Serve                   | er Adm                  | inistration                         |          |          |                          |                                                                              |                                                                                |                                                                |                            | Version 1.25.52<br>Enterprise Server (MSS LICENSED) |
|------------------|--------------------|---------------------------|-------------------------|-------------------------------------|----------|----------|--------------------------|------------------------------------------------------------------------------|--------------------------------------------------------------------------------|----------------------------------------------------------------|----------------------------|-----------------------------------------------------|
| ▲ This process   | UI is cu<br>to ena | urrently co<br>ible remot | nfigured t<br>e access. | o be accessible onl                 | y from t | he loca  | I mach                   | ne. Change the TCP on loopback op                                            | tion here and r                                                                | estart the MF Di                                               | irectory Serv              | ver                                                 |
| Status MD        | S0000              | IOK                       |                         |                                     |          |          |                          |                                                                              |                                                                                |                                                                |                            | Tue Feb 25 16:15:50 2020                            |
|                  |                    |                           |                         |                                     |          |          |                          |                                                                              |                                                                                |                                                                |                            | [mfuser] [Page id: 1000]                            |
|                  | 1 - 2 o            | f 2 out of 3              | 2 servers               |                                     |          |          |                          | 🔃 Auto-refresh interv                                                        | al (seconds)                                                                   | 10 Sh                                                          | 10 10                      | servers at a time 🛛 🖌 🕨                             |
| Filter           | Туре               | e: All                    | ~                       | Name: *                             |          | Sta      | atus: /                  | All V Clear                                                                  |                                                                                |                                                                |                            |                                                     |
| Repository: file | :///C:\Pro         | gramData\Mici             | ro Focus\Ente           | rprise Developer\MFDS\              |          |          |                          |                                                                              |                                                                                | 2 Servers, 0 St                                                | tarted, 2 Stoppe           | d, 0 Not Responding, 0 MFCCI servers                |
|                  | Туре               | Name 🔻                    | Status                  | Communications<br>Processes         | Licenses | Security | Last<br>Status<br>Change | Status<br>Log                                                                | Services                                                                       | Request<br>Handlers                                            | Implementation<br>Packages | Description                                         |
| Edit             |                    | BANKDEMO                  | Stopped<br>Start        | 1 top:**<br>3 Listeners Details     | - / 10   | Default  | 02/25/20<br>18:15:10     | Server: CP 1: CP 1: CK 40 seconds in "Stopped" state since 10:15:10 02/25/20 | 1 Deployer [1]<br>2 ES [1]<br>3 CICS [1]<br>4 JES [1]<br>Details               | 1 MFRHJSON<br>2 MFRHBINP<br>3 MFRHSOAP<br>4 MFRHJCL<br>Details | 0                          | Sample server for BANKDEMO<br>application           |
| Edit             | MFES               | ESDEMO                    | Stopped<br>Start        | 1 top:*:9000<br>3 Listeners Details | -/10     | Default  |                          | Server: CP 1: COK                                                            | 1 Test [1]<br>2 Deployer [1]<br>3 JES [1]<br>4 CICS [1]<br>5 ES [1]<br>Details | 1 MFRHJSON<br>2 MFRHBINP<br>3 MFRHSOAP<br>Details              | 0                          | Sample Micro Focus Enterprise Server                |
| Add              |                    |                           |                         |                                     |          |          |                          | ·                                                                            |                                                                                |                                                                |                            |                                                     |

You can see the Bankdemo server appears in the list of servers.

In front of the BANKDEMO server, select Edit...

| 1DS00001           | ОК                                                       |        |
|--------------------|----------------------------------------------------------|--------|
|                    | Server BANKDEMO [ Stopped ]                              |        |
| erver              | Listeners (3) Services (4) Handlers (4) Packages (0)     |        |
| Propertie          | s Control Diagnostics Historical Statistics              |        |
| General            | XA Resources (0) MSS (*) MQ Scripts Permissions Security |        |
| . 5                |                                                          | اا ا ٦ |
| lame: B            | ANKDEMO                                                  |        |
| System Di          | ricectory: [\$ESP\LOGS                                   |        |
| Shared             | Momony Pages: 512 Service Execution Processes: 2         |        |
| Shared N           | Amony Cushing: 22 Requested Licenses: 10                 |        |
| Shared w           | Requested Licenses. 10                                   |        |
| Shov               | v Local Console: 🗌 🛛 Allow Dynamic Debugging: 🗹          |        |
| Start              | on System Start: 64-Bit Working Mode:                    |        |
|                    | Purge Old Logs: Console Log Size (K): 0                  |        |
|                    |                                                          |        |
| Vindows            | Monitoring and Management:                               |        |
| Allow Pe           | rformance Monitoring: 🗆                                  |        |
| Event Lo           | gging: Informational: 🗌 Warning: 🗌 Error: 🗌 Severe: 🗌    |        |
|                    |                                                          |        |
| Configurat         | tion Information                                         |        |
| [ES-Env<br>ESP=C:\ | lronment]<br>BankDemo\System                             |        |
| MF_CHAR            | SET=E                                                    |        |
|                    | ~                                                        |        |
| )escriptio         | n                                                        |        |
| Sample             | server for BANKDEMO application                          |        |
|                    | ×                                                        |        |
|                    |                                                          |        |

Under Configuration Information, update the ESP variable path to the actual location on ETS instance:

ESP=C:\BankDemo\System

Click OK to save.

Under the Enterprise Server Administration, click Start for the BANKDEMO server...

|      | Туре          | Name 🛡   | Status                     | Communications<br>Processes                                        | Licenses | Security | Status<br>Log                                                                                                    | Objects                                                    |
|------|---------------|----------|----------------------------|--------------------------------------------------------------------|----------|----------|----------------------------------------------------------------------------------------------------|------------------------------------------------------------|
| Edit | MFES<br>(MSS) | BANKDEMO | Started<br>Details<br>Stop | 1 tcp:172.31.24.87*51014*<br>(172.31.24.87)<br>3 Listeners Details | 10/10    | Default  | Server:<br>CP 1:<br>MDS3801I Server started successfully 20:27:41 02/18/20<br>1 minute 8 seconds in "Started" state since 20:27:41 02/18/20<br>Started by admin ID "mfuse" using ES ID "mf_mdsa" under system ID<br>"SYSTEM, Server Manager PID 1140 | 4 Services Details<br>4 Handlers Details<br>0 Packages Add |

If any server start problem you can check the console log in C:\BankDemo\System\Logs\console.txt.

The BankDemo compiled dll files will go in C:\BankDemo\System\SysLoadlib

 $Run \ C:\ Program Data\ Amazon\ EC2-Windows\ Launch\ Settings\ Ec2Launch\ Settings. exe$ 

| EC2 L          | aunch Settings                                                                                                    |
|----------------|----------------------------------------------------------------------------------------------------|
| ienera         | I                                                                                                    |
| Set C          | Computer Name                                                                                                    |
|                | Set the computer name of the instance ip- <hex internal="" ip="">.<br/>Disable this feature to persist your own computer name setting.</hex> |
| Set V          | Vallpaper                                                                                                    |
| ✓              | Overlay instance information on the current wallpaper.                                                                                       |
| Exter          | nd Boot Volume                                                                                                    |
| ✓              | Extend OS partition to consume free space for boot volume.                                                                                   |
| Add            | DNS Suffix List                                                                                                    |
| ✓              | Add DNS suffix list to allow DNS resolution of servers running<br>in EC2 without providing the fully qualified domain name.                  |
| Hand           | lle User Data                                                                                                    |
| ✓              | Execute user data provided at instance launch.<br>Note: This will be re-enabled when running shutdown with<br>sysprep below.                 |
| Adm            | inistrator Password                                                                                                    |
| ۲              | Random (Retrieve from console)                                                                                                    |
| 0              | Specify (Temporarily store in config file)                                                                                                   |
| 0              | Do Nothing (Customize Unattend.xml for sysprep)                                                                                              |
| These<br>sched | changes will take effect on next boot if Ec2Launch script is<br>uled. By default, it is scheduled by shutdown options below.                 |
| Sysp           | rep                                                                                                    |
| Sysp<br>Iaun   | rep is a Microsoft tool that prepares an image for multiple<br>ches.                                                                         |
| Ec2L           | aunch Script Location: Found                                                                                                    |
| C:\P           | rogramData\Amazon\EC2-Windows\Launch\Scripts\InitializeInsta                                                                                 |
|                | Run EC2Launch on every boot (instead of just the next boot).                                                                                 |
| 9              | ihutdown without Sysprep Shutdown with Sysprep                                                                                               |
|                |                                                                                                    |
|                | Ok Cancel Appl                                                                                                    |

### Click Shutdown with Sysprep

| 🧊 Sysprep Confirmation                                                                  | -          |           | ×       |
|-----------------------------------------------------------------------------------------|------------|-----------|---------|
| Are you sure you wish to run Sysprep and sh<br>make permanent changes to your instance. | utdown n   | iow? Thi  | s will  |
| Sysprep Script Location: Found                                                          |            |           |         |
| C:\ProgramData\Amazon\EC2-Windows\Lau                                                   | unch\Scrip | ots\Syspr | epInsta |
| Answer File Location: Found                                                             |            |           |         |
| C:\ProgramData\Amazon\EC2-Windows\Lau                                                   | unch\Sysp  | rep\Una   | ttend.x |
|                                                                                         | Yes        |           | No      |

Click Yes.

Once the ETS instance is stopped (not terminated), create an AMI from it: Micro Focus ETS with BankDemo.

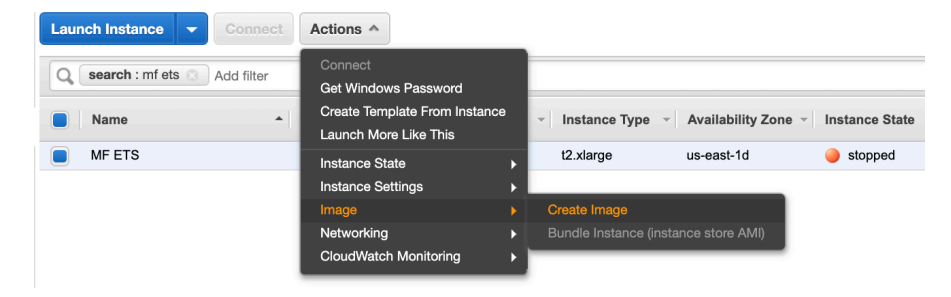

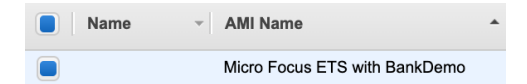

This new AMI will be used in case you need to terminate and start new ETS instances with BankDemo server already configured.

Every time you start a new EC2 instance for ETS with BankDemo, verify you have the role EC2-to-S3-CodeDeploy-microfocus-aws-readonly configured under Configure Instance Details. Also verify you have a tag assigned with Key CodeDeployGroup and Value ETS-MF-AWS-CICD.

## 5.2 DEPLOY to TEST – AWS CodeDeploy configuration

In the EDz Bankdemo project, under AWS-CICD folder, create three files: appspec.yml, codedeploybefore-install.bat, codedeploy-after-install.bat

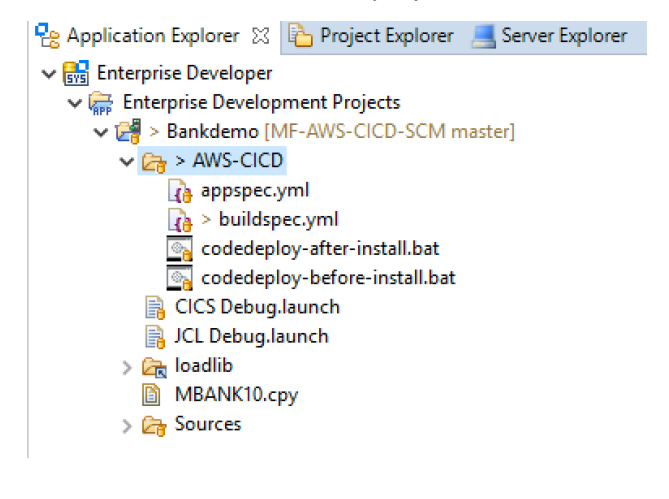

appspec.yml content:

```
version: 0.0
os: windows
files:
    - source: .\dll
    destination: .\dll-staging
hooks:
    BeforeInstall:
        - location: \codedeploy-before-install.bat
        timeout: 120
AfterInstall:
        - location: \codedeploy-after-install.bat
        timeout: 120
```

The application specification file (AppSpec file) is a YAML-formatted or JSON-formatted file used by CodeDeploy to manage a deployment. Documentation about it is available here:

https://docs.amazonaws.cn/en\_us/codedeploy/latest/userguide/reference-appspec-file.html

codedeploy-before-install.bat content:

C:\"Program Files (x86)"\"Micro Focus"\"Enterprise Test Server"\bin\casstop /lBANKDEMO mkdir .\dll-staging ping 127.0.0.1 -n 30 -w 1000 > NUL

codedeploy-after-install.bat content:

```
copy /b/v/y .\dll-staging\* C:\BankDemo\System\SysLoadlib
C:\"Program Files (x86)"\"Micro Focus"\"Enterprise Test Server"\bin\casstart /rBANKDEMO
ping 127.0.0.1 -n 30 -w 1000 > NUL
```

Then Commit and Push these file changes making sure the new files are staged.

Then make a Build in CodeBuild to update the artifacts in S3.

From the AWS console, go to Developer Tools, CodeDeploy, then Applications.

Click Create application.

For the Application name, enter: ETS-for-MF-AWS-CICD.

For the Compute platform, select EC2/On-premises.

| Application configuration  Application name Enter an application name ETS-for-MF-AWS-CICD  100 character limit Compute platform EC2/On-premises  Total                                                                                                    | veloper Tools > CodeDepl                      | oy > Applications > Create application |
|----------------------------------------------------------------------------------------------------|-----------------------------------------------|----------------------------------------|
| Application configuration  Application name Enter an application name ETS-for-MF-AWS-CICD 100 character limit Compute platform EC2/On-premises  Formal  Context conditionation                                                                                                    | reate applicati                               | on                                     |
| Application name Enter an application name ETS-for-MF-AWS-CICD 100 character limit Compute platform EC2/On-premises  Conta complication                                                                                                    | Application configura                         | ation                                  |
| ETS-for-MF-AWS-CICD 100 character limit Compute platform EC2/On-premises Conta complication                                                                                                    | Application name<br>Enter an application name |                                        |
| 100 character limit Compute platform Choose a compute platform EC2/On-premises  Concel Concel | ETS-for-MF-AWS-CICD                           |                                        |
| Compute platform Choose a compute platform EC2/On-premises                                                                                                    | 100 character limit                           |                                        |
| EC2/On-premises v                                                                                                    | Compute platform<br>Choose a compute platform |                                        |
| Connel Consta amiliation                                                                                                    | EC2/On-premises                               | ▼                                      |
| Cancel Create application                                                                                                    |                                               |                                        |
| carcer create approach                                                                                                    | Cancel Create app                             | lication                               |

Click Create application.

Under the ETS-for-MF-AWS-CICD, select Create deployment group.

Enter deployment group name: ETS-EC2-instances-MF-AWS-CICD

Enter service role ARN previously created such as arn:aws:iam::954254376221:role/CodeDeploy-to-EC2-microfocus-aws

Deployment type is In-place.

Environment configuration is Amazon EC2 instances only.

For the tag, the Key is CodeDeployGroup and Value is ETS-EC2-instances-MF-AWS-CICD.

| Deployment group name                                                                                                    |
|----------------------------------------------------------------------------------------------------|
| Enter a deployment group name ETS-EC2-instances-MF-AWS-CICD 100 character limit                                                                                                    |
| Service role                                                                                                    |
| Enter a service role<br>Enter a service role with CodeDeploy permissions that grants AWS CodeDeploy access to your target instances.                                                                                                    |
| arn:aws:lam::954254376221:role/CodeDeploy-to-EC2-microtocus-aws                                                                                                    |
| Deployment type                                                                                                    |
| Choose how to deploy your application                                                                                                    |
| • In-place<br>Updates the instances in the deployment group with the<br>latest application revisions. During a deployment, each<br>instance will be briefly taken offline for its update<br>Places the instances in the replacement environment are<br>registered with a load balancer, instances from the original<br>environment are deregistered and can be terminated. |
| Environment configuration                                                                                                    |
| Select any combination of Amazon EC2 Auto Scaling groups, Amazon EC2 instances, and on-premises instances to add to this deployment                                                                                                    |
| Amazon EC2 Auto Scaling groups                                                                                                    |
| <ul> <li>✓ Amazon EC2 instances         <ol> <li>unique matched instance. Click here for details</li> <li>✓</li> </ol> </li> <li>You can add up to three groups of tags for EC2 instances to this deployment group.         <ol> <li>One tag group: Any instance identified by the tag group will be deployed to.</li> </ol> </li> </ul>                                   |
| Multiple tag groups: Only instances identified by all the tag groups will be deployed to.                                                                                                    |
| Tag group 1 Key Value - ontional                                                                                                    |
| Q     CodeDeployGroup     X     Q     ETS-EC2-instances-MF-AWS-CIC     X     Remove tag                                                                                                    |
| Add tag                                                                                                    |
| + Add tag group                                                                                                    |
| On-premises instances                                                                                                    |
| Matching instances 1 unique matched instance. Click here for details 🖸                                                                                                    |

You can verify it found the ETS instance accordingly:

Matching instances
1 unique matched instance. Click here for details

Deployment settings is CodeDeployDefault.AllAtOnce.

Deselect Load balancer which are not used here.

| Deployment settings                                                                                                    |                                                         |                                                    |
|----------------------------------------------------------------------------------------------------|---------------------------------------------------------|----------------------------------------------------|
| Deployment configuration<br>Thoose from a list of default and custom deployment config<br>In application is deployed and the success or failure conditio | urations. A deployment configunations for a deployment. | uration is a set of rules that determines how fast |
| CodeDeployDefault.AllAtOnce                                                                                                    | ▼ or                                                    | Create deployment configuration                    |
|                                                                                                    |                                                         |                                                    |
| .oad balancer                                                                                                    |                                                         |                                                    |
| elect a load balancer to manage incoming traffic du                                                                                                    | uring the deployment proc                               | ess. The load balancer blocks traffic from         |
| Enable load balancing                                                                                                    |                                                         | ie deptoyment success.                             |
|                                                                                                    |                                                         |                                                    |

## Then click Create Deployment group.

| Developer Tools > CodeDeploy > Applications > ETS-for-MF-AWS-CI | CD > ETS-EC2-instances-MF-AWS-CICD                              |                               |
|-----------------------------------------------------------------|-----------------------------------------------------------------|-------------------------------|
| ETS-EC2-instances-MF-AWS-CICD                                   |                                                                 | Edit Delete Create deployment |
|                                                                 |                                                                 |                               |
| Deployment group details                                        |                                                                 |                               |
| Deployment group name                                           | Application name                                                | Compute platform              |
| ETS-EC2-instances-MF-AWS-CICD                                   | ETS-for-MF-AWS-CICD                                             | EC2/On-premises               |
| Deployment type                                                 | Service role ARN                                                | Deployment configuration      |
| In-place                                                        | arn:aws:iam::954254376221:role/CodeDeploy-to-EC2-microfocus-aws | CodeDeployDefault.AllAtOnce   |
| Rollback enabled                                                |                                                                 |                               |
| False                                                           |                                                                 |                               |

Under CodeDeploy -> Applications -> Application -> ETS-for-MF-AWS-CICD select the Deployments tab, then click Create deployment.

| Developer Tools > CodeDeploy > Applications > ETS-for-MF-AWS-CICD |                                               |                               |
|-------------------------------------------------------------------|-----------------------------------------------|-------------------------------|
| ETS-for-MF-AWS-CICD                                               |                                               | ♦ Notify ▼ Delete application |
| Application details                                               |                                               |                               |
| Name                                                              | Compute platform                              |                               |
| ETS-for-MF-AWS-CICD                                               | EC2/On-premises                               |                               |
| Deployments Deployment groups Revisions                           |                                               |                               |
| Application deployment history                                    | C View details Actions  Copy deployment Retry | deployment Create deployment  |

| Deployment settings                                       |                                    |
|-----------------------------------------------------------|------------------------------------|
|                                                           |                                    |
| Application                                               |                                    |
| ETS-for-MF-AWS-CICD                                       |                                    |
| Deployment group                                          |                                    |
| Q ETS-EC2-instances-MF-AWS-CICD                           | ×                                  |
| • • • • • • • • • •                                       |                                    |
| Compute platform                                          |                                    |
| EC2/On-premises                                           |                                    |
| Deployment type                                           |                                    |
| n-place                                                   |                                    |
| Revision type                                             |                                    |
| • My application is stored in Amazon S3                   | My application is stored in GitHub |
| Devision location                                         |                                    |
| Copy and paste the Amazon S3 bucket where your revision i | s stored                           |
| Q s3://mf-aws-cicd-artifacts/MF-AWS-CICD-Buil             | ld/deploy.zip 🗙                    |
|                                                           |                                    |

For Deployment group, choose: ETS-EC2-instances-MF-AWS-CICD

For Revision location, enter: s3://mf-aws-cicd-artifacts/MF-AWS-CICD-Build/deploy.zip

Revision file type is .zip

We don't need to override the content because the codedeploy-after-install.bat script takes care of it. Then click Create deployment.

| Developer Tools > CodeDeploy > D        | Deployments > o    | d-1XEZEEVO2 |                               |             |                                 |                                              |
|-----------------------------------------|--------------------|-------------|-------------------------------|-------------|---------------------------------|----------------------------------------------|
| d-1XEZEEVO2                             |                    |             |                               |             |                                 | Copy deployment Retry deployment             |
|                                         |                    |             |                               |             |                                 |                                              |
| Deployment status                       |                    |             |                               |             |                                 |                                              |
| Installing application on your instance | 25                 | 1 of 1      | instances updated  Succeeded  |             |                                 |                                              |
| Deployment details                      |                    |             |                               |             |                                 |                                              |
| Application<br>ETS-for-MF-AWS-CICD      |                    |             | Deployment ID<br>d-1XEZEEVO2  |             | Status<br>Succeeded             |                                              |
| Deployment configuration                |                    |             | Deployment group              |             | Initiated by                    |                                              |
| CodeDeployDefault.AllAtOnce             |                    |             | ETS-EC2-instances-MF-AWS-CICD |             | User action                     |                                              |
| Deployment description                  |                    |             |                               |             |                                 |                                              |
| -                                       |                    |             |                               |             |                                 |                                              |
| Revision details                        |                    |             |                               |             |                                 |                                              |
| Revision location                       |                    |             | Revision created              |             | Revision descript               | ion                                          |
| s3://mf-aws-cicd-artifacts/MF-AWS-C     | CICD-Build/deploy. | zip         | 10 hours ago                  |             | Application revis               | ion registered by Deployment ID: d-PDT76QJO2 |
| Deployment lifecycle events             |                    |             |                               |             |                                 | < 1 > @                                      |
| Instance ID                             | Duration           | Status      | Most recent event             | Events      | Start time                      | End time                                     |
| i-04bb3a3a977b43d4f 🔼                   | 7 seconds          | ⊘ Succeeded | ValidateService               | View events | Feb 19, 2020 9:48 AM (UTC-5:00) | Feb 19, 2020 9:48 AM (UTC-5:00)              |

Clicking View events, you can see the details of the deployment.

| Revision details                                                             |                      |                                  |            |                                                                                       |                                 |
|------------------------------------------------------------------------------|----------------------|----------------------------------|------------|---------------------------------------------------------------------------------------|---------------------------------|
| Revision location<br>s3://mf-aws-cicd-artifacts/MF-AWS-CICD-Build/deploy.zip |                      | Revision created<br>10 hours ago |            | Revision description<br>Application revision registered by Deployment ID: d-PDT76QJO2 |                                 |
| Event                                                                        | Duration             | Status                           | Error code | Start time                                                                            | End time                        |
| ApplicationStop                                                              | less than one second | ⊘ Succeeded                      | -          | Feb 19, 2020 9:48 AM (UTC-5:00)                                                       | Feb 19, 2020 9:48 AM (UTC-5:00) |
| DownloadBundle                                                               | less than one second | ⊘ Succeeded                      | -          | Feb 19, 2020 9:48 AM (UTC-5:00)                                                       | Feb 19, 2020 9:48 AM (UTC-5:00) |
| BeforeInstall                                                                | less than one second | ⊘ Succeeded                      | -          | Feb 19, 2020 9:48 AM (UTC-5:00)                                                       | Feb 19, 2020 9:48 AM (UTC-5:00) |
| Install                                                                      | less than one second | <b>⊘</b> Succeeded               | -          | Feb 19, 2020 9:48 AM (UTC-5:00)                                                       | Feb 19, 2020 9:48 AM (UTC-5:00) |
| AfterInstall                                                                 | 1 second             | ⊘ Succeeded                      | -          | Feb 19, 2020 9:48 AM (UTC-5:00)                                                       | Feb 19, 2020 9:48 AM (UTC-5:00) |
| ApplicationStart                                                             | 0 seconds            | ⊘ Succeeded                      | -          | Feb 19, 2020 9:48 AM (UTC-5:00)                                                       | Feb 19, 2020 9:48 AM (UTC-5:00) |
| ValidateService                                                              | less than one second | ⊘ Succeeded                      | -          | Feb 19, 2020 9:48 AM (UTC-5:00)                                                       | Feb 19, 2020 9:48 AM (UTC-5:00) |

Then you can verify that the dll files have been updated in the ETS C:\BankDemo\System\SysLoadlib folder.

If you need to troubleshoot the CodeDeploy agent, the downloaded files and logs are under C:\ProgramData\Amazon\CodeDeploy.

# **5.3 DEPLOY to TEST – AWS CodePipeline configuration**

In CodePipeline, select the MF-AWS-CICD-Pipeline and click Edit.

Click Add stage after the Build stage.

| Add stage                   |        | ×         |
|-----------------------------|--------|-----------|
| Stage name                  |        |           |
| Deploy to Test              |        |           |
| No more than 100 characters |        |           |
|                             | Cancel | Add stage |

Enter stage name: Deploy-to-Test

Click Add stage.

For this new stage, click Add action group.

Enter action name: Deploy-to-Test

Select Deploy provider AWS CodeDeploy

Select Input artifacts: BuildArtifact

Select Application name ETS-for-MF-AWS-CICD

Select Deployment group ETS-EC2-instances-MF-AWS-CICD

| Edit action                                                                                                    |
|----------------------------------------------------------------------------------------------------|
| Action name<br>Choose a name for your action                                                                                                    |
| Deploy-to-Test                                                                                                    |
| No more than 100 characters                                                                                                    |
| Action provider                                                                                                    |
| AWS CodeDeploy                                                                                                    |
| Region                                                                                                    |
| US East - (N. Virginia)                                                                                                    |
| Input artifacts<br>Choose an input artifact for this action. Learn more [2]                                                                                                    |
| BuildArtifact                                                                                                    |
| No more than 100 characters                                                                                                    |
| Application name<br>Choose an application that you have already created in the AWS CodeDeploy console. Or create an application in the AWS CodeDeploy console and then return to this task.                          |
| Q ETS-for-MF-AWS-CICD X C                                                                                                    |
| Deployment group<br>Choose a deployment group that you have already created in the AWS CodeDeploy console. Or create a deployment group in the AWS CodeDeploy console and then return to this task.                  |
| Q ETS-EC2-instances-MF-AWS-CICD X                                                                                                    |
| Variable namespace - optional<br>Choose a namespace for the output variables from this action. You must choose a namespace if you want to use the variables this action produces in your configuration. Learn more 🛽 |
|                                                                                                    |
|                                                                                                    |
|                                                                                                    |

Click Done

Save the modified pipeline.

C

As soon as there is a code change pushed into CodeCommit, the pipeline executes.

| eveloper Tools > CodePipeline > Pipelines > MF-AWS-CICD-Pipeline            | 2                                                                                            |
|-----------------------------------------------------------------------------|----------------------------------------------------------------------------------------------|
| MF-AWS-CICD-Pipeline                                                        | ↓ Notify ▼         Edit         Stop execution         Clone pipeline         Release change |
| Source Succeeded Execution ID: edbb10ff-1cf5-4160-84b9-c3a765f88e99         |                                                                                              |
| Source (3)<br>AWS CodeCommit<br>(2) Succeeded - 2 minutes ago<br>a8f6d244   |                                                                                              |
| a8f6d244 Source: New                                                        |                                                                                              |
| Build Succeeded Execution ID: edbb10ff-1cf5-4160-84b9-c3a765f88e99          |                                                                                              |
| Build ③<br>AWS CodeBuild<br>Succeeded - Just now<br>Details                 |                                                                                              |
| a8f6d244 Source: New Disable transition                                     |                                                                                              |
| Deploy-to-Test Succeeded Execution ID: edbb10ff-1cf5-4160-84b9-c3a765f88e99 |                                                                                              |
| Deploy-to-Test ③<br>AWS CodeDeploy<br>ⓒ Succeeded - Just now<br>Details     |                                                                                              |
| a8f6d244 Source: New                                                        |                                                                                              |

# 6 TEST stage

## 6.1 TEST – MF ETS configuration for automated tests

Tests are launched from this batch script: C:\BankDemo\Test\BankDemo-Tests.bat which will be called by CodePipeline, via Lambda and AWS Systems Manager (SSM).

For getting access to Micro Focus software, please contact your Micro Focus representative or contact Micro Focus following this link: <u>https://www.microfocus.com/en-us/contact/contactme</u>

First you need to retrieve Micro Focus Rumba+ Office and VB Add-on software installer.

If not already installed on ETS instance, install Rumba prerequisites, Rumba+ Desktop Office, and VB Addon.

| 📙   💆 📑 국   MF_Rumba_Licensed_Office_v10 - □ >                                 |                                                        |                   |                    |            |
|--------------------------------------------------------------------------------|--------------------------------------------------------|-------------------|--------------------|------------|
| File Home Share                                                                | View                                                   |                   |                    | ~ <b>?</b> |
| $\leftarrow$ $\rightarrow$ $\checkmark$ $\uparrow$ $\square$ $\rightarrow$ Thi | s PC > Documents > MF_Rumba_Licensed_Office_v10        | ٽ ~               | Search MF_Rumba_Li | censed 🔎   |
| A Quick access                                                                 | Name                                                   | Date modified     | Туре               | Size       |
| Deckton d                                                                      | 📄 Micro Focus Rumba+ 10 System Administrator Guide.pdf | 1/17/2019 4:10 PM | PDF File           | 993 KB     |
|                                                                                | NM-Rumba+ Desktop 10.0 (Bundle+) License.txt           | 1/17/2019 5:39 PM | Text Document      | 140 KB     |
| 🕂 Downloads 🖈                                                                  | Rumba_Office.exe                                       | 2/5/2019 6:18 PM  | Application        | 104,955 KB |
| 🖆 Documents 🖈                                                                  | 📄 Rumba+ Desktop 10 Readme.pdf                         | 1/17/2019 4:20 PM | PDF File           | 98 KB      |
| Note: Pictures 🖈                                                               | RumbaPrerequisites.exe                                 | 2/5/2019 6:09 PM  | Application        | 88,709 KB  |
| BankDemo                                                                       | 🛃 ScriptEngine.msi                                     | 2/5/2019 6:11 PM  | Windows Installer  | 4,266 KB   |
| Local Disk (C:)                                                                | 🔂 TPDirector.msi                                       | 2/5/2019 6:10 PM  | Windows Installer  | 1,871 KB   |
| This PC                                                                        | UBAddon.exe                                            | 2/5/2019 6:08 PM  | Application        | 21,780 KB  |
| Deployment-Ha ¥<br>8 items                                                     |                                                        |                   |                    |            |

Reboot ETS instance from AWS console.

#### Start the BankDemo server:

C:\"Program Files (x86)"\"Micro Focus"\"Enterprise Test Server"\bin\casstart /rBANKDEMO

If any server start problem you can check the console log in C:\BankDemo\System\Logs\console.txt.

Start Rumba+ Desktop.

Configure a TN3270 to IP address 127.0.0.1 and port 5555.

| Connection Configuration                                                                                |                                                                            |                                                                    | ?           | ×       |
|----------------------------------------------------------------------------------------------------|----------------------------------------------------------------------------|--------------------------------------------------------------------|-------------|---------|
| General TN3270 TN3270 Advar                                                                             | iced                                                                       |                                                                    |             |         |
| Destination Name/Address                                                                                |                                                                            |                                                                    |             | _       |
| 127.0.0.1                                                                                               |                                                                            | Insert                                                             |             |         |
|                                                                                                    |                                                                            | Edit                                                               |             |         |
|                                                                                                    |                                                                            | Lak                                                                | _           |         |
|                                                                                                    |                                                                            | Delete                                                             |             |         |
| Connected Address                                                                                       |                                                                            | Move Up                                                            | 5           |         |
|                                                                                                    |                                                                            | Move Dov                                                           | m           |         |
| Telnet Port Default User Defined 5555 Reestablish Connection Auto Reconnect Session Interval Attempts 0 | Session Inform<br>Use ID M<br>Set Up<br>ID Ass<br>Ouver Define<br>Device N | nation (TN32'<br>anagement<br>D Managem<br>cociation<br>ned<br>ame | 70E)<br>ent |         |
| Terminal Type                                                                                           | OK                                                                         | Cancel                                                             | Rec         | connect |

Then connect with this connection.

| 📸 Mainframe Display - Micro Focus Rumba+ Desktop           | -        |     | ×     |
|------------------------------------------------------------|----------|-----|-------|
| File Edit View Connection Transfer Options Tools Plus Help |          |     |       |
| 8 D - 9 🖏 8 8 4 D 6 9 6 - 🔃 7 7 7 8 6 4 4 4 5 6 7 8 6      |          |     |       |
| 🖓 🏧 Mainframe Disolay 🗙                                    |          |     |       |
| This is the Micro Focus ES/MTO region BANKDEMO 16:34:57    |          |     |       |
|                                                            |          |     |       |
|                                                            |          |     |       |
|                                                            |          |     |       |
|                                                            |          |     |       |
| ********\ ******\ **\ **\ **\ ***\ ***                     |          |     |       |
| ******** ******** *** *** *** *********                    | CXXXX\   |     |       |
| /** //////////////////////////////////                     |          |     |       |
| ***** ******* *** *** *** *** ***                          |          |     |       |
| *****\ ******\ **\ *\ *\ **\ **\ **\                       |          |     |       |
| **////    ////**/   **/    **/    **/    **/    **/        |          |     |       |
| **\ **\ **\ **\ **\ **\                                    |          |     |       |
| *******\ *******\ **\ **\ **\ **\ **\                      |          |     |       |
| ******\ *****\\ **\ **\ **\ **\ **\                        |          |     |       |
|                                                            |          |     |       |
|                                                            |          |     |       |
|                                                            |          |     |       |
|                                                            |          |     |       |
|                                                            |          |     |       |
|                                                            |          |     |       |
|                                                            |          |     |       |
| Ready Running APL NUMFLD NETA000 OVR CAP NUM W 1,1 127.0.  | 0.1:5555 | 16: | 37:01 |

Verify it connects successfully and that you can run manual tests.

If you need to record Rumba test script, record a macro and then save it under Visual Basic Script format in order to save it to a folder.

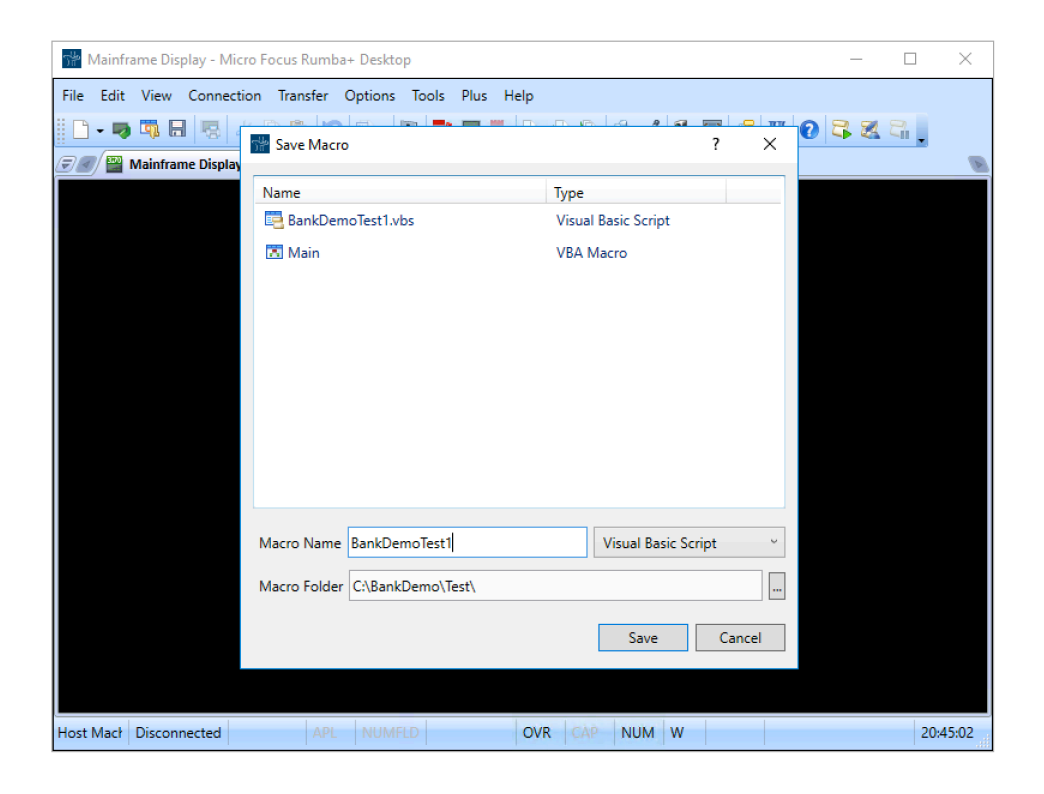

### Create a test script in C:\BankDemo\Test\BankDemoTest1.vbs

| WScript.StdOut.WriteLine "Connecting Rumba session"                                                                                                    |
|----------------------------------------------------------------------------------------------------|
| sessType = Conn_3270                                                                                                    |
| Set app = CreateObject("MicroFocus.Rumba")                                                                                                    |
| If app.GetSessionType(app.ActiveSessionID) = sessType Then                                                                                                    |
| Set session = app.GetSession(app.ActiveSessionID)                                                                                                    |
| Else                                                                                                    |
| sessID = app.CreateSession(sessType)                                                                                                    |
| Set session = app.GetSession(sessID)                                                                                                    |
| End if                                                                                                    |
| $a_{2}a_{3}a_{2}a_{3}a_{3}a_{3}a_{3}a_{3}a_{3}a_{3}a_{3$                                                                                                    |
| Session Dox = 127.0.0.1                                                                                                    |
| Session.Polt = 5555                                                                                                    |
| Session.commec()                                                                                                    |
| wscript.stdodt.writeLine Session connected.                                                                                                    |
| WScript.StdOut.WriteLine "Interacting with screens"                                                                                                    |
| WaitScreen "This is the Micro Focus ES/MTO region", DefaultConnectionTimeout, 1, 2, SearchOnlvAt, False, Empty, Empty                                                                                                    |
| session.SendKey "Clear"                                                                                                    |
| WaitScreenTimeout DefaultScreenTimeout                                                                                                    |
| session.TypeText "bank"                                                                                                    |
| session.SendKey "Enter"                                                                                                    |
| WaitScreen "User id:", DefaultScreenDataTimeout, 10, 30, SearchOnlyAt, False, 10, 44                                                                                                    |
| session.TypeText "b0001v"                                                                                                    |
| session.SendKey "Enter"                                                                                                    |
| WaitScreen " **********************************                                                                                                    |
| 'WaitScreen " MISMATCH************************************                                                                                                    |
| session.TypeText "/"                                                                                                    |
| session.SendKey "Enter"                                                                                                    |
| WaitScreen "450061494 ", DefaultScreenDataTimeout, 11, 8, SearchOnlyAt, False, 11, 3                                                                                                    |
| session.TypeText "/"                                                                                                    |
| session.SendKey "Enter"                                                                                                    |
| WaitScreen "Scrn:", DefaultScreenDataTimeout, 1, 2, SearchOnlyAt, False, Empty, Empty                                                                                                    |
| session.SendKey "PF4"                                                                                                    |
| WaitScreen 450061494 ", DefaultScreenDataTimeout, 11, 8, SearchOnlyAt, False, Empty, Empty                                                                                                    |
| session.Senakey Tab                                                                                                    |
| session.Typerext "/                                                                                                    |
| Session.Sendrey Enter<br>Mairformen "German" DefaultGermanDataWimagut 1 2 Germaburlut Balas Empty                                                                                                    |
| waltscheen Schle, belautscheenbalahimeout, 1, 2, Searchoniyat, Faise, Empty                                                                                                    |
| session.senare //solosidad // DefaultscreenDataTimeout 11 & SearchOnlydt False Empty Empty                                                                                                    |
| sageion Sandkay "DFA"                                                                                                    |
| WaitScreen " **********************************                                                                                                    |
| Emoty Find the first first fir |
| session.SendKey "Tab"                                                                                                    |
| session.SendKey "Tab"                                                                                                    |
| session.SendKey "Tab"                                                                                                    |
| session.TypeText "/"                                                                                                    |
| session.SendKey "Enter"                                                                                                    |
| WaitScreen "The amount you would like to borrow:", DefaultScreenDataTimeout, 8, 6, SearchOnlyAt, False, 8, 46                                                                                                    |
| session.TypeText "10000"                                                                                                    |
| session.SendKey "Tab"                                                                                                    |
| session.TypeText "4.25"                                                                                                    |
| session.SendKey "Tab"                                                                                                    |

```
session.TypeText "24"
session.SendKey "Enter"
WaitScreen "The amount you would like to borrow...:", DefaultScreenDataTimeout, 8, 6, SearchOnlyAt, False, Empty, Empty
session.SendKey "PF4"
                     *****
WaitScreen "
                                                                     ", DefaultScreenDataTimeout, 2, 17, SearchOnlyAt, False, Empty,
Empty
session.SendKey "PF4"
WaitScreen "User id.....:", DefaultScreenDataTimeout, 10, 30, SearchOnlyAt, False, Empty, Empty
session.SendKey "PF3"
WaitScreenTimeout DefaultScreenTimeout
WScript.StdOut.WriteLine "Screen interactions completed."
session.Disconnect()
WScript.StdOut.WriteLine "Session disconnected."
lResult = CreateObject("WScript.Shell").Run("taskkill /f /im RumbaPage.exe", 0, True)
WScript.StdOut.WriteLine "Rumba process killed."
WScript.StdOut.WriteLine "BANKDEMO TESTS COMPLETED WITH SUCCESS"
Const DefaultScreenTimeout = 3000
Const DefaultScreenDataTimeout = 10000
Const DefaultConnectionTimeout = 10000
Const SearchAnywhere = 0
Const SearchStartingAt = 1
Const SearchOnlyAt = 2
Const ErrorCodeScreenTimeout = 1
Const ErrorCodeSessionDisconnected = 2
Const ErrorCodeHostBusy = 3
Const Conn_3270 = 1
Const Conn_5250 = 2
Const Conn VAX = 3
Const Conn Other = 4
Function GetScreenPosition(row, column)
    Dim rows
    Dim columns
    session.GetScreenSize rows, columns
    GetScreenPosition = (columns*(row-1)) + column
End Function
Function ScreenMatch(textToSearch, row, column, searchCriteria, ignoreCase)
    screenPosition = 1
    If (searchCriteria = SearchStartingAt Or searchCriteria = SearchOnlyAt) And Not IsEmpty(row) And Not IsEmpty(column) Then
        screenPosition = GetScreenPosition(row, column)
    End if
    If (searchCriteria = SearchStartingAt Or searchCriteria = SearchOnlyAt) And (IsEmpty(row) Or IsEmpty(column)) Then
        Dim currentRow
        Dim currentColumn
        session.GetCursorPosition currentRow, currentColumn
        If (searchCriteria = SearchStartingAt) Then currentColumn = 1
        screenPosition = GetScreenPosition(currentRow, currentColumn)
    End if
    textToSearchTemp = textToSearch
    screenTextTemp = session.ScreenText
If ignoreCase = True Then
        textToSearchTemp = UCase(textToSearchTemp)
        screenTextTemp = UCase(screenTextTemp)
    End if
    If searchCriteria = SearchOnlyAt Then
        ScreenMatch = Mid(screenTextTemp, screenPosition, Len(textToSearchTemp)) = textToSearchTemp
    Else
        ScreenMatch = InStr(screenPosition, screenTextTemp, textToSearchTemp) <> 0
    End if
End Function
Sub WaitScreen(textToSearch, timeout, row, column, searchCriteria, ignoreCase, cursorPosRowToWait, cursorPosColumnToWait)
    Dim timePassed
    Dim screenFound
    Dim cursorPosMatch
    Dim cursorRow, cursorColumn
    timePassed = 0
    Do
        WScript.Sleep 100
        timePassed = timePassed + 100
        screenFound = ScreenMatch(textToSearch, row, column, searchCriteria, ignoreCase)
        If IsEmpty(cursorPosRowToWait) Or IsEmpty(cursorPosColumnToWait) Then
            cursorPosMatch = True
        Else
            session.GetCursorPosition cursorRow, cursorColumn
            cursorPosMatch = (cursorRow = cursorPosRowToWait And cursorColumn = cursorPosColumnToWait)
        End If
    Loop Until (session.HostReady = True And screenFound = True And cursorPosMatch = True) Or timePassed >= timeout
    If session.Connected = False Then Call Quit(ErrorCodeSessionDisconnected)
If session.HostReady = False Then Call Quit(ErrorCodeHostBusy)
    If screenFound = False Then Call Quit(ErrorCodeScreenTimeout)
End Sub
Sub WaitScreenTimeout(timeout)
    Dim timePassed
```

```
timePassed = 0
     Do
          WScript.Sleep 100
          timePassed = timePassed + 100
     Loop Until timePassed >= timeout
     If session.Connected = False Then Call Quit(ErrorCodeSessionDisconnected)
     If session.HostReady = False Then Call Quit(ErrorCodeHostBusy)
End Sub
Function PromptForHiddenText(prompt, caption)
    Set objHiddenText = CreateObject( "MicroFocus.HiddenInput" )
     txt = objHiddenText.GetInput(prompt, caption)
     If txt = Empty Then WScript.Quit
     PromptForHiddenText = txt
End Function
Sub Quit(ErrorCode)
     If ErrorCode = ErrorCodeScreenTimeout Then WScript.StdErr.Write "ERROR - Screen timeout or screen mismatch."
If ErrorCode = ErrorCodeSessionDisconnected Then WScript.StdErr.Write "ERROR - Session disconnected."
     If ErrorCode = ErrorCodeHostBusy Then WScript.StdErr.Write "ERROR - Host busy."
     WScript.Quit
End Sub
```

Create a batch file calling this script in C:\BankDemo\Test\BankDemo-Tests.bat

echo "Running BankDemo tests in BankDemoTest1.vbs" cscript C:\BankDemo\Test\BankDemoTest1.vbs

Verify the test script runs successfully by running the BankDemo-Tests.bat file.

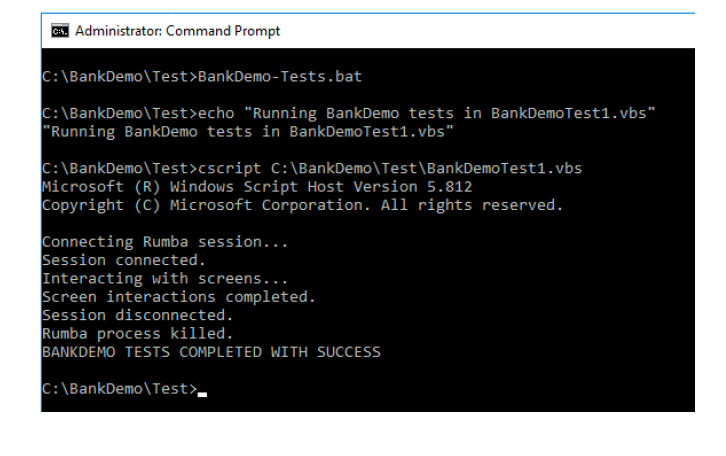

## 6.2 TEST – MF ETS configuration for SSM

AWS Lambda uses AWS Systems Manager (SSM) to launch the batch script on the ETS server. Hence we configure SSM first.

Create an IAM role named EC2-to-S3-CodeDeploy-SSM which contains an inline policy with this JSON:

```
{
    "Version": "2012-10-17",
    "Statement": [
        {
            "Effect": "Allow",
            "Action": [
               "s3:Get*",
               "s3:List*"
        ],
            "Resource": [
               "arn:aws:s3:::mf-aws-cicd-artifacts/*",
```
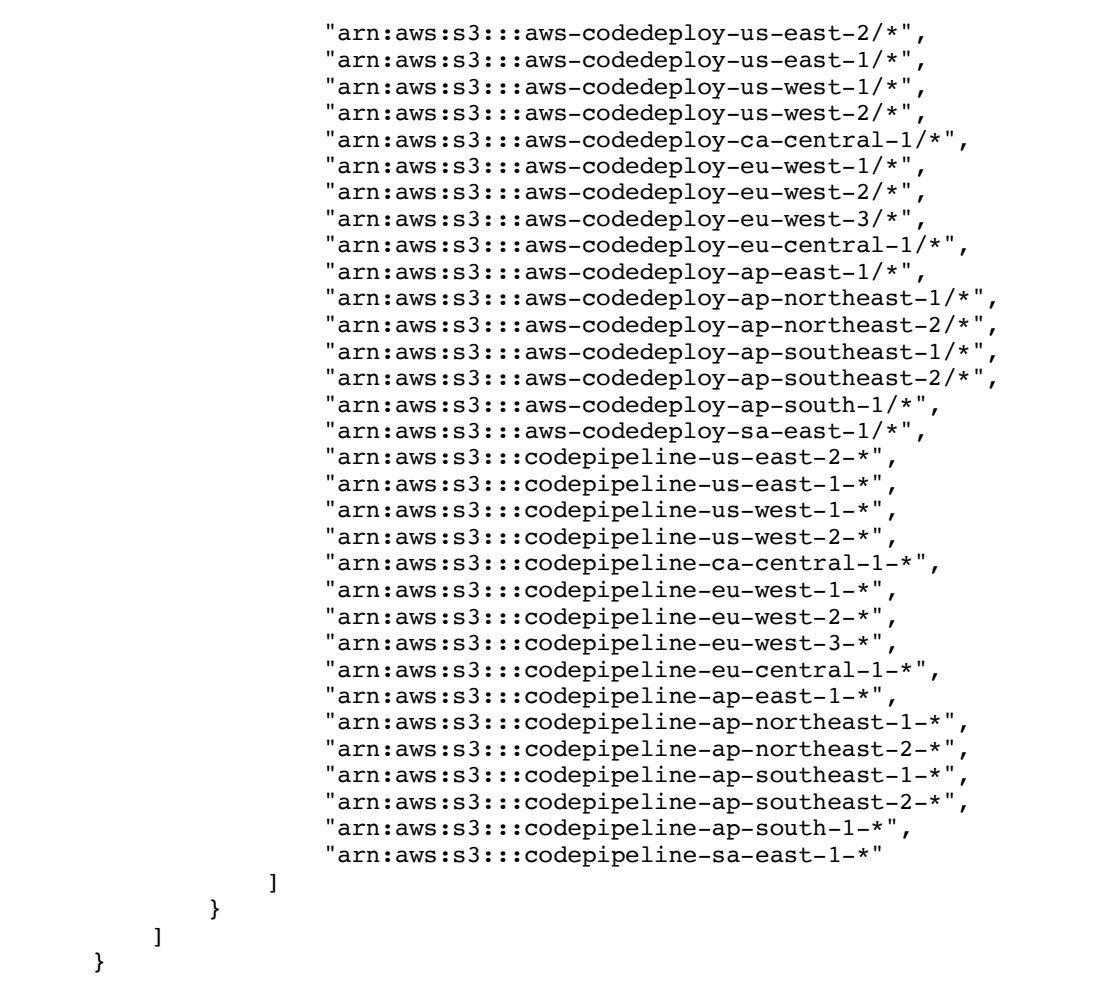

Also attach the **AmazonSSMManagedInstanceCore** managed policy to this role.

| Roles > EC2-to-S3-CodeDeploy-SSM<br>Summary                   |                                                                        |          |
|---------------------------------------------------------------|------------------------------------------------------------------------|----------|
| Role ARN                                                      | arn:awsiiam::954254376221:role/EC2-to-S3-CodeDeploy-SSM 🖉              |          |
| Role description                                              | Allows EC2 instances to call AWS services on your behalf.   Edit       |          |
| Instance Profile ARNs                                         | arn:aws:lam::954254376221:linstance-profile/EC2-to-S3-CodeDeploy-SSM 🖉 |          |
| Path                                                          | ſ                                                                      |          |
| Creation time                                                 | 2020-02-22 20:16 EST                                                   |          |
| Last activity                                                 | Not accessed in the tracking period                                    |          |
| Maximum CLI/API session duration                              | 1 hour Edit                                                            |          |
| Permissions Trust relationships Tags Access Advisor Revoke    | o sessions                                                             |          |
| <ul> <li>Permissions policies (2 policies applied)</li> </ul> |                                                                        |          |
| Attach policies                                               |                                                                        |          |
| Policy name 💌                                                 |                                                                        | Policy   |
| AmazonSSMManagedInstanceCore                                  |                                                                        | AWS m    |
| EC2-to-S3-CodeDeploy-policy                                   |                                                                        | Inline p |
|                                                               |                                                                        |          |

Check if the SSM agent is running on the ETS instance by checking of you see activity in the agent logs in C:\ProgramData\Amazon\SSM\Logs. If no log, follow the instructions to install the SSM agent on Windows:

https://docs.aws.amazon.com/systems-manager/latest/userguide/sysman-install-win.html

Either launch the ETS instance and attach the role EC2-to-S3-CodeDeploy-SSM, or change the IAM role for the running instance under Instance Settings -> Attach/Replace IAM Role, selecting EC2-to-S3-CodeDeploy-SSM and Apply.

| Launch Instance  Connect     | Actions 🔦                                              |                                       |
|------------------------------|--------------------------------------------------------|---------------------------------------|
| Q search : mf ets Add filter | Connect<br>Get Windows Password                        |                                       |
| Name •                       | Create Template From Instance<br>Launch More Like This | ✓ Instance Type ✓ Availability Zone ✓ |
| MF ETS                       | Instance State                                         | t2.xlarge us-east-1d                  |
|                              | Instance Settings                                      | Add/Edit Tags                         |
|                              | Image >                                                | Attach to Auto Scaling Group          |
|                              | Networking                                             | Attach/Replace IAM Role               |
|                              | CloudWatch Monitoring                                  | Change Instance Type                  |
|                              |                                                        | Change Termination Protection         |

Verify the ETS instance has the tag with key CodeDeployGroup and value ETS-EC2-instances-MF-AWS-CICD.

Stop and Start the ETS instance with the SSM agent.

Verify that the ETS instance shows up under AWS Systems Manager => Instances and Nodes => Managed Instances:

| ns Manager > Managed In | stances                                                                                                    |                                                                                                    |                                                                                                    |
|-------------------------|----------------------------------------------------------------------------------------------------|----------------------------------------------------------------------------------------------------|----------------------------------------------------------------------------------------------------|
| d Instances Settings    |                                                                                                    |                                                                                                    |                                                                                                    |
| ged instances           |                                                                                                    |                                                                                                    |                                                                                                    |
|                         |                                                                                                    |                                                                                                    |                                                                                                    |
| Instance ID             | Name                                                                                                    | Ping status                                                                                                    | Platform<br>type                                                                                                    |
| i-044b6a7e09129ad64     | MF<br>EDz                                                                                                    | ⊘ Online                                                                                                    | Windows                                                                                                    |
| i-065db97c182b28445     | MF<br>ETS                                                                                                    | ⊘ Online                                                                                                    | Windows                                                                                                    |
|                         | s Manager > Managed In<br>d Instances Settings<br>led instances<br>Instance ID<br>i-044b6a7e09129ad64<br>i-065db97c182b28445 | Instances       Settings         Instances       Settings         Instance ID       Name         i-044b6a7e09129ad64       MF<br>EDz         i-065db97c182b28445       MF<br>ETS | Instances       Settings         Instances       Settings         Instance ID       Name       Ping status         i-044b6a7e09129ad64       MF $\bigcirc$ Online         i-065db97c182b28445       MF $\bigcirc$ Online |

Test the SSM configuration with such AWS CLI command:

```
aws ssm send-command --document-name "AWS-RunPowerShellScript" --document-version "1" --
targets '[{"Key":"tag:CodeDeployGroup","Values":["ETS-EC2-instances-MF-AWS-CICD"]}]' --
parameters '{"commands":["echo Test"],"workingDirectory":[""],"executionTimeout":["3600"]}' --
timeout-seconds 600 --max-concurrency "50" --max-errors "0" --cloud-watch-output-config
'{"CloudWatchOutputEnabled":true}' --region us-east-1
```

You can verify the successful completion of this command on the instance via AWS Systems Manager => Run Command => Command history, and then selection the command that was run and the instance.

| AWS Systems Manager > Run Command > Comma        | and ID: c774a263-e676-4ed2-a67f    | -9360250c6787 > Output on: i-065db97c182b28445 |  |  |  |  |  |  |
|--------------------------------------------------|------------------------------------|------------------------------------------------|--|--|--|--|--|--|
| Output on i-065db97c182b28445                    |                                    |                                                |  |  |  |  |  |  |
| Step 1 - Command description and statu           | IS                                 |                                                |  |  |  |  |  |  |
| Status<br>⊘ Success                              | Detailed Status<br>⊘ Success       | Response code<br>O                             |  |  |  |  |  |  |
| ▼ Step 1 - Output CloudWatch logs 🛽              | ]                                  |                                                |  |  |  |  |  |  |
| The command output displays a maximum of 2500 cl | haracters. You can view the comple | tte command output in CloudWatch logs.         |  |  |  |  |  |  |

## **6.3 TEST – AWS Lambda configuration**

We now create a Lambda function to execute a command on an EC2 instance.

In IAM, create an IAM role named Lambda-SSM-EC2-Logs which contains an inline policy with this JSON:

```
{
    "Version": "2012-10-17",
    "Statement": [
         {
             "Effect": "Allow",
             "Action": [
                  "ssm:SendCommand",
                  "ssm:GetCommandInvocation",
                  "ec2:DescribeInstances",
                  "ec2:DescribeInstanceStatus",
                  "codepipeline:PutJobSuccessResult",
                  "codepipeline:PutJobFailureResult",
                  "logs:CreateLogGroup",
"logs:CreateLogStream",
                  "logs:PutLogEvents"
             ],
"Resource": "*"
        }
    ]
}
```

|                                | R                     | ole ARN            | arn:aws:iam::95425  | 4376221:role/Lambda-     | SSM-EC2-Logs 🖓             |               |                   |
|--------------------------------|-----------------------|--------------------|---------------------|--------------------------|----------------------------|---------------|-------------------|
|                                | Role des              | cription           | Allows Lambda fun   | ctions to call AWS servi | ces on your behalf.   Edit |               |                   |
|                                | Instance Profi        | le ARNs            | 42                  |                          |                            |               |                   |
|                                |                       | Path               | /                   |                          |                            |               |                   |
|                                | Creat                 | ion time           | 2020-02-24 12:57 E  | ST                       |                            |               |                   |
|                                | Last                  | activity           | Not accessed in the | tracking period          |                            |               |                   |
| Мах                            | imum CLI/API session  | duration           | 1 hour Edit         |                          |                            |               |                   |
| Permissions                    | Trust relationships   | Tags               | Access Advisor      | Revoke sessions          |                            |               |                   |
|                                | nuotroiduonompo       | lugo               |                     |                          |                            |               |                   |
| <ul> <li>Permission</li> </ul> | ons policies (1 polic | y applied          | d)                  |                          |                            |               |                   |
| Attach polic                   | ies                   |                    |                     |                          |                            |               | Add inline policy |
| Policy r                       | ame 🔻                 |                    |                     |                          |                            | Policy type 🔻 |                   |
|                                | bda-SSM-EC2-Logs-pol  | icy                |                     |                          |                            | Inline policy | ×                 |
|                                |                       |                    |                     |                          |                            |               |                   |
| Policy su                      | mmary {}JSON          | Edit po            | licy                |                          |                            |               | Simulate policy   |
| 3 -<br>4 -                     | "Statement": L        |                    |                     |                          |                            |               |                   |
|                                | "Effec                | t": "Al            | low",               |                          |                            |               |                   |
| 6 -                            | "Actio                | n": [              | ,                   |                          |                            |               |                   |
|                                | "s                    | sm:Send            | Command",           |                          |                            |               |                   |
|                                | "s                    | <pre>sm:GetC</pre> | ommandInvocatio     | on",                     |                            |               |                   |
|                                | "e                    | c2:Desc            | ribeInstances"      | ,                        |                            |               |                   |
|                                | "e                    | c2:Desc            | ribeInstanceSt      | atus",                   |                            |               |                   |
|                                | "с                    | odepipe            | line:PutJobSuc      | cessResult",             |                            |               |                   |
|                                | "с                    | odepipe            | line:PutJobFai      | lureResult",             |                            |               |                   |
|                                | "1                    | ogs:Cre            | ateLogGroup",       |                          |                            |               |                   |
|                                | "1                    | ogs:Cre            | ateLogStream",      |                          |                            |               |                   |
|                                | "1                    | ogs:Put            | LogEvents"          |                          |                            |               |                   |
|                                | ],<br>"Resou          | rce"· "            | *"                  |                          |                            |               |                   |
|                                | Resou                 |                    |                     |                          |                            |               |                   |
| <ul> <li>Permission</li> </ul> | ons boundary (not s   | et)                |                     |                          |                            |               |                   |

In Lambda, create a Lambda function named CodePipeline-Lambda-SSM-EC2-RunPowerShellScript.

Select Runtime Node.js 12.x.

Select the Lambda-SSM-EC2-Logs existing role.

| Author from scratch<br>Start with a simple Hello World example.                                                                                                    | Use a blueprint       Browse serverless app repository         Build a Lambda application from sample code and configuration presets for common use cases.       Deploy a sample Lambda application from the AWS Serve Application Repository.         Image: Common use cases.       Image: Common use cases.       Image: Common use cases. | C |
|----------------------------------------------------------------------------------------------------|----------------------------------------------------------------------------------------------------|---|
| Basic information                                                                                                    |                                                                                                    |   |
| Function name                                                                                                    |                                                                                                    |   |
| CodePipeline-Lambda-SSM-EC2-RunPowerShellScript                                                                                                    |                                                                                                    |   |
| Use only letters, numbers, hyphens, or underscores with no spaces.                                                                                                    |                                                                                                    |   |
|                                                                                                    |                                                                                                    |   |
| Runtime Info<br>Choose the language to use to write your function.                                                                                                    |                                                                                                    |   |
| Runtime Info<br>Choose the language to use to write your function.<br>Node js 12.x<br>Permissions Info                                                                                                    | ▼                                                                                                    |   |
| Runtime Info<br>Choose the language to use to write your function.<br>Node is 12.x<br>Permissions Info<br>Lambda will create an execution role with permission to upload logs<br>Choose or create an execution role<br>Execution role<br>Choose a role that defines the permissions of your function. To creat<br>Create a new role with basic Lambda permissions<br>Use an existing role<br>Create a new role from AWS policy templates<br>Existing role                                                                | Amazon CloudWatch Logs. You can configure and modify permissions further when you add triggers.                                                                                                    |   |
| Runtime Info<br>Choose the language to use to write your function.<br>Node is 12.x<br>Permissions Info<br>Lambda will create an execution role with permission to upload logs<br>Choose arole that defines the permissions of your function. To creat<br>Create a new role with basic Lambda permissions<br>Use an existing role<br>Create a new role from AWS policy templates<br>Existing role<br>Choose an existing role that you've created to be used with this Lam                                                 | Tamazon CloudWatch Logs. You can configure and modify permissions further when you add triggers.                                                                                                    |   |
| Runtime Info<br>Choose the language to use to write your function.<br>Node is 12.x<br>Permissions Info<br>Lambda will create an execution role with permission to upload logs<br>Choose arote that defines the permissions of your function. To creat<br>Create a new role with basic Lambda permissions<br>Use an existing role<br>Create a new role from AWS policy templates<br>Existing role<br>Choose an existing role that you've created to be used with this Lam<br>Lambda-SSM-EC2-Logs                          | Amazon CloudWatch Logs. You can configure and modify permissions further when you add triggers.  custom role, go to the IAM console.  function. The role must have permission to upload logs to Amazon CloudWatch Logs.  T                                                                                                    |   |
| Runtime Info<br>Choose the language to use to write your function.<br>Node is 12.x<br>Permissions Info<br>Lambda will create an execution role with permission to upload logs<br>Choose arote that defines the permissions of your function. To creat<br>Create a new role with basic Lambda permissions<br>Use an existing role<br>Create a new role from AWS policy templates<br>Existing role<br>Choose an existing role that you've created to be used with this Lam<br>Lambda-SSM-EC2-Logs role on the IAM console. | Amazon CloudWatch Logs. You can configure and modify permissions further when you add triggers.  custom role, go to the IAM console.  function. The role must have permission to upload logs to Amazon CloudWatch Logs.                                                                                                    |   |

### Enter code inline index.js:

| <pre>const AWS = require('aws-sdk');<br/>const ssm = new AWS.SSM();<br/>const ec2 = new AWS.EC2();</pre>                                                 |
|----------------------------------------------------------------------------------------------------|
| const waitInterval = 1                                                                                                    |
| const timeoutSSM = 300                                                                                                    |
| var jobld                                                                                                    |
| var jobUserParameters                                                                                                    |
| exports handler = async (event, context) => $I$                                                                                                    |
| const instanceIds = [].                                                                                                    |
| var instanceTadKev = 'CodeDeployGroup'                                                                                                    |
| var instanceTadValue = 'ETS-EC2-instances-MF-AWS-CICD'                                                                                                   |
| var command = "& C:\\BankDemo\\Test\\BankDemo-Tests.bat"                                                                                                 |
| var instanceId                                                                                                    |
| var codepipeline = new AWS.CodePipeline()                                                                                                    |
| var runEc2CommandOneSuccess = false                                                                                                    |
|                                                                                                    |
| console.log('Received event ', JSON.stringify(event))                                                                                                    |
| try {                                                                                                    |
| jobId = event["CodePipeline.job"].id                                                                                                    |
| console.log( Found Coderipeline job with ID: , jobid)                                                                                                    |
| jobuserrarameters = JSUN.parse(event[ Coderperime.job ].data.action.configuration.configuration.userrarameters)                                          |
| console.log( round coderipeline job with parameters: , jobuservarameters)                                                                                |
| instanceragkey = jobuserParameters.Eczragkey                                                                                                    |
| instanceradyaile = jobuserranmeters.cc2radyaile                                                                                                    |
| command = JobUserParameters.EczCommand                                                                                                    |
| ((instanceragkey))) ((instanceragvalue)) ((command)) { console.enor( Erior Crying to retrieve coderipering user parameters. In                           |
| Coderiperine, the user Parameters must be in JSON format following { Eczragkey : myragkey , Eczragvalue : myragvalue , Eczcommand : &                    |
| C:\myyath\myCommand.bat }. ) }                                                                                                    |
| F Catch (FIG) {<br>general array (Prior truing to rationa CodeDination parameters. In CodeDination, the User Derameters must be in ISON format following |
| Consister.effold [ fifth Lightly to felleteve coderiperine parameters. In coderiperine, the user randmeters must be in SSON format functioning           |
| ( boldarder) - myragwey , boldarde - myragwarde , boldandard - a c.((myrach((myrdand)bat ), continuing with default bandda function vardes.              |
|                                                                                                    |
|                                                                                                    |
|                                                                                                    |
| <pre>var tagFilter = { Filters: [ { Name: 'tag:' + instanceTagKey, Values: [ instanceTagValue ] } ] };</pre>                                             |
| const instancesData = await ec2.describeInstances(tagFilter).promise();                                                                                  |
| instancesData.Reservations.forEach(reservation => {                                                                                                    |
| reservation.Instances.forEach(instance => {                                                                                                    |
| <pre>//console.log('Looking at instance: ', instance.InstanceId)</pre>                                                                                   |
| if (instance.State.Code === 16) {                                                                                                    |
| <pre>// 0: pending, 16: running, 32: shutting-down, 48: terminated, 64: stopping, 80: stopped</pre>                                                      |
| <pre>instanceIds.push(instance.InstanceId);</pre>                                                                                                    |
| console.log('Instance found running with tag { ' + instanceTagKey + ': ' + instanceTagValue + ' } :', instance.InstanceId)                               |
| }                                                                                                    |
|                                                                                                    |

```
});
                                 });
//console.log('instanceIds: ', instanceIds)
                                if (instanceIds.length == 0) {
    console.error('No instance found with status Running and tag { ', instanceTagKey, ': ', instanceTagValue , ' }')
                                } else {
                                           for (instanceId of instanceIds) {
    // Send command to EC2 instance via SSM
                                                      const sendCommandPromise = ssm.sendCommand(
                                                                         SendCommandFromise = Ssm.SendCommand({
DocumentName: "AWS-RunPowerShellScript",
InstanceIds: [ instanceId ],
Parameters: { "commands": [ command ], "workingDirectory": [ "" ] },
                                                                         TimeoutSeconds: timeoutSSM
                                                                         }).promise();
                                                    }).promise();
console.log(instanceId, ' - SSM command sent to instance')
console.log(instanceId, ' - PowerShell command sent: ', command)
const sendCommandResult = await sendCommandPromise
const commandId = sendCommandResult.Command.CommandId
                                                      var commandStatus = ''
var getCommandInvocationResult
                                                    do {
    console.log(instanceId, ' - Waiting for SSM response...')
    await new Promise(resolve => setTimeout(resolve, waitInterval * 1000));
    const getCommandInvocationPromise = ssm.getCommandInvocation({ CommandId: commandId, InstanceId: instanceId}).promise();
    getCommandInvocationResult = await getCommandInvocationPromise
    //console.log('getCommandInvocationResult: ', getCommandInvocationResult)
    commandStatus = getCommandInvocationResult.Status
    console.log(instanceId, ' - SSM command status: ', commandStatus)
    //if (commandStatus == 'Success') { console.log('getCommandInvocationResult: ', getCommandInvocationResult) }
} while ((commandStatus != 'Success') && (commandStatus != 'Cancelled') && (commandStatus != 'TimedOut') && (commandStatus != 'Success') && (commandStatus != 'Cancelled') && (commandStatus != 'TimedOut') && (commandStatus != 'Success') && (commandStatus != 'Cancelled') && (commandStatus != 'TimedOut') && (commandStatus != 'Success') && (commandStatus != 'Cancelled') && (commandStatus != 'TimedOut') && (commandStatus != 'Success') && (commandStatus != 'Cancelled') && (commandStatus != 'TimedOut') && (commandStatus != 'Success') && (commandStatus != 'Cancelled') && (commandStatus != 'TimedOut') && (commandStatus != 'Success') && (commandStatus != 'Cancelled') && (commandStatus != 'TimedOut') && (commandStatus != 'Success') && (commandStatus != 'Cancelled') && (commandStatus != 'TimedOut') && (commandStatus != 'Success') && (commandStatus != 'Success') && (commandStatu
                                                      do {
                                                                                                                                                                                                                                                                                                                  'TimedOut') && (commandStatus !=
 'Failed'));
                                                    if (commandStatus == 'Success') {
    if (getCommandInvocationResult.StandardErrorContent.length == 0) {
                                                                            runEc2CommandOneSuccess = true
console.log(instanceId, ' - Command successfully executed via SSM.')
console.log(instanceId, ' - Command StdOut: ', getCommandInvocationResult.StandardOutputContent)
console.log(instanceId, ' - Command StdErr: ', getCommandInvocationResult.StandardErrorContent)
                                                                } else {
    console.error(instanceId, ' - Command executed via SSM, but generated an error.')
    console.error(instanceId, ' - Command StdOut: ', getCommandInvocationResult.StandardOutputContent)
    console.error(instanceId, ' - Command StdErr: ', getCommandInvocationResult.StandardErrorContent)
                                                     } else {
                                                                console.error(instanceId, ' - SSM command failed.')
console.error(instanceId, ' - SSM ResponseCode: ', getCommandInvocationResult.ResponseCode)
console.error(instanceId, ' - SSM Status: ', getCommandInvocationResult.Status)
console.error(instanceId, ' - SSM StatusDetails: ', getCommandInvocationResult.StatusDetails)
                                                    }
                                         }
                                }
                     if (runEc2CommandOneSuccess) {
    console.log('One command execution on an EC2 instance was successful.')
                                if (jobId) {
                                           console.log('Sending putJobSuccessResult to CodePipeline.')
await codepipeline.putJobSuccessResult({ jobId }).promise()
                     } else {
                                 console.error('Command execution on EC2 instance(s) was unsuccessful.')
                                console.error( command execution on her instance(s) was analyted
if (job1d) {
    console.log('Sending putJobFailureResult to CodePipeline.'
 await codepipeline.putJobFailureResult({jobId, failureDetails: {message: 'Script error. See Command StdErr for details', type:
'JobFailed', externalExecutionId: context.invokeid}}).promise()
                               }
                     }
         } catch (error) {
                     console.error('Error caught during Lambda function execution:', error.toString())
                    await codepipeline.putJobFailureResult({jobId, failureDetails: {message: error.toString(), type: 'JobFailed', externalExecutionId:
context.invokeid}}).promise()
                    } else {
                            throw error
                    }
         }
}
```

Tailor the instanceTagKey, instanceTagValue, command variables to your specific environment.

For the Execution role, verify the existing role Lambda-SSM-EC2-Logs is selected.

Edit the Basic setting timeout, select 5 min 30 sec.

Save the function.

Click Test to run this new function. Verify it runs successfully.

## **6.4 TEST – AWS CodePipeline configuration**

In CodePipeline, go to the MF-AWS-CICD-Pipeline and click Edit.

Add a stage after the Deploy stage.

| Add stage                   | ×         |
|-----------------------------|-----------|
| Stage name<br>Test          |           |
| No more than 100 characters |           |
| Cancel                      | Add stage |

For this new Test stage, click Add action group.

Action name is: Test

Action provider is: AWS Lambda

Region is the region used for the ETS EC2 instance.

Function name is: CodePipeline-Lambda-SSM-EC2-RunPowerShellScript

Under User parameters, enter the JSON string specifying the tag and the test command:

{"Ec2TagKey": "CodeDeployGroup", "Ec2TagValue": "ETS-EC2-instances-MF-AWS-CICD", "Ec2Command": "& C:\\BankDemo\\Test\\BankDemo-Tests.bat"}

| Edit action                                                                                                    | ×           |
|----------------------------------------------------------------------------------------------------|-------------|
| Action name<br>Choose a name for your action                                                                                                    |             |
| Test                                                                                                    |             |
| No more than 100 characters                                                                                                    |             |
| Action provider                                                                                                    |             |
| AWS Lambda                                                                                                    |             |
| Region                                                                                                    |             |
| US East - (N. Virginia)                                                                                                    |             |
| Input artifacts                                                                                                    |             |
| Choose an input artifact for this action. Learn more 🛛                                                                                                    |             |
|                                                                                                    |             |
| Add                                                                                                    |             |
| No more than 100 characters                                                                                                    |             |
| Function name<br>Choose a function that you have already created in the AWS Lambda console. Or create a function in the Amazon Lambda console and then return to this task.                                          |             |
| Q CodePipeline-Lambda-SSM-EC2-RunPowerShellScript X                                                                                                    |             |
| User parameters - optional<br>This string will be used in the event data parameter passed to the handler in AWS Lambda.                                                                                              |             |
| {"Ec2TagKey": "CodeDeployGroup", "Ec2TagValue": "ETS-EC2-instances-MF-AWS-CICD", "Ec2Command": "& C:\\BankDemo\\Test\\BankDemo-Tests.bat"}                                                                           |             |
| Variable namespace - optional<br>Choose a namespace for the output variables from this action. You must choose a namespace if you want to use the variables this action produces in your configuration. Learn more 📝 |             |
|                                                                                                    |             |
| Output artifacts<br>Choose a name for the output of this action.                                                                                                    |             |
|                                                                                                    |             |
| Add                                                                                                    |             |
| No more than 100 characters                                                                                                    |             |
|                                                                                                    | Cancel      |
|                                                                                                    | Cancel Done |
|                                                                                                    |             |

Click Done.

Click Done for the Stage.

Click Save for the pipeline.

Click Release change to re-run the last code change through the pipeline with the new Test stage.

| Developer Tools > CodePipeline > Pipelines > MF-AWS-CICD-Pipeline |            |      |                |                |                |   |
|-------------------------------------------------------------------|------------|------|----------------|----------------|----------------|---|
| MF-AWS-CICD-Pipeline                                              | 🗘 Notify 🔻 | Edit | Stop execution | Clone pipeline | Release change |   |
| ·                                                                 |            |      |                |                |                |   |
|                                                                   |            |      |                |                |                |   |
| Execution ID: 38440e20-4317-4eb2-ae59-227573f3d3d2                |            |      |                |                |                |   |
|                                                                   |            |      |                |                |                |   |
| Source 😮                                                          |            |      |                |                |                |   |
| AWS CodeCommit                                                    |            |      |                |                |                |   |
| a8f6d244                                                          |            |      |                |                |                |   |
|                                                                   |            |      |                |                |                |   |
| ast6d244 Source: New                                              |            |      |                |                |                |   |
| Disable transition                                                |            |      |                |                |                |   |
|                                                                   |            |      |                |                |                |   |
|                                                                   |            |      |                |                |                |   |
| Execution ID: 38440e20-4317-4eb2-ae59-227573f3d3d2                |            |      |                |                |                |   |
|                                                                   |            |      |                |                |                |   |
| Build                                                             |            |      |                |                |                |   |
| AWS CodeBuild                                                     |            |      |                |                |                |   |
| Details                                                           |            |      |                |                |                |   |
|                                                                   |            |      |                |                |                |   |
| ast6d244 Source: New                                              |            |      |                |                |                |   |
| Disable transition                                                |            |      |                |                |                | 0 |
|                                                                   |            |      |                |                |                | 0 |
| Deploy-to-Test Succeeded                                          |            |      |                |                |                |   |
| Execution ID: 38440e20-4317-4eb2-ae59-227573f3d3d2                |            |      |                |                |                |   |
|                                                                   |            |      |                |                |                |   |
| Deploy-to-Test (j)                                                |            |      |                |                |                |   |
| AWS LodeDeploy                                                    |            |      |                |                |                |   |
| Details                                                           |            |      |                |                |                |   |
| a8f6d244 Source: New                                              |            |      |                |                |                |   |
|                                                                   |            |      |                |                |                |   |
| Disable transition                                                |            |      |                |                |                |   |
| .↓                                                                |            |      |                |                |                |   |
| ⊘ Test Succeeded                                                  |            |      |                |                |                |   |
| Execution ID: 38440e20-4317-4eb2-ae59-227573f3d3d2                |            |      |                |                |                |   |
|                                                                   |            |      |                |                |                |   |
| Test (j)                                                          |            |      |                |                |                |   |
|                                                                   |            |      |                |                |                |   |
| Details 🗹                                                         |            |      |                |                |                |   |
| a8f6d244 Source: New                                              |            |      |                |                |                |   |
| UNION TO DUILE. NEW                                               |            |      |                |                |                |   |

## **7 DEPLOY to PROD stage**

## 7.1 DEPLOY to PROD – AWS Lambda configuration

We now create a Lambda function to pull the changed files from CodeCommit and process them for deployment to production.

This section allows developing custom code in the Lambda function to deploy the code to production. In case you want to upload the source code files to z/OS via the z/OS FTP server, please refer to the next section.

In IAM, create an IAM role named Lambda-CodeCommit-CodePipeline-Logs which contains an inline policy with this JSON:

```
{
    "Version": "2012-10-17",
    "Statement": [
        {
             "Effect": "Allow",
             "Action": [
                 "codecommit:Get*"
                 "codecommit:List*"
                 "codecommit:DescribePullRequestEvents",
                 "codecommit:GitPull",
                 "codecommit:BatchGetRepositories",
                 "codecommit:BatchGetPullRequests"
                 "codepipeline:PutJobSuccessResult",
                 "codepipeline:PutJobFailureResult",
                 "logs:CreateLogGroup",
                 "logs:CreateLogStream",
                 "logs:PutLogEvents"
            ],
            "Resource": "*"
        }
    ]
}
```

| s > Lambda   | -CodeCommit-CodePipe  | eline-Logs        |                   |                          |                                |               |                     |
|--------------|-----------------------|-------------------|-------------------|--------------------------|--------------------------------|---------------|---------------------|
| Immary       | /                     |                   |                   |                          |                                |               | Delete              |
|              | F                     | Role ARN          | arn:aws:iam::9542 | 254376221:role/Lambda-   | CodeCommit-CodePipeline-Logs 🖉 |               |                     |
|              | Role de               | scription         | Allows Lambda fu  | nctions to call AWS serv | ces on your behalf.   Edit     |               |                     |
|              | Instance Prof         | file ARNs         | የካ                |                          |                                |               |                     |
|              |                       | Path              | -u<br>/           |                          |                                |               |                     |
|              | Cree                  |                   | ,                 | LOT                      |                                |               |                     |
|              | Crea                  | uon ume           | 2020-02-24 20:48  | E91                      |                                |               |                     |
|              | Las                   | st activity       | Not accessed in t | ne tracking period       |                                |               |                     |
| Max          | kimum CLI/API session | duration          | 1 hour Edit       |                          |                                |               |                     |
| rmissions    | Trust relationships   | Tags              | Access Advisor    | Revoke sessions          |                                |               |                     |
|              | nuorioiationipo       | lage              | 1000001101001     |                          |                                |               |                     |
| Permissi     | ons policies (1 polic | cy applied)       | )                 |                          |                                |               |                     |
| Attach polic | ies                   |                   |                   |                          |                                |               | • Add inline policy |
|              |                       |                   |                   |                          |                                |               |                     |
| Policy       | name 🔻                |                   |                   |                          |                                | Policy type 💌 |                     |
|              | nbda-CodeCommit-Code  | ePipeline-Log     | is-policy         |                          |                                | Inline policy | 3                   |
| Delley ev    |                       | Edit e e li       |                   |                          |                                |               | Circulate policy    |
| Policy su    | Immary {}350N         |                   | cy                |                          |                                |               | Simulate policy     |
| 6 -          | "Actio                | ct : All<br>on":Γ | ow ,              |                          |                                |               |                     |
|              | "(                    | codecommi         | t:Get*".          |                          |                                |               |                     |
|              | "(                    | codecommi         | t:List*",         |                          |                                |               |                     |
|              | "(                    | codecommi         | t:DescribePu      | llRequestEvents"         | 9                              |               |                     |
|              | "(                    | codecommi         | t:GitPull",       |                          |                                |               |                     |
|              | "(                    | codecommi         | t:BatchGetRe      | positories",             |                                |               |                     |
|              | "(                    | codecommi         | t:BatchGetPu      | llRequests",             |                                |               |                     |
|              | "(                    | codepipel         | ine:PutJobSu      | ccessResult",            |                                |               |                     |
| 14           | "(                    | codepipel         | ine:PutJobFa      | ilureResult",            |                                |               |                     |
|              | "                     | Logs:Crea         | teLogGroup",      |                          |                                |               |                     |
|              | "1                    | logs:Crea         | teLogStream"      | ,                        |                                |               |                     |
|              | "                     | logs:PutL         | ogEvents"         |                          |                                |               |                     |
|              | ],                    |                   |                   |                          |                                |               |                     |
|              | II D = = = :          | 11 11 11 11 11    |                   |                          |                                |               |                     |

In Lambda, create a Lambda function named CodePipeline-Lambda-CodeCommit-DeployToProd.

Select Runtime Node.js 12.x.

Select the Lambda-CodeCommit-CodePipeline-Logs existing role.

| Basic information                                                                                                    |        |                 |
|----------------------------------------------------------------------------------------------------|--------|-----------------|
| Enter a name that describes the purpose of your function. CodePipeline-Lambda-CodeCommit-DeployToProd Use only letters, numbers, hyphens, or underscores with no spaces.                                                                                                    |        |                 |
| Runtime Info<br>Choose the language to use to write your function.<br>Node.js 12.x                                                                                                    |        |                 |
| Permissions Info Lambda will create an execution role with permission to upload logs to Amazon CloudWatch Logs. You can configure and modify permissions further when you add triggers.  Choose or create an execution role                                                                |        |                 |
| Execution role Choose a role that defines the permissions of your function. To create a custom role, go to the IAM console. Create a new role with basic Lambda permissions                                                                                                    |        |                 |
| Use an existing role     Create a new role from AWS policy templates                                                                                                    |        |                 |
| Existing role<br>Choose an existing role that you've created to be used with this Lambda function. The role must have permission to upload logs to Amazon CloudWatch Logs.<br>Lambda-CodeCommit-CodePipeline-Logs<br>View the Lambda-CodeCommit-CodePipeline-Logs role on the IAM console. |        |                 |
|                                                                                                    | Cancel | Create function |

### Click Create function.

#### Enter code inline index.js:

```
const AWS = require('aws-sdk');
var jobId
var commitId = '4aae84ccb0c0d59d9aa133dc85f076357993822c'
var repositoryName = 'MF-AWS-CICD-SCM'
var jobUserParameters
var differencesData
var difference
exports.handler = async (event, context) => {
     var codepipeline = new AWS.CodePipeline()
var codecommit = new AWS.CodeCommit()
     console.log('Received event ', JSON.stringify(event))
     console.log('Found CodePipeline job with ID: ', jobId)
jobUserParameters = JSON.parse(event["CodePipeline.job"].data.actionConfiguration.configuration.UserParameters)
console.log('Found CodePipeline job with parameters: ', jobUserParameters)
          commitId = jobUserParameters.commitId
           console.log('Found CodeCommit CommitId: ', commitId)
          repositoryName = jobUserParameters.repositoryName
console.log('Found CodeCommit RepositoryName: ', repositoryName)
if ((!commitId) || (!repositoryName)) { console.error('Bror trying to retrieve CodePipeline user parameters. In
CodePipeline, the User Parameters must be { "commitId": "#{SourceVariables.CommitId}", "repositoryName":
"#{SourceVariables.RepositoryName}" }.') }
     } catch (error) {
console.error('Error trying to retrieve CodePipeline parameters. In CodePipeline, the User Parameters must be {
    "commitId": "#{SourceVariables.CommitId}", "repositoryName": "#{SourceVariables.RepositoryName}" }. Continuing with default
Lambda function values. Catched error: ', error.toString())
    }
     try {
          console.log('commitId:', commitId)
          const commitData = await codecommit.getCommitId: commitId: commitId, repositoryName: repositoryName }).promise()
          //console.log(commitData)
           console.log('Commit message:', commitData.commit.message)
          if (commitData.commit.parents[0].length > 0) {
    const priorCommitId = commitData.commit.parents[0]
                console.log('priorCommitId:', priorCommitId)
                differencesData = await codecommit.getDifferences({ repositoryName: repositoryName, afterCommitSpecifier: commitId,
beforeCommitSpecifier: priorCommitId }).promise()
          } else {
                differencesData = await codecommit.getDifferences({ repositoryName: repositoryName, afterCommitSpecifier: commitId
}).promise()
           //console.log('differencesData:', differencesData)
          for (difference of differencesData.differences) {
                //console.log('Processing difference:', difference)
if (difference.changeType == 'A') {
                     console.log('Processing DeployToProd file add:', difference.afterBlob.path )
```

```
console.log('Processing DeployToProd file add with blobId:', difference.afterBlob.blobId )
                   const blobData = await codecommit.getBlob({ blobId: difference.afterBlob.blobId, repositoryName: repositoryName
}).promise()
                  const blobContent = blobData.content
                  console.log('blobContent:', blobContent)
// Add your code addition logic here
              } else if (difference.changeType == 'M') {
                  console.log('Processing DeployToProd file modify:', difference.afterBlob.path )
console.log('Processing DeployToProd file modify with blobId:', difference.afterBlob.blobId )
const blobData = await codecommit.getBlob({ blobId: difference.afterBlob.blobId, repositoryName: repositoryName
}).promise()
                  const blobContent = blobData.content
                  console.log('blobContent:', blobContent)
                   // Add your code modification logic here
              } else if (difference.changeType == 'D') {
    console.log('Processing DeployToProd file delete:', difference.afterBlob.path )
                   console.log('Processing DeployToProd file delete with blobId:', difference.afterBlob.blobId )
                   // Add your code deletion logic here
              } else {
                  console.log('changeType not processed: ', difference.changeType)
              }
         }
         if (jobId) {
              console.log('Sending putJobSuccessResult to CodePipeline.')
              await codepipeline.putJobSuccessResult({ jobId }).promise()
         3
    } catch (error) {
         console.error('Error caught during Lambda function execution:', error.toString())
         if (jobId) {
                      console.log('Sending putJobFailureResult to CodePipeline.')
                      await codepipeline.putJobFailureResult({jobId, failureDetails: {message: error.toString(), type: 'JobFailed',
externalExecutionId: context.invokeid}}).promise()
         } else {
            throw error
         }
    }
}
```

Edit the Basic setting timeout, select 1min.

Save the function.

Click Test to run this new function. Verify it runs successfully

# 7.2 DEPLOY to PROD via z/OS FTP – AWS Lambda configuration

In this section we describe how to configure the Lambda function for uploading the source code to z/OS via the z/OS FTP server which comes with z/OS Communication Server.

In IAM, create an IAM role named Lambda-CodeCommit-CodePipeline-Logs which contains an inline policy with this JSON:

```
{
    "Version": "2012-10-17",
    "Statement": [
        {
         "Effect": "Allow",
         "Action": [
            "codecommit:Get*",
            "codecommit:List*",
            "codecommit:DescribePullRequestEvents",
            "codecommit:GitPull",
            "codecommit:BatchGetRepositories",
            "codecommit:BatchGetPullRequests",
            "codecommit:BatchGetPullRequests",
            "codecommit:BatchGetPullRequests",
            "codecommit:BatchGetPullRequests",
            "codecommit:BatchGetPullRequests",
            "codecommit:BatchGetPullRequests",
            "codecommit:BatchGetPullRequests",
            "codecommit:BatchGetPullRequests",
            "codecommit:BatchGetPullRequests",
            "codecommit:BatchGetPullRequests",
            "codecommit:BatchGetPullRequests",
            "codecommit:BatchGetPullRequests",
            "codecommit:BatchGetPullRequests",
            "codecommit:BatchGetPullRequests",
            "codecommit:BatchGetPullRequests",
            "codecommit:BatchGetPullRequests",
            "codecommit:BatchGetPullRequests",
            "codecommit:BatchGetPullRequests",
            "codecommit:BatchGetPullRequests",
            "codecommit:BatchGetPullRequests",
            "codecommit:BatchGetPullRequests",
            "codecommit:BatchGetPullRequests",
            "codecommit:BatchGetPullRequests",
            "codecommit:BatchGetPullRequests",
            "codecommit:BatchGetPullRequests",
            "codecommit:BatchGetPullRequests",
            "codecommit:BatchGetPullRequests",
            "codecommit:BatchGetPullRequests",
            "codecommit:BatchGetPullRequests",
            "codecommit:BatchGetPullRequests",
            "codecommit:BatchGetPullRequests",
            "codecommit:BatchGetPullRequests",
            "codecommit:BatchGetPullRequests",
            "codecommit:BatchGetPullRequests",
            "codecommit:BatchGetPullRequests",
            "codecommit:BatchGetPullRequests",
            "codecommit:BatchGetPullRequests
```

```
"codepipeline:PutJobSuccessResult",
                                  "codepipeline:PutJobFailureResult",
                                  "logs:CreateLogGroup",
                                  "logs:CreateLogStream",
                                  "logs:PutLogEvents"
                            ],
"Resource": "*"
                     }
               ]
         }
Roles > Lambda-CodeCommit-CodePipeline-Logs
                                                                                                                                                Delete role
Summary
                              Role ARN
                                         arn:aws:iam::954254376221:role/Lambda-CodeCommit-CodePipeline-Logs
                         Role description
                                         Allows Lambda functions to call AWS services on your behalf. | Edit
                    Instance Profile ARNs
                                         ይካ
                                  Path
                                         /
                           Creation time
                                         2020-02-24 20:48 EST
                            Last activity
                                         Not accessed in the tracking period
          Maximum CLI/API session duration
                                         1 hour Edit
  Permissions Trust relationships Tags Access Advisor
                                                         Revoke sessions
   - Permissions policies (1 policy applied)
    Attach policies
                                                                                                                                       Add inline policy
                                                                                                       Policy type 🔻
       Policy name -
          Lambda-CodeCommit-CodePipeline-Logs-policy
                                                                                                      Inline policy
    -
                                                                                                                                                      ×
                               Edit policy
                     {}JSON
      Policy summary
                                                                                                                                        Simulate policy
                         "Effect": "Allow",
"Action": [
                              "codecommit:Get*"
                             "codecommit:List*"
                             "codecommit:DescribePullRequestEvents",
                             "codecommit:GitPull",
                             "codecommit:BatchGetRepositories",
                             "codecommit:BatchGetPullRequests",
                             "codepipeline:PutJobSuccessResult"
                             "codepipeline:PutJobFailureResult",
                             "logs:CreateLogGroup",
                             "logs:CreateLogStream",
                             "logs:PutLogEvents"
                         ],
                         "Resource": "*"
```

Now we prepare the ftp client node.js module we will use with the Lambda function.

On a Linux/Unix/Mac terminal, package the promise-ftp module with the following commands:

```
mkdir lambda-layer-promise-ftp
cd lambda-layer-promise-ftp
mkdir nodejs
cd nodejs
npm init
npm install --save promise-ftp
```

There is a bug (<u>documented here</u>) in this promise-ftp module we need to fix. Open the node\_modules@icetee\ftp\lib\connection.js file and replace this statement:

```
this._send(pasvCmd, function (err, text) {
```

With this statement:

```
this._send(pasvCmd, function reentry(err, text) {
```

Once this is done, compress/zip the nodejs folder creating a nodejs.zip archive.

Back into AWS console, within Lambda, create a Lambda Layer for the promise-ftp module with compatible runtimes for nodejs10.x and nodejs12.x.

| Lambda 🔰 Layers 🗦 promise-ftp |                                         | А                         | RN - arn:aws:lambda:us-east-1:954254376221:layer:promise-ftp:2 🗇 |
|-------------------------------|-----------------------------------------|---------------------------|------------------------------------------------------------------|
| promise-ftp                   |                                         |                           | Delete Download Create version                                   |
| Version details               |                                         |                           |                                                                  |
| Version<br>2                  | Description                             | Created<br>26 minutes ago | License                                                          |
| Compatible runtimes           |                                         |                           |                                                                  |
| nodejs10.x                    | nodejs12.x                              |                           |                                                                  |
| All versions                  |                                         |                           |                                                                  |
| Version Version ARN           |                                         |                           | Description                                                      |
| 2 arn:aws:lambda              | :us-east-1:954254376221:layer:promise-f | itp:2                     |                                                                  |
| 1 arn:aws:lambda              | :us-east-1:954254376221:layer:promise-f | itp:1                     |                                                                  |

In Lambda, create a Lambda function named CodePipeline-Lambda-CodeCommit-FTPtoZOS.

Select Runtime Node.js 12.x.

Select the Lambda-CodeCommit-CodePipeline-Logs existing role.

Choose one of the following options to create your function.

| Author from scratch     •       Start with a simple Hello World example.                                                                                                    | Use a blueprint O<br>Build a Lambda application from sample code and configuration<br>presets for common use cases. | Browse serverless app repository |
|----------------------------------------------------------------------------------------------------|----------------------------------------------------------------------------------------------------|----------------------------------|
| Basic information                                                                                                    |                                                                                                    |                                  |
| Function name         Enter a name that describes the purpose of your function.         CodePipeline-Lambda-CodeCommit-FTPtoZOS         Use only letters, numbers, hyphens, or underscores with no spaces.         Runtime Info         Choose the language to use to write your function.         Node js 12.x         Permissions Info         Lambda will create an execution role with permission to upload logs to Amazon Clops         * | udWatch Logs. You can configure and modify permissions further when you add triggers.                               | Ţ                                |
| Execution role Choose a role that defines the permissions of your function. To create a custom role Create a new role with basic Lambda permissions Use an existing role Create a new role from AWS policy templates Existing role Choose an existing role that you've created to be used with this Lambda function. T Lambda-CodeCommit-CodePipeline-Logs View the Lambda-CodeCommit-CodePipeline-Logs role on the IAM console.               | e, go to the IAM console.<br>he role must have permission to upload logs to Amazon CloudWatch Logs.                 | • C                              |
|                                                                                                    |                                                                                                    | Cancel Create function           |

### Click Create function.

Under the Designer tab, click Layers, then Add a layer.

| ambda > Layers > Add layer to function                                                                                        |                               |
|----------------------------------------------------------------------------------------------------|-------------------------------|
| Add layer to function                                                                                                    |                               |
| Layer selection<br>Choose from layers that are compatible with your function's runtime, or specify the Amazon Resource N      | ame (ARN) of a layer version. |
| <ul> <li>Select from list of runtime compatible layers</li> <li>Provide a layer version ARN</li> </ul> Compatible layers Name |                               |
| promise-ftp 🔻                                                                                                    | ]                             |
| Version                                                                                                    |                               |
| 2                                                                                                    |                               |
|                                                                                                    | Cancel Add                    |

Select the promise-ftp layer and click Add.

| Configuration                | Permissions | Monitoring |   |                        |                    |
|------------------------------|-------------|------------|---|------------------------|--------------------|
|                              |             |            |   |                        |                    |
| <ul> <li>Designer</li> </ul> |             |            |   |                        |                    |
|                              |             |            |   |                        |                    |
|                              |             |            |   |                        |                    |
|                              |             |            |   | CodePipeline-Lambda-Co | odeCommit-FTPtoZOS |
|                              |             |            |   | layers                 | (1)                |
| + Add trigge                 | r           |            | L |                        |                    |

The 1 layer then appears next to the Lambda function name.

#### Enter code inline index.js:

```
const AWS = require('aws-sdk');
const path = require('path');
var promiseFtp = require("promise-ftp");
var jobId
var commitId = '4aae84ccb0c0d59d9aa133dc85f0763579xxxxxx'
var repositoryName = 'MF-AWS-CICD-SCM'
var jobUserParameters
var differencesData
var difference
var zOShostname = "x.xxx.xxx.xx";
var zOSusername = "USERID";
var zOSpassword = "password";
var zOSdataset = "'USERID.CICD.SRC'";
exports.handler = async (event, context) => {
    var codepipeline = new AWS.CodePipeline()
    var codecommit = new AWS.CodeCommit()
    console.log('Received event ', JSON.stringify(event))
    try {
         jobId = event["CodePipeline.job"].id
         console.log('Found CodePipeline job with ID: ', jobId)
         jobUserParameters =
JSON.parse(event["CodePipeline.job"].data.actionConfiguration.configuration.UserParameters)
         console.log('Found CodePipeline job with parameters: ', jobUserParameters)
         commitId = jobUserParameters.commitId
         console.log('Found CodeCommit CommitId: ', commitId)
         repositoryName = jobUserParameters.repositoryName
         console.log('Found CodeCommit RepositoryName: ', repositoryName)
if ((!commitId) || (!repositoryName) ) { console.error('Error trying to retrieve CodePipeline user
parameters. In CodePipeline, the User Parameters must be { "commitId": "#{SourceVariables.CommitId}",
 repositoryName": "#{SourceVariables.RepositoryName}" }.') }
    } catch (error) {
console.error('Error trying to retrieve CodePipeline parameters. In CodePipeline, the User Parameters
must be { "commitId": "#{SourceVariables.CommitId}", "repositoryName": "#{SourceVariables.RepositoryName}" }.
Continuing with default Lambda function values. Catched error: ', error.toString())
    }
    try {
         console.log('commitId:', commitId)
         const commitData = await codecommit.getCommit({ commitId: commitId, repositoryName: repositoryName
}).promise()
         //console.log(commitData)
         console.log('Commit message:', commitData.commit.message)
         if (commitData.commit.parents[0].length > 0) {
             const priorCommitId = commitData.commit.parents[0]
             console.log('priorCommitId:', priorCommitId)
             differencesData = await codecommit.getDifferences({ repositoryName: repositoryName,
afterCommitSpecifier: commitId, beforeCommitSpecifier: priorCommitId }).promise()
         } else {
             differencesData = await codecommit.getDifferences({ repositoryName: repositoryName,
afterCommitSpecifier: commitId }).promise()
         //console.log('differencesData:', differencesData)
         // Connect to z/OS FTP server
         var ftp = new promiseFtp()
             var serverMessage = await ftp.connect({
             host: zOShostname,
             user: zOSusername,
```

```
password: zOSpassword,
             connTimeout: 5000,
pasvTimeout: 1000,
             keepalive: 10000
         });
         console.log('Connection message: '+serverMessage);
        var asciiResponse = await ftp.ascii();
console.log('Ascii response: '+asciiResponse)
         var cwdResponse = await ftp.cwd(zOSdataset);
        console.log('Change working directory response: '+cwdResponse)
         for (difference of differencesData.differences) {
             //console.log('Processing difference:', difference)
             if (difference.changeType == 'A') {
                 console.log('Processing DeployToProd file add:', difference.afterBlob.path )
console.log('Processing DeployToProd file add with blobId:', difference.afterBlob.blobId )
                  const blobData = await codecommit.getBlob({ blobId: difference.afterBlob.blobId,
repositoryName: repositoryName }).promise()
                  const blobContent = blobData.content
                  console.log('blobContent:', blobContent)
                 const fileText = new Buffer.from(blobContent, 'base64').toString('ascii');
                 //console.log('File text:', fileText)
const zosDatasetMemberName = path.basename(difference.afterBlob.path,
path.extname(difference.afterBlob.path)).substring(0,8).toUpperCase();
                  console.log('Destination z/OS dataset member name: ', zosDatasetMemberName);
                  await ftp.put(fileText, zosDatasetMemberName);
             } else if (difference.changeType == 'M') {
                  console.log('Processing DeployToProd file modify:', difference.afterBlob.path )
                 console.log('Processing DeployToProd file modify with blobId:', difference.afterBlob.blobId )
                  const blobData = await codecommit.getBlob({ blobId: difference.afterBlob.blobId,
repositoryName: repositoryName }).promise()
                  const blobContent = blobData.content
                  console.log('blobContent:', blobContent)
                 const fileText = new Buffer.from(blobContent, 'base64').toString('ascii');
                 //console.log('File text:', fileText)
const zosDatasetMemberName = path.basename(difference.afterBlob.path,
path.extname(difference.afterBlob.path)).substring(0,8).toUpperCase();
                  console.log('Destination z/OS dataset member name:
                                                                           ', zosDatasetMemberName);
                  await ftp.put(fileText, zosDatasetMemberName);
             } else if (difference.changeType == 'D') {
    console.log('Processing DeployToProd file delete:', difference.afterBlob.path )
                 console.log('Processing DeployToProd file delete with blobId:', difference.afterBlob.blobId )
                  const zosDatasetMemberName = path.basename(difference.afterBlob.path,
path.extname(difference.afterBlob.path)).substring(0,8).toUpperCase();
                  console.log('Destination z/OS dataset member name: ', zosDatasetMemberName);
                  await ftp.delete(zosDatasetMemberName);
             } else {
                 console.log('changeType not processed: ', difference.changeType)
             3
        }
         //var list = await ftp.list();
         //console.log('Directory listing:'+list);
        var endResponse = await ftp.end();
console.log('End message: '+endResponse);
         if (jobId) {
             console.log('Sending putJobSuccessResult to CodePipeline.')
             await codepipeline.putJobSuccessResult({ jobId }).promise()
         }
    } catch (error) {
         console.error('Error caught during Lambda function execution:', error.toString())
         if (jobId) {
                     console.log('Sending putJobFailureResult to CodePipeline.')
                     await codepipeline.putJobFailureResult({jobId, failureDetails: {message: error.toString(),
type: 'JobFailed', externalExecutionId: context.invokeid}}).promise()
        } else {
            throw error
        }
    }
3
```

Customize the zOS variables for your specific z/OS FTP server and target PDS dataset.

For security reasons, the password can be stored in AWS Secrets Manager and retrieved via <u>AWS Secrets</u> <u>Manager SDK</u>.

Edit the Basic setting timeout, select 1min.

Save the function.

Click Test to run this new function. Verify it runs successfully

### **7.3 DEPLOY to PROD – AWS CodePipeline configuration**

In CodePipeline, we're now going to add the new stage to deploy the code to the production environment. In CodePipeline, then Pipelines, then Pipeline, select MF-AWS-CICD-Pipeline.

Click Edit.

After the last stage, at the bottom, click Add stage.

| Add stage                   |        | ×         |
|-----------------------------|--------|-----------|
| Stage name                  |        |           |
| Deploy-to-Prod              |        |           |
| No more than 100 characters |        |           |
|                             | Cancel | Add stage |

Click Add action group.

The Action name is: Deploy-to-Prod

The Action provider is: AWS Lambda

Select the proper region for your environment.

Input artifacts is SourceArtifact

Function name is: CodePipeline-Lambda-CodeCommit-DeployToProd or CodePipeline-Lambda-CodeCommit-FTPtoZOS

User parameters is: { "commitId": "#{SourceVariables.CommitId}", "repositoryName":
"#{SourceVariables.RepositoryName}" }

| Edit action                                                                                                    |             | × |
|----------------------------------------------------------------------------------------------------|-------------|---|
| Action name<br>Choose a name for your action<br>Deploy-to-Prod<br>No more than 100 characters<br>Action provider                                                                                                    | ]           |   |
| AWS Lambda   Region                                                                                                    | ]           |   |
| US East - (N. Virginia)   Input artifacts Choose an input artifact for this artion. Learn more [?]                                                                                                    | ]           |   |
| SourceArtifact V<br>Add                                                                                                    |             |   |
| No more than 100 characters  Function name Choose a function that you have already created in the AWS Lambda console. Or create a function in the Amazon Lambda console and then return to this task.                |             |   |
| Q. CodePipeline-Lambda-CodeCommit-DeployToProd       X       C         User parameters - optional       This string will be used in the event data parameter passed to the handler in AWS Lambda.                    | ]           |   |
| { "commitId": "#[SourceVariables.CommitId]", "repositoryName": "#[SourceVariables.RepositoryName]" }                                                                                                    | ]           |   |
| Variable namespace - optional<br>Choose a namespace for the output variables from this action. You must choose a namespace if you want to use the variables this action produces in your configuration. Learn more 🖸 | ]           |   |
| Output artifacts<br>Choose a name for the output of this action.                                                                                                    |             |   |
| Add           No more than 100 characters                                                                                                    |             |   |
|                                                                                                    | Cancel Done | e |

Click Done.

Click Done to save the new stage.

Click Save to save the changed pipeline.

In order to test, you can either commit and push to upstream a new change from EDz, or click Release change on the pipeline itself.

| Developer Tools > CodePipeline > Pipelines > MF-AWS-CICD-Pipeline                                |            |      |                |                |                |
|--------------------------------------------------------------------------------------------------|------------|------|----------------|----------------|----------------|
| MF-AWS-CICD-Pipeline                                                                             | 🗘 Notify 🔻 | Edit | Stop execution | Clone pipeline | Release change |
| Source Succeeded Execution ID: 4b887ea3-e73f-477e-8886-582cffa3cbea                              |            |      |                |                |                |
| Source ()<br>AWS CodeCommit<br>Succeeded - 4 minutes ago<br>4aae84cc                             |            |      |                |                |                |
| 4aa684cc Source: New                                                                             |            |      |                |                | _              |
|                                                                                                  |            |      |                |                |                |
| Build Succeeded Execution ID: 4b887ea3-e73f-477e-8886-682cffa3cbea                               |            |      |                |                |                |
| Build<br>AWS CodeBuild<br>O Succeeded - 2 minutes ago<br>Details                                 |            |      |                |                |                |
| 4aae84cc Source: New                                                                             |            |      |                |                |                |
| Disable transition                                                                               |            |      |                |                |                |
| Deploy-to-Test Succeeded Execution ID: 4b897ea3-e73f-477e-8886-682cffa3cbea                      |            |      |                |                |                |
| Deploy-to-Test<br>AWS CodeDeploy<br>Succeeded - 1 minute ago<br>Details<br>4aae84cc: Source: New |            |      |                |                |                |
| Disable transition                                                                               |            |      |                |                |                |
| Test Succeeded Execution ID: 45887ea3-e73f-477e-8886-682cffa3cbea                                |            |      |                |                |                |
| Test ③<br>AWS Lambda 亿                                                                           |            |      |                |                |                |
| Succeeded - Just now<br>Details C                                                                |            |      |                |                |                |
| 4aae84cc Source: New                                                                             | <br>       |      |                |                |                |
| Disable transition                                                                               |            |      |                |                |                |
| Deploy-to-Prod Succeeded Execution ID: 4b887ea3-e73f-477e-8886-682cffa3cbea                      |            |      |                |                |                |
| Deploy-to-Prod<br>AWS Lambda L2<br>O Succeeded - Just now                                        |            |      |                |                |                |
| Details []<br>4aae84cc Source: New                                                               |            |      |                |                |                |
|                                                                                                  |            |      |                |                |                |

Once the pipeline completes, we can verify the changes are pushed onto z/OS.

| <u>M</u> enu <u>U</u> tilities <u>C</u> ompilers <u>H</u> elp                 |                           |                                                 |
|-------------------------------------------------------------------------------|---------------------------|-------------------------------------------------|
| BROWSE PHIL.CICD.SRC(MBANK10) Command ===> _                                  |                           | Line 0000000000 Col 001 132<br>Scroll ===> PAGE |
| **************************************                                        | of Data ***************** | ***************************************         |
| **********                                                                    | ****** 00000100           |                                                 |
| *                                                                             | * 00000200                |                                                 |
| <ul> <li>Copyright (C) 1998-2015 Micro Focus. All Rights Reserved.</li> </ul> | * 00000300                |                                                 |
| * This demonstration program is provided for use by users                     | * 00000400                |                                                 |
| <ul> <li>of Micro Focus products and may be used, modified and</li> </ul>     | * 00000500                |                                                 |
| <ul> <li>distributed as part of your application provided that</li> </ul>     | * 00000600                |                                                 |
| * you properly acknowledge the copyright of Micro Focus                       | * 00000700                |                                                 |
| * in this material.                                                           | * 00000800                |                                                 |
| *                                                                             | * 00000900                |                                                 |
| *******                                                                       | ****** 00001000           |                                                 |
| MBANK10 DFHMSD BASE=MAPAREA,                                                  | -00001100                 |                                                 |
| LANG=COBOL,                                                                   | -00001200                 |                                                 |
| MODE=INOUT,                                                                   | -00001300                 |                                                 |
| TIOAPFX=YES,                                                                  | -00001400                 |                                                 |
| TYPE=&&SYSPARM                                                                | 00001500                  |                                                 |
| BANK10A DFHMDI DSATTS=(COLOR,HILIGHT,PS,VALIDN),                              | -00001600                 |                                                 |
| MAPATTS=(COLOR, HILIGHT, PS, VALIDN),                                         | -00001700                 |                                                 |
| SIZE=(24,80)                                                                  | 00001800                  |                                                 |
| TXT01 DFHMDF ATTRB=(ASKIP,NORM),                                              | -00001900                 |                                                 |
| COLOR=BLUE,                                                                   | -00002000                 |                                                 |
| LENGTH=5,                                                                     | -00002100                 |                                                 |
| F1=Help F2=Split F3=Exit F5=Rfind F7=Up F8=Down                               | F9=Swap F10=Left          | F11=Right F12=Cancel                            |

# 8.1 Configure instance for new Administrator random password

 $C:\ProgramData\Amazon\EC2-Windows\Launch\Config\LaunchConfig.json$ 

```
{
   "SetComputerName": false,
   "SetMonitorAlwaysOn": true,
   "SetWallpaper": true,
   "AddDnsSuffixList": true,
   "ExtendBootVolumeSize": true,
   "HandleUserData": true,
   "AdminPasswordType": "Random",
   "AdminPassword": ""
}
```

 $C:\ProgramData\Amazon\EC2-Windows\Launch\Settings\Ec2LaunchSettings.exe$ 

| Ec2 Launch Settings                                                                                                    |            |
|----------------------------------------------------------------------------------------------------|------------|
| Seneral                                                                                                    |            |
| Set Computer Name                                                                                                    |            |
| <ul> <li>Set the computer name of the instance ip-<hex internal="" ip="">.</hex></li> <li>Disable this feature to persist your own computer name setting</li> </ul> | <b>j</b> . |
| Set Wallpaper                                                                                                    |            |
| <ul> <li>Overlay instance information on the current wallpaper.</li> </ul>                                                                                          |            |
| Extend Boot Volume                                                                                                    |            |
| $\checkmark$ Extend OS partition to consume free space for boot volume.                                                                                             |            |
| Add DNS Suffix List                                                                                                    |            |
| Add DNS suffix list to allow DNS resolution of servers running<br>in EC2 without providing the fully qualified domain name.                                         |            |
| Handle User Data                                                                                                    |            |
| <ul> <li>Execute user data provided at instance launch.</li> <li>Note: This will be re-enabled when running shutdown with<br/>sysprep below.</li> </ul>             |            |
| Administrator Password                                                                                                    |            |
| Random (Retrieve from console)                                                                                                    |            |
| <ul> <li>Specify (Temporarily store in config file)</li> </ul>                                                                                                    |            |
| <ul> <li>Do Nothing (Customize Unattend.xml for sysprep)</li> </ul>                                                                                                 |            |
| These changes will take effect on next boot if Ec2Launch script is<br>scheduled. By default, it is scheduled by shutdown options below.                             |            |
| Sysprep                                                                                                    |            |
| Sysprep is a Microsoft tool that prepares an image for multiple<br>launches.                                                                                        |            |
| Ec2Launch Script Location: Found                                                                                                    |            |
| C:\ProgramData\Amazon\EC2-Windows\Launch\Scripts\InitializeIns                                                                                                    | ta         |
| Run EC2Launch on every boot (instead of just the next boot).                                                                                                    |            |
| Shutdown without Sysprep Shutdown with Sysprep                                                                                                    |            |
|                                                                                                    |            |
|                                                                                                    |            |

Shutdown with Sysprep then create new AMI from stopped instance.

## 8.2 Powershell script to compile Bankdemo on EDz

Bankdemo-build.ps1

### Documentation: https://www.microfocus.com/documentation/enterprise-developer/ed50pu2/ED-Eclipse/HRCMRHCOML0L.html

### Variables
\$env:COBDI\_FOLDER = "C:\Users\Administrator\TestBuild\Bankdemo\Sources\cbl"
\$env:COBOL\_EXE\_PATH\_FILE = "C:\Program Files (x86)\Micro Focus\Enterprise Developer\bin64\cobol.exe"
\$env:CBLLINK\_EXE\_PATH\_FILE = "C:\Program Files (x86)\Micro Focus\Enterprise Developer\bin64\cbllink.exe"
\$env:CCBDIR\_DIRCETVES = "preprocess(EXCI),CICSECM()"
\$env:CCBDIR="C:\Program Files (x86)\Micro Focus\Enterprise Developer\;\$env:CCBDIR" # where to find the message file
\$env:CCBCPY = "C:\Program Files (x86)\Micro Focus\Enterprise Developer\cpylib;\$env:CCBCPY" # where to find copybooks such as DFHAID